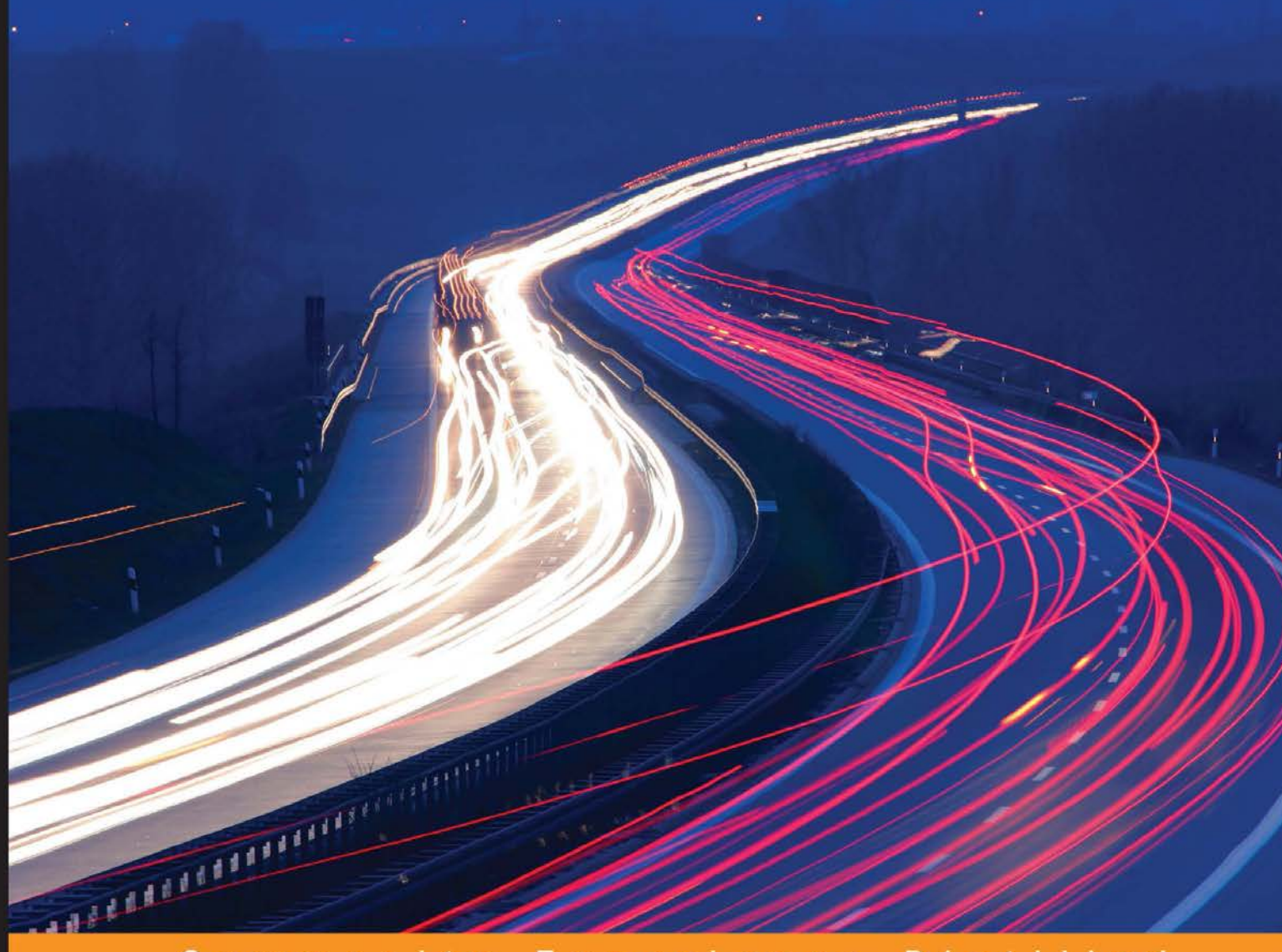

Community Experience Distilled

# Boost.Asio C++ Network Programming Second Edition

Learn effective C++ network programming with Boost.Asio and become a proficient C++ network programmer

Wisnu Anggoro John Torjo

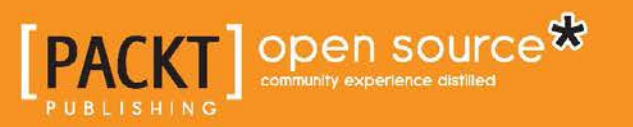

# Boost.Asio C++ Network Programming Second Edition

Learn effective C++ network programming with Boost.Asio and become a proficient C++ network programmer

Wisnu Anggoro John Torjo

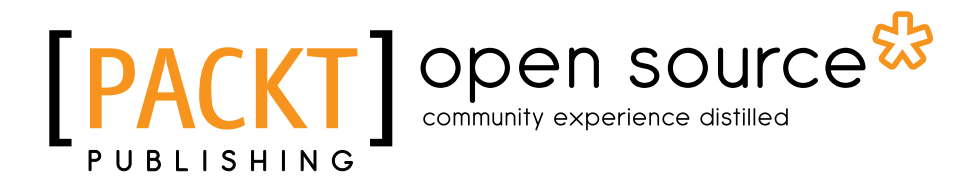

**BIRMINGHAM - MUMBAI** 

#### Boost.Asio C++ Network Programming Second Edition

Copyright © 2015 Packt Publishing

All rights reserved. No part of this book may be reproduced, stored in a retrieval system, or transmitted in any form or by any means, without the prior written permission of the publisher, except in the case of brief quotations embedded in critical articles or reviews.

Every effort has been made in the preparation of this book to ensure the accuracy of the information presented. However, the information contained in this book is sold without warranty, either express or implied. Neither the authors, nor Packt Publishing, and its dealers and distributors will be held liable for any damages caused or alleged to be caused directly or indirectly by this book.

Packt Publishing has endeavored to provide trademark information about all of the companies and products mentioned in this book by the appropriate use of capitals. However, Packt Publishing cannot guarantee the accuracy of this information.

First published: February 2013

Second published: September 2015

Production reference: 1100915

Published by Packt Publishing Ltd. Livery Place 35 Livery Street Birmingham B3 2PB, UK.

ISBN 978-1-78528-307-9

www.packtpub.com

## Credits

#### Authors

Wisnu Anggoro John Torjo Project Coordinator Judie Jose

Proofreader Safis Editing

> Indexer Mariammal Chettiyar

Production Coordinator Conidon Miranda

Cover Work Conidon Miranda

Reviewers Toma Becea Iyed Bennour

Vic Taylor

Commissioning Editor Veena Pagare

Acquisition Editor Tushar Gupta

Content Development Editor Rashmi Suvarna

Technical Editor Abhishek R. Kotian

Copy Editor Neha Vyas

## About the Authors

**Wisnu Anggoro** is a Microsoft Certified Professional in C# programming and an experienced C/C++ developer. He has been programming since he was in junior high school, and he started developing computer applications using basic programming in the MS-DOS environment. He has good experience in smart card programming as well as desktop and web application programming, such as designing, developing, and supporting live use applications for SIM Card Operating System Porting, personalization, PC/SC communication, and other smart card applications that require the use of C# and C/C++.

He is currently a senior smart card software engineer at Cipta Srigati Lestari (www.cslgroup.co.id), an Indonesian company that specializes in the innovation and technology of smart cards. There, he holds the position of the smart card tools team leader. He has the responsibility of managing the smart card tools team and developing various applications and tools in order to create smart cards that can connect to any computer application.

Before this, he worked as a platform engineer at the same company. In this position, he successfully ported the GSM operating system from Tongfang THC20F17BD Chip (MCS51) to Xirka XSTSCSIM864 Chip (MCS51) and the RUIM operating system from Samsung S3FC9xx Chip (ARM) to EMTG97 Chip (MCS51). He also successfully developed a personalization tool for the MIFARE Classic card, a smart card key generator dongle used to activate the operating system based on the ICCID number using its own cryptography algorithm, and various smart card applications. He did this by accessing smart card readers using P/Invoke C#, RESTful applications that use HttpNet and JSON XML serialization in C#, and responsive applications that use multithreading and asynchronous processing in C#.

This is his first, and he plans to write as many books about C/C++ and C# programming in the future as possible. You can reach him through his e-mail at wisnu@anggoro.net.

## Acknowledgements

First and foremost, I would like to thank God, whose many blessings have made me who I am today. To my wife, Vivin, for her constant love and support and for not letting me give up on writing this book. To my beloved son, Olav, who has given me so much happiness and has kept me hopping. To my parents and family for their inspiration.

Also, thank you to the following individuals; without their contributions and support, this book would not have been written.

The great team at Packt Publishing, especially Tushar Gupta, my acquisition editor, who invited me to author this book and guided me to start writing it. Rashmi Suvarna, my content development editor, for her efforts in making my book's content awesome. Abhishek Kotian, my technical editor, who ensured that all the source code is valid; thanks for correcting my confusing phrases.

My superiors at Cipta Srigati Lestari, Abdul Hakim and Benediktus Dwi Desiyanto, for all the knowledge you have shared — not only about technical stuff, but also about soft skills. It proved to be really helpful while I was writing this book.

Christopher Kohlhoff, the founder of Boost Asio; thanks for your video presentation on YouTube titled *Thinking Asynchronously: Designing Applications with Boost.Asio,* which can be found at https://www.youtube.com/watch?v=D-lTwGJRx00.

Boris Schäling, the author of *The Boost C++ Libraries* and the owner of http://www.theboostcpplibraries.com; thanks for your site. It has inspired me a lot.

Drew Benton, thanks for sharing your knowledge of Boost. Asio on the gamedev. net forum at http://www.gamedev.net/blog/950/entry-2249317-a-guide-to-getting-started-with-boostasio/?pg=1.

Thanks to Harvard University for providing free lectures on GDB at http://www. sourceware.org/gdb/current/onlinedocs/gdb.html and also for providing quick and easy-to-understand videos about GDB on YouTube at https://www. youtube.com/watch?v=sCtY--xRUyI. **John Torjo** is a renown C++ expert. He has been programming for over 15 years, most of which were spent doing C++. Sometimes, he also codes C# or Java. He's also enjoyed writing articles about programming in C++ Users Journal (currently, Dr. Dobbs) and other magazines. In his spare time, he likes playing poker and driving fast cars. One of his freelance projects lets him combine two of his passions, programming and poker. You can reach him at john.code@torjo.com.

## About the Reviewers

**Toma Becea** is a passionate programmer and an employee at Macadamian Inc. He loves to delve into technologies such as WPF, WebRTC, and iOS. He also likes cycling, playing football, and hang gliding.

**Iyed Bennour** is a senior software engineer. He spent the last 10 years developing large-scale multithreading and networking C++ software in the telecommunication industry. He sees software development as a craft that needs to be mastered and likes to think of himself as a software craftsman.

**Vic Taylor** is a formally trained educator who received his PhD in urban education from the University of Wisconsin – Milwaukee in 1999. He has been programming since he fell in love with it in 1979, when he was still in graduate school (University of Wisconsin – Madison) and completing a data analysis that required him to learn enough of Fortran to use IMSL.

Vic has been a professional programmer/consultant for about 35 years now, and he has been contracted by Nevelex Corporation to write C++11 code for several DirecTV projects. Some of his previous accomplishments include single-handedly analyzing, designing, and implementing four major industrial control applications for Badger Meter Incorporated (Milwaukee, WI) on a contractual basis between 1994 and 2005.

## www.PacktPub.com

# Support files, eBooks, discount offers, and more

For support files and downloads related to your book, please visit www.PacktPub.com.

Did you know that Packt offers eBook versions of every book published, with PDF and ePub files available? You can upgrade to the eBook version at www.PacktPub.com and as a print book customer, you are entitled to a discount on the eBook copy. Get in touch with us at service@packtpub.com for more details.

At www.PacktPub.com, you can also read a collection of free technical articles, sign up for a range of free newsletters and receive exclusive discounts and offers on Packt books and eBooks.

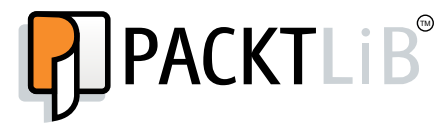

https://www2.packtpub.com/books/subscription/packtlib

Do you need instant solutions to your IT questions? PacktLib is Packt's online digital book library. Here, you can search, access, and read Packt's entire library of books.

#### Why subscribe?

- Fully searchable across every book published by Packt
- Copy and paste, print, and bookmark content
- On demand and accessible via a web browser

#### Free access for Packt account holders

If you have an account with Packt at www.PacktPub.com, you can use this to access PacktLib today and view 9 entirely free books. Simply use your login credentials for immediate access.

# Table of Contents

| Preface                                                 | V        |
|---------------------------------------------------------|----------|
| Chapter 1: Simplifying Your Network Programming in C++  | 1        |
| Setting up the MinGW compiler and Text Editor           | 1        |
| Installing MinGW-w64                                    | 2        |
| Setting up the Path environment                         | 3        |
| Choosing and installing the Text Editor                 | 5        |
| Using the GCC C++ compiler                              | 6        |
| Compiling a C++ program                                 | 6        |
| Compiling multiple source files                         | 10       |
| Compiling and linking a program separately              | 13       |
| Detecting a warning in the C++ program                  | 14       |
| Knowing other important options in the GCC C++ compiler | 15       |
| Troubleshooting in the GCC C++ compiler                 | 17       |
| Help for command-line options                           | 18       |
| Version numbers                                         | 18       |
| The verbose compilation                                 | 19       |
| Summary                                                 | 19       |
| Chanter 2: Understanding the Networking Concepts        | 24       |
| Chapter 2: Understanding the Networking Concepts        | <u> </u> |
| An introduction to networking systems                   | 21       |
| The OSI reference model                                 | 22       |
| The Physical layer                                      | 22       |
| The Data Link layer                                     | 22       |
| The Network layer                                       | 24       |
| The Transport layer                                     | 24       |
| The Session layer                                       | 24       |
| The Presentation layer                                  | 25       |
| The Application layer                                   | 25       |
| The TCP/IP reference model                              | 27       |

Table of Contents

| Understanding TCP and UDP                           | 28 |
|-----------------------------------------------------|----|
| Transmission Control Protocol                       | 28 |
| User Datagram Protocol                              | 29 |
| Understanding ports                                 | 30 |
| Exploring the Internet Protocol                     | 31 |
| Internet Protocol Version 4 – IPv4                  | 32 |
| Internet Protocol Version 6 – IPv6                  | 35 |
| Using TCP/IP tools for troubleshooting              | 37 |
| The ipconfig command                                | 37 |
| Displaying the full configuration information       | 37 |
| Flushing DNS                                        | 37 |
| Renewing the IP address                             | 39 |
| Releasing the IP address                            | 39 |
| The ping command                                    | 39 |
| The tracert command                                 | 42 |
| The pathping command                                | 43 |
| The netstat command                                 | 45 |
| The telnet command                                  | 47 |
| Summary                                             | 48 |
| Chapter 3: Introducing the Boost C++ Libraries      | 49 |
| Introducing the C++ standard template library       | 49 |
| Introducing the Boost C++ libraries                 | 52 |
| Advantages of Boost libraries                       | 53 |
| Preparing Boost libraries for the MinGW compiler    | 53 |
| Downloading Boost libraries                         | 53 |
| Deploying Boost libraries                           | 54 |
| Using Boost libraries                               | 55 |
| Building Boost libraries                            | 58 |
| Summary                                             | 65 |
| Chapter 4: Getting Started with Boost.Asio          | 67 |
| Getting closer to the Boost.Asio library            | 67 |
| Examining the I/O service in the Boost.Asio library | 71 |
| Using and blocking the run() function               | 71 |
| Using the non-blocking poll() function              | 73 |
| Removing the work object                            | 75 |
| Dealing with many threads                           | 76 |

|                                                        | Table of Contents |
|--------------------------------------------------------|-------------------|
| Understanding the Boost.Bind library                   | 79                |
| Wrapping a function invocation                         | 80                |
| Working with the Boost.Bind library                    | 83                |
| Synchronizing data access with the Boost.Mutex library | 85                |
| Giving some work to the I/O service                    | 87                |
| Using the post() function                              | 87                |
| Using the dispatch() function                          | 91                |
| Summary                                                | 94                |
| Chapter 5: Delving into the Boost.Asio Library         | 95                |
| Serializing the I/O service work                       | 95                |
| Using the strand function                              | 96                |
| Wrapping a handler through the strand object           | 102               |
| Handling exceptions and errors                         | 104               |
| Handling an exception                                  | 105               |
| Handling an error                                      | 110               |
| Timing the work execution using the timer class        | 116               |
| An expiring timer                                      | 116               |
| Using the timer along with the boost::bind function    | 119               |
| Using the timer along with the boost::strand function  | 123               |
| Summary                                                | 126               |
| Chapter 6: Creating a Client-server Application        | 127               |
| Establishing a connection                              | 127               |
| A synchronous client                                   | 128               |
| An asynchronous client                                 | 132               |
| An asynchronous server                                 | 135               |
| Reading and writing to the socket                      | 140               |
| The Send() and OnSend() functions                      | 146               |
| The Recv() and OnRecv() functions                      | 147               |
| Wrapping the network code                              | 147               |
| Developing a client and server program                 | 147               |
| Creating a simple echo server                          | 147               |
| Creating a simple client program                       | 152               |
| Summary                                                | 156               |
| Chapter 7: Debugging the Code and Solving the Error    | 157               |
| Choosing a debugging tool                              | 157               |
| Installing a debugging tool                            | 158               |
| Preparing a file for debugging                         | 159               |

Table of Contents

| Running the program under GDB                 | 160 |
|-----------------------------------------------|-----|
| Starting the debugging process                | 161 |
| The continuing and stepping debugging process | 162 |
| Printing the source code                      | 164 |
| Setting and deleting the breakpoint           | 165 |
| Printing a variable value                     | 166 |
| Modifying a variable value                    | 167 |
| Calling the command prompt                    | 169 |
| Solving the error                             | 170 |
| What's next?                                  | 171 |
| Summary                                       | 172 |
| Index                                         | 173 |

# Preface

Network applications were not very easy to develop about two decades ago. But thanks to Boost.Asio, which has provided us with the network programming function as well as the asynchronous operations functionality to program a network application, we can now develop them easily. Since data transmission over a network can take a long time, which means acknowledgments and errors may not be available as fast as the functions that send or receive data can execute, the asynchronous operations functionality is really required in network application programming. In this book, you will learn the basics of networking and also how to develop a network application using the Boost.Asio libraries.

#### What this book covers

*Chapter 1, Simplifying Your Network Programming in C++,* explains the preparation of a C++ compiler, which will be used to compile all the source code in this book. Also, it will tell us how to compile a single source code and link to multiple source codes.

*Chapter 2, Understanding the Networking Concepts,* covers the network reference models, which are OSI and TCP/IP. It also provides various TCP/IP tools that we will often be using to detect whether an error has occurred in our network connection.

*Chapter 3, Introducing the Boost C++ Libraries,* explains how to set up the compiler in order to compile the code that contains the Boost libraries and how to build the binaries of libraries that we have to compile separately.

*Chapter 4, Getting Started with Boost.Asio,* talks about concurrent and nonconcurrent programming. It also discusses the I/O service, which is used to access the operating system's resources and establish communication between our program and the operating system that performs I/O requests.

Preface

*Chapter 5, Delving into the Boost.Asio Library,* walks us through how to serialize an I/O service's work in order to ensure that the order of work completely matches the order we have designed. It also covers how to handle errors and exceptions and create time delays in network programming.

*Chapter 6, Creating a Client-server Application,* discusses developing a server that is able to send and receive data traffic from a client and also how to create a client-side program to receive data traffic.

*Chapter 7, Debugging the Code and Solving the Error,* covers the debugging process to trace the errors that may be produced by an unexpected result, such as getting crash in the middle of a program execution. After reading this chapter, you will be able to solve various errors by debugging the code.

### What you need for this book

To walk through this book and to successfully compile all source codes, you need a personal computer that runs Microsoft Windows 8.1 (or a later version) and contains the following software:

- MinGW-w64 for Windows, version 4.9.2
- The latest version of Notepad++
- The Boost C++ libraries, version 1.58.0

#### Who this book is for

This book is for C++ network programmers who have basic knowledge of network programming, but no knowledge of how to use Boost. Asio for network programming.

### Conventions

In this book, you will find a number of text styles that distinguish between different kinds of information. Here are some examples of these styles and an explanation of their meaning.

Code words in text, database table names, folder names, filenames, file extensions, pathnames, dummy URLs, user input, and Twitter handles are shown as follows: "Wait for a moment until the mingw-w64-install.exe file is completely downloaded."

A block of code is set as follows:

```
/* rangen.cpp */
#include <cstdlib>
#include <iostream>
#include <ctime>
int main(void) {
```

When we wish to draw your attention to a particular part of a code block, the relevant lines or items are set in bold:

```
int guessNumber;
std::cout << "Select number among 0 to 10: ";
std::cin >> guessNumber;
```

Any command-line input or output is written as follows:

#### rundll32.exe sysdm.cpl,EditEnvironmentVariables

**New terms** and **important words** are shown in bold. Words that you see on the screen, for example, in menus or dialog boxes, appear in the text like this: "You will be greeted by a **Welcoming** dialog box. Just press the **Next** button to go to the **Setup Setting** dialog box."

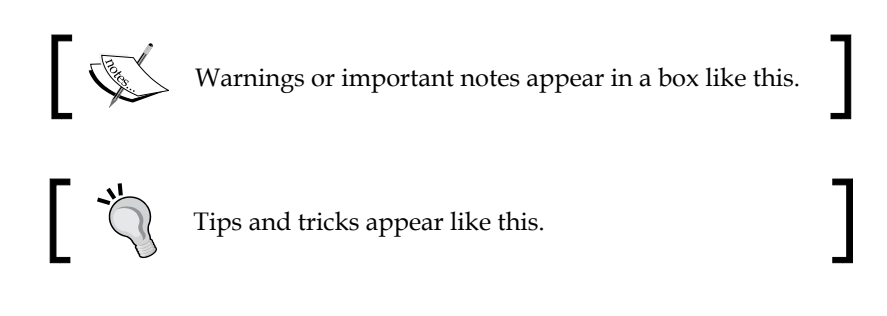

#### **Reader feedback**

Feedback from our readers is always welcome. Let us know what you think about this book — what you liked or disliked. Reader feedback is important for us as it helps us develop titles that you will really get the most out of.

To send us general feedback, simply e-mail feedback@packtpub.com, and mention the book's title in the subject of your message.

If there is a topic that you have expertise in and you are interested in either writing or contributing to a book, see our author guide at www.packtpub.com/authors.

Preface

### **Customer support**

Now that you are the proud owner of a Packt book, we have a number of things to help you to get the most from your purchase.

#### Downloading the example code

You can download the example code files from your account at http://www.packtpub.com for all the Packt Publishing books you have purchased. If you purchased this book elsewhere, you can visit http://www.packtpub.com/support and register to have the files e-mailed directly to you.

#### Errata

Although we have taken every care to ensure the accuracy of our content, mistakes do happen. If you find a mistake in one of our books — maybe a mistake in the text or the code — we would be grateful if you could report this to us. By doing so, you can save other readers from frustration and help us improve subsequent versions of this book. If you find any errata, please report them by visiting http://www.packtpub.com/submit-errata, selecting your book, clicking on the Errata Submission Form link, and entering the details of your errata. Once your errata are verified, your submission will be accepted and the errata will be uploaded to our website or added to any list of existing errata under the Errata section of that title.

To view the previously submitted errata, go to https://www.packtpub.com/books/ content/support and enter the name of the book in the search field. The required information will appear under the **Errata** section.

## Piracy

Piracy of copyrighted material on the Internet is an ongoing problem across all media. At Packt, we take the protection of our copyright and licenses very seriously. If you come across any illegal copies of our works in any form on the Internet, please provide us with the location address or website name immediately so that we can pursue a remedy.

 $Please \ contact \ us \ at \ copyright@packtpub.com \ with \ a \ link \ to \ the \ suspected \ pirated \ material.$ 

We appreciate your help in protecting our authors and our ability to bring you valuable content.

#### Questions

If you have a problem with any aspect of this book, you can contact us at questions@packtpub.com, and we will do our best to address the problem.

# 1 Simplifying Your Network Programming in C++

There are several C++ compilers that we can choose from the Web. To make it easier for you to follow all the code in this book, I have chosen a compiler that will make the programming process simpler – definitely the easiest one. In this chapter, you will discover the following topics:

- Setting up the MinGW compiler
- Compiling in C++
- Troubleshooting in GCC C++

### Setting up the MinGW compiler and Text Editor

This is the hardest part – where we have to choose one compiler over the others. Even though I realize that every compiler has its own strength and weakness, I want to make it easier for you to go through all the code in this chapter. So, I suggest that you apply the same environment that we have, including the compiler that we use.

I am going to use **GCC**, the GNU Compiler Collection, because of its widely used open source. Since my environment includes Microsoft Windows as the operating system, I am going to use **Minimalistic GCC for Windows (MinGW)** as my C++ compiler. For those of you who have not heard about GCC, it is a C/C++ compiler that you can find in a Linux operating system and it is included in a Linux distribution as well. MinGW is a port of GCC to a Windows environment. Therefore, the entire code and examples in this book are applicable to any other GCC flavor.

Simplifying Your Network Programming in C++

#### **Installing MinGW-w64**

For your convenience, and since we use a 64-bit Windows operating system, we chose MinGW-w64 because it can be used for Windows 32-bits and 64-bits architecture. To install it, simply open your Internet browser and navigate to http://sourceforge.net/projects/mingw-w64/ to go to the download page, and click on the **Download** button. Wait for a moment until the mingw-w64install.exe file is completely downloaded. Refer to the following screenshot to locate the **Download** button:

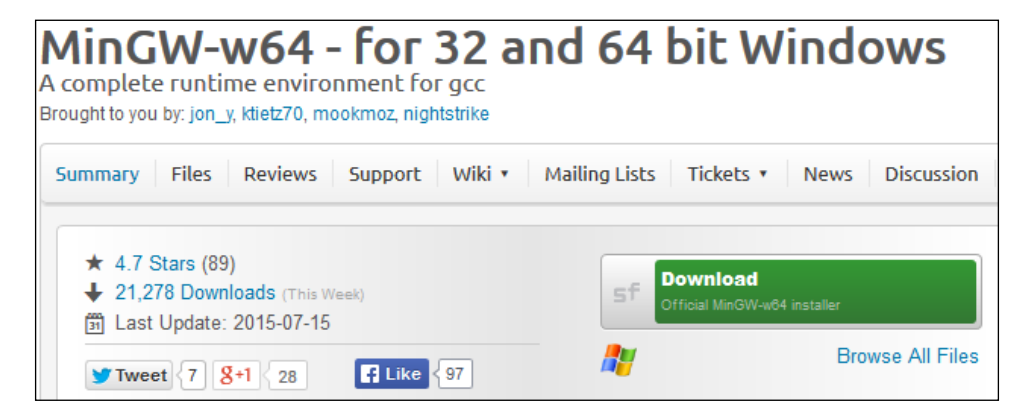

Now, execute the installer file. You will be greeted by a **Welcoming** dialog box. Just press the **Next** button to go to the **Setup Setting** dialog box. In this dialog box, choose the latest GCC version (at the writing time this, it is **4.9.2**), and the rest of the options are to be chosen, as follows:

| <del>3</del> 1          | Inst                                                              | talling MinGW                        | /-W64            | - |   | × |
|-------------------------|-------------------------------------------------------------------|--------------------------------------|------------------|---|---|---|
| Settings<br>Specify set | up settings.                                                      |                                      |                  |   | £ |   |
|                         | Version<br>Architecture<br>Threads<br>Exception<br>Build revision | 4.9.2<br>x86_64<br>posix<br>seh<br>2 | *<br>*<br>*<br>* |   |   |   |

Click on the **Next** button to continue and go to the installation location option. Here, you can change the default installation location. I am going to change the installation location to C:\MinGW-w64 in order to make our next setting easier, but you can keep this default location if you want.

|                                    | Installing x86_64-4.9.2-posix-seh-rt_v4-rev2                                                                                                    |
|------------------------------------|----------------------------------------------------------------------------------------------------|
| Installa                           | tion folder                                                                                                    |
| Sele<br>be in                      | t a destination folder where x86_64-4.9.2-posix-seh-rt_v4-rev2 will stalled.                                                                                                    |
|                                    |                                                                                                    |
| Setup                              | will install files in the following folder.                                                                                                    |
| Setup<br>If you                    | will install files in the following folder.<br>would like to install x86_64-4.9.2-posix-seh-rt_v4-rev2 into a different                                                              |
| Setup<br>If you<br>folder,         | will install files in the following folder:<br>would like to install x86_64-4.9.2-posix-seh-rt_v4-rev2 into a different<br>click Browse and select another folder.                   |
| Setup<br>If you<br>folder,<br>Dest | will install files in the following folder.<br>would like to install x85_64-4.9.2-posix-seh-rt_v4-rev2 into a different<br>click Browse and select another folder.<br>ination folder |

Click on the **Next** button to go to the next step and wait for a moment until the files are downloaded and the installation process is complete.

#### Setting up the Path environment

Now you have the C++ compiler installed on your machine, but you can only access it from its installed directory. In order to access the compiler from any directory in your system, you have to set the **PATH environment** by performing the following steps:

 Run Command Prompt as an administrator by pressing the *Windows* + *R* key. Type cmd in the text box and, instead of pressing the *Enter* key, press *Ctrl* + *Shift* + *Enter* to run the command prompt in Administrator mode. The User Account Control dialog box will then appear. Choose YES to confirm that you intend to run Command Prompt in Administrator mode. If you do this correctly, you will get a title bar labeled Administrator: Command Prompt. If you do not get it, you might not have the administrator privilege. In this case, you have to contact the administrator of your computer.

- 2. Type the following command in Command Prompt in Administrator mode: rundll32.exe sysdm.cpl,EditEnvironmentVariables
- Press the *Enter* key and the command prompt will immediately run the Environment Variables window. Afterwards, go to System variables, select the variable named Path, click on the Edit button to open the Edit System Variable dialog box, and then append the last Variable value parameter with the following string:

;C:\MinGW-w64\mingw64\bin

(Otherwise, you will have to adjust the path of the installation directory if you use the default location the installation wizard is given in the previous step)

4. Click on the **OK** button on the **Edit System Variable** dialog box, and click on the **OK** button again in the **Environment Variables** dialog box to save these changes.

It is time to try our Environment Variable setting. Open a new Command Prompt window, either in Administrator or non-Administrator mode, in any active directory except C:\MinGW-w64 and type the following command:

#### g++ --version

You have configured the proper settings if you see the output informing you the following:

#### g++ (x86\_64-posix-seh-rev2, Built by MinGW-W64 project) 4.9.2

If you are showed a different version number, you might have another GCC compiler on your computer. To solve this problem, you can modify **Environment Variable** and remove all path environment settings associated with the other GCC compiler, for instance, C:\StrawberryPerl\c\bin.

However, if you do believe that you have followed all the steps correctly, but you still get an error message, as shown in the following snippet, you might have to restart your machine for your new system settings to be set:

```
'g++' is not recognized as an internal or external command, operable program or batch file.
```

#### Choosing and installing the Text Editor

Microsoft Windows has been equipped with **Notepad**, a simple text editor to create plain text files. You can use Notepad to create a C++ file, where the file must contain only plain text formatting. You can also turn to a heavy **Integrated Development Environments (IDE)** when you want to edit your code, but I prefer a simple, lightweight, and extensible programming plain-text editor, so I choose to use a text editor instead of IDE. Since I will need syntax highlighting when writing code to make it easier to read and understand, I pick **Notepad++** as our text editor. You can choose your favorite text editor as long as you save the output file as plain text. Here is the sample of syntax highlighting in Notepad++:

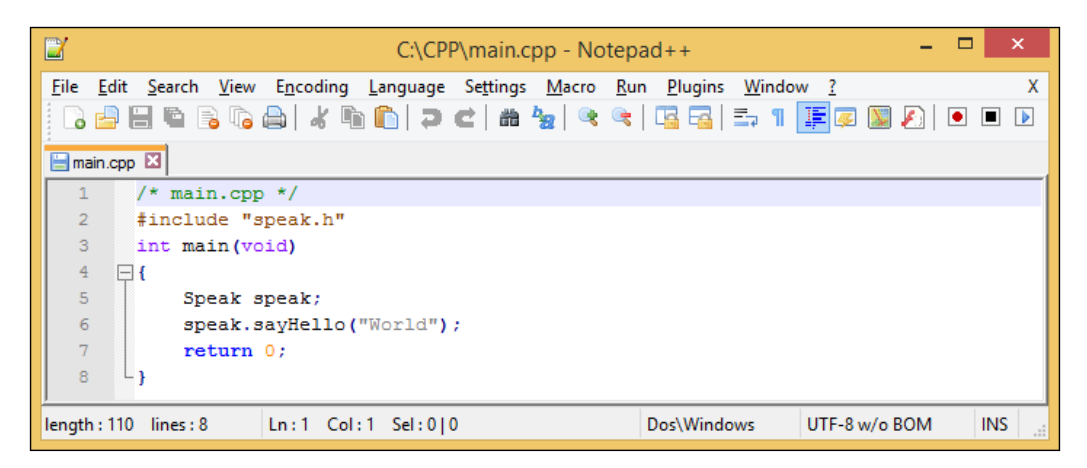

If you decide to use Notepad++ as I did, you can go to http://notepad-plusplus.org/ to grab the latest version of Notepad++. Find the **Download** menu on the main page and select the current version link. There, you will find a link to download the installer file. Use the **Notepad++ Installer** file instead of the package file to get the easiest way to set it up on your machine by following all the instructions on the installer wizard.

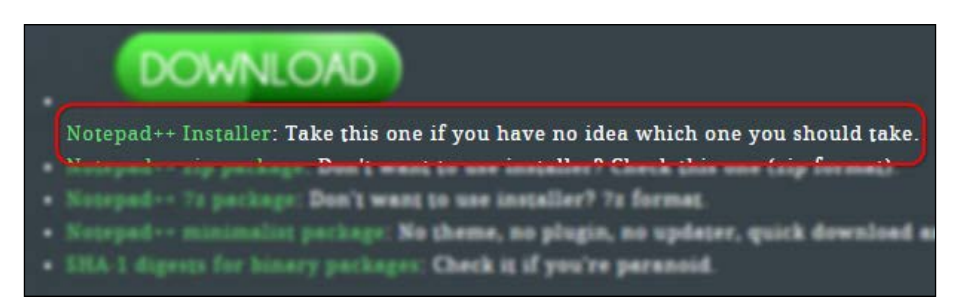

## Using the GCC C++ compiler

Now that we have our development ready, we can write our first C++ program. To keep it clean, create a CPP folder in the C drive (C:\CPP) to store our sample code. You can have the same directory location on your system in order to follow all the steps more conveniently. Otherwise, you will have to make a little bit of modification if you decide to use a different directory location.

#### Compiling a C++ program

We won't create the Hello World! program for our first example code. It is boring in my opinion and, by now, you should already know how to code the Hello World! program. We are going to create a simple random number generator. You can use this program to play with your friends. They have to guess which number will be displayed by the program. If the answer is incorrect, you can cross out his/her face with a marker and continue playing until you are not able to recognize your friend's face anymore. Here is the code to create this generator:

```
/* rangen.cpp */
#include <cstdlib>
#include <iostream>
#include <ctime>
int main(void) {
  int guessNumber;
  std::cout << "Select number among 0 to 10:";</pre>
  std::cin >> guessNumber;
  if(guessNumber < 0 || guessNumber > 10) {
    return 1;
  }
  std::srand(std::time(0));
  int randomNumber = (std::rand() % (10 + 1));
  if(quessNumber == randomNumber) {
    std::cout << "Congratulation, " <<guessNumber<<" is your</pre>
    lucky number.n";
  }
  else {
    std::cout << "Sorry, I'm thinking about number \n" <<</pre>
    randomNumber;
  return 0;
}
```

Type the code in your text editor and save it with the name of the file rangen.cpp in the C:\CPP location. Then, open Command Prompt and point the active directory to the C:\CPP location by typing the following command in Command Prompt:

cd C:\CPP

Next, type the following command in the console to compile the code:

#### g++ -Wall rangen.cpp -o rangen

The preceding command compiles the rangen.cpp file with an executable file named rangen.exe, which contains a bunch of machine code (the exe extension is automatically added to indicate that this file is an executable file in Microsoft Windows). The output file for the machine code is specified using the -0 option. If you use this option, you have to specify the name of the output file as well; otherwise, the compiler will give you an error of a missing filename. If you omit both the -0 option and the output's filename, the output is written to a default file called a.exe.

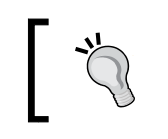

The existing executable file that has the same name as the compiled source file in the current directory will be overwritten.

I recommend that you use the -Wall option and make it a habit since this option will turn on all the most commonly used compiler warnings. If the option is disabled, GCC will not give you any warning. Because our Random Number Generator code is completely valid, GCC will not give out any warnings while it is compiled. This is why we depend on the compiler warnings to make sure that our code is valid and is compiled cleanly.

To run the program, type rangen in the console with the C:\CPP location as the active directory, and you will be showed a welcoming word: **Select number among 0 to 10**. Do what it instructs you to and choose a number between 0 to 10. Then, press *Enter* and the program will give out a number. Compare it with your own. If both the numbers are same, you will be congratulated. However, if your chosen number is different from the number the code generated, you will be informed the same. The output of the program will look as shown in the following screenshot:

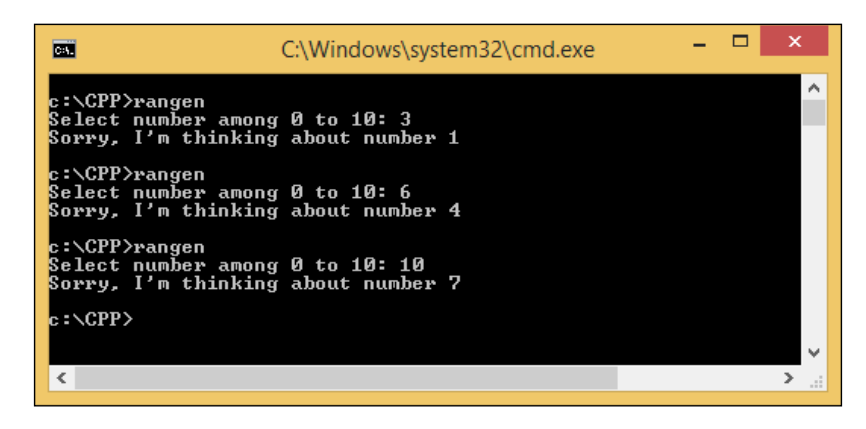

- [7] -

Simplifying Your Network Programming in C++

Unfortunately, I never guessed the correct number in the three times that I tried. Indeed, it is not easy to guess which number the rand() function has generated, even if you use a new seed every time the number is generated. In order to minimize confusion, I am going to dissect the rangen.cpp code, as follows:

```
int guessNumber;
std::cout << "Select number among 0 to 10: ";
std::cin >> guessNumber;
```

I reserved a variable called guessNumber to store the integer number from the user and used the std::cin command to obtain the number that was input from the console.

```
if(guessNumber < 0 || guessNumber > 10) {
  return 1;
}
```

If the user gives an out-of-range number, notify the operating system that there is an error that has occurred in the program—I sent Error 1, but in practice, you can send any number—and let it take care of the error.

```
std::srand(std::time(0));
int randomNumber = (std::rand() % (10 + 1);
```

The std::srand function is used to initialize the seed, and in order to generate a different random number every time the std::rand() function is invoked, we use the std::time(0) function from the header ctime. To generate a range of random numbers, we use the modulo method that will generate a random number from 0 to (n-1) if you invoke a function like std::rand() % n. If you want to include the number *n* as well, simply add *n* with 1.

```
if(guessNumber == randomNumber) {
  std::cout << "Congratulation ,"<< guessNumber<<" is your
  lucky number.\n";
}
else {
  std::cout << "Sorry, I'm thinking about number " <<
  randomNumber << "\n";
}</pre>
```

Here is the fun part, the program compares the user's guessed number with the generated random number. Whatever happens, the user will be informed of the result by the program. Let's take a look at the following code:

return 0;

A 0 return tells the operating system that the program has been terminated normally and that there is no need to worry about it. Let's take a look at the following code:

```
#include <cstdlib>
#include <iostream>
#include <ctime>
```

Do not forget to include the first three headers in the preceding code since they contain the function that we used in this program, such as the time() function is defined in the <ctime> header, the srand() function and the rand() function are defined in the <cstdlib> header, and the cout() and cin() functions are defined in the <iostream> header.

If you find that it is hard to guess a number that the program has generated, this is because we use the current time as the random generator seed, and the consequence of this is that the generated number will always be different in every invocation of the program. Here is the screenshot of when I could guess the generated random number correctly after about six to seven attempts (for all the program invocations, we guessed the number incorrectly except for the last attempt):

| C:\Windows\system32\cmd.exe                                                                | - | × |
|--------------------------------------------------------------------------------------------|---|---|
| Select number among 0 to 10: 5<br>Sorry, I'm thinking about number 7                       |   | ^ |
| c:∖CPP>rangen<br>Select number among Ø to 10: 10<br>Sorry, I'm thinking about number 4     |   |   |
| c:\CPP>rangen<br>Select number among 0 to 10: 1<br>Sorry, I'm thinking about number 3      |   |   |
| c:∖CPP≻rangen<br>Select number among Ø to 10: 4<br>Sorry, I'm thinking about number 3      |   |   |
| c:∖CPP>rangen<br>Select number among 0 to 10: 5<br>Sorry, I'm thinking about number 10     |   |   |
| c:\CPP>rangen<br>Select number among 0 to 10: 6<br>Congratulation, 6 is your lucky number. |   |   |
| c:\CPP>                                                                                    |   | ~ |
| <                                                                                          |   | > |

Simplifying Your Network Programming in C++

#### Compiling multiple source files

Sometimes, we have to modify our code when it has bugs or errors. If we just make a single file that contains all the lines of code, we will be confused when we want to modify the source or it will be hard for us to understand the flow of the program. To solve the problem, we can split up our code into multiple files where every file contains only two to three functions so that it is easy to understand and maintain them.

We have already been able to generate random numbers, so now, let's take a look at the password generator program. We are going to use it to try compiling multiple source files. I will create three files to demonstrate how to compile multiple source files, which are pwgen\_fn.h, pwgen\_fn.cpp, and passgen.cpp. We will start from the pwgen\_fn.h file whose code is as follows:

```
/* pwgen_fn.h */
#include <string>
#include <cstdlib>
#include <ctime>
class PasswordGenerator {
   public:
      std::string Generate(int);
};
```

The preceding code is used to declare the class name. In this example, the class name is PasswordGenerator, and what it will do in this case is generate the password while the implementation is stored in the .cpp file. The following is a listing of the pwgen fn.cpp file, which contains the implementation of the Generate() function:

```
/* pwgen_fn.cpp */
#include "pwgen_fn.h"
std::string PasswordGenerator::Generate(int passwordLength) {
    int randomNumber;
    std::string password;
    std::srand(std::time(0));
    for(int i=0; i < passwordLength; i++) {
        randomNumber = std::rand() % 94 + 33;
        password += (char) randomNumber;
    }
    return password;
}</pre>
```

The main entry file, passgen.cpp, contains a program that uses the PasswordGenerator class:

```
/* passgen.cpp */
#include <iostream>
#include "pwgen_fn.h"
int main(void) {
    int passLen;
    std::cout << "Define password length: ";
    std::cin >> passLen;
    PasswordGenerator pg;
    std::string password = pg.Generate(passLen);
    std::cout << "Your password: "<< password << "\n";
    return 0;
}</pre>
```

From the preceding three source files, we will produce a single executable file. To do so, go to Command Prompt and type the following command in it:

#### g++ -Wall passgen.cpp pwgen\_fn.cpp -o passgen

I did not get any warning or error, so even you should not. The preceding command compiles the passgen.cpp and pwgen\_fn.cpp files and then links them together to a single executable file named passgen.exe. The pwgen\_fn.h file, since it is the header file that has same name as the source file, does not need to state the same in the command.

Here is what you will get if you run the program by typing the passgen command in the console window; you will get a different password every time the program is run:

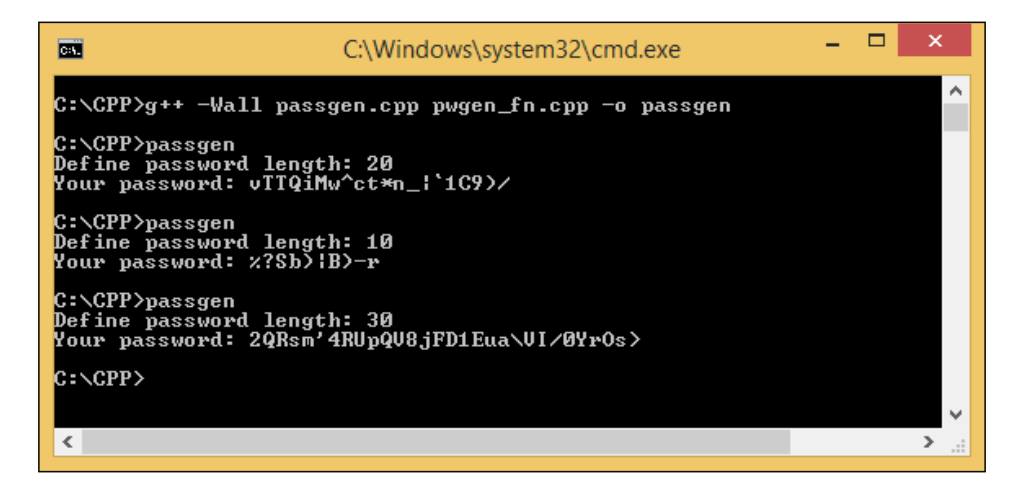

Simplifying Your Network Programming in C++

Now, it is time for us to dissect the preceding source code. We will start from the pwgen\_fn.h file, which only contains the function declaration, as follows:

```
std::string Generate(int);
```

As you can see from the declaration, the Generate() function will have a parameter with the int type and will return the std::string function. We do not define a name for the parameter in the header file since it will be matched with the source file automatically.

Open the pwgen\_fn.cpp file, to see the following statement:

```
std::string PasswordGenerator::Generate(int passwordLength)
```

Here, we can specify the parameter name, which is passwordLength. In this case, we can have two or more functions with the same name as long as they are in different classes. Let's take a look at the following code:

```
int randomNumber;
std::string password;
```

I reserved the variable named randomNumber to store random numbers generated by the rand() function and the password parameter to store the ASCII converted from the random number. Let's take a look at the following code:

```
std::srand(std::time(0));
```

The seed random srand() function is the same as what we used in our previous code to generate a random seed. We used it in order to produce a different number every time the rand() function is invoked. Let's take a look at the following code:

```
for(int i=0; i < passwordLength; i++) {
  randomNumber = std::rand() % 94 + 33;
  password += (char) randomNumber;
}
return password;</pre>
```

The for iteration depends on the passwordLength parameter that the user has defined. With the random number generator statement std::rand() % 94 + 33, we can generate the number that represents the ASCII printable character based on its code from 33 to 126. For more detailed information about the ASCII code table, you can go to http://en.wikipedia.org/wiki/ASCII. Let's take a look at the following code:

#include "pwgen\_fn.h"

The #include header's single line will call all headers included in the pwgen\_fn.h file, so we do not need to declare the included header in this source file as follows:

```
#include <string>
#include <cstdlib>
#include <ctime>
```

Now, we move to our main entry code, which is stored in the passgen.cpp file:

```
int passLen;
std::cout << "Define password length: ";
std::cin >> passLen;
```

First, the user decides how long a password he/she wants to have, and the program stores it in the passLen variable:

```
PasswordGenerator pg;
std::string password = pg.Generate(passLen);
std::cout << "Your password: "<< password << "\n";</pre>
```

Then, the program instantiates the PasswordGenerator class and invokes the Generate() function to produce a password with the length that the user has defined before.

If you look at the passgen.cpp file again, you will find that there is a difference between the two forms of the include statement #include <iostream> (with angle brackets) and #include "pwgen\_fn.h" (with quotation marks). By using angle brackets in the #include header statement, the compiler will look for the system header file directories, but does not look inside the current directory by default. With the quotation marks in the #include header statement, the compiler will search for the header files in the current directory before looking in the system header file directories.

#### Compiling and linking a program separately

We can split up a large program into a set of source files and compile them separately. Suppose we have many tiny files and we just want to edit a single line in one of the files, it will be very time consuming if we compile all the files while we just need to modify a single file. Simplifying Your Network Programming in C++

By using the -c option, we can compile the individual source code to produce an object file that has the .o extension. In this first stage, a file is compiled without creating an executable file. Then, in the second stage, the object files are linked together by a separate program called the linker. The linker combines all the object files together to create a single executable file. Using the previous passgen.cpp, pwgen\_fn.cpp, and pwgen\_fn.h source files, we will try to create two object files and then link them together to produce a single executable file. Use the following two commands to do the same:

```
g++ -Wall -c passgen.cpp pwgen_fn.cpp
g++ -Wall passgen.o pwgen_fn.o -o passgen
```

The first command, using the -c option, will create two object files that have the same name as the source file name, but with different extensions. The second command will link them together and produce the output executable file that has the name stated after the -o option, which is the passgen.exe file.

In case you need to edit the passgen.cpp file without touching the two other files, you just require to compile the passgen.cpp file, as follows:

```
g++ -Wall -c passgen.cpp
```

Then, you need to run the linking command like the preceding second command.

#### Detecting a warning in the C++ program

As we discussed previously, a compiler warning is an essential aid to be sure of the code's validity. Now, we will try to find the error from the code that we created. Here is a C++ code that contains an uninitialized variable, which will give us an unpredictable result:

```
/* warning.cpp */
#include <iostream>
#include <string>
int main (void) {
   std::string name;
   int age;
   std::cout << "Hi " << name << ", your age is " << age << "\n";
}</pre>
```

Then, we will run the following command to compile the preceding warning.cpp code:

```
g++ -Wall -c warning.cpp
```

Sometimes, we are unable to detect this error since it is not obvious at the first sight. However, by enabling the -Wall option, we can prevent the error because if we compile the preceding code with the warning option enabled, the compiler will produce a warning message, as shown in the following code:

```
warning.cpp: In function 'int main()':
warning.cpp:7:52: warning: 'age' may be used uninitialized in this
function [-Wmaybe-uninitialized]
std::cout << "Hi " << name << ", your age is " << age << "\n";]</pre>
```

The warning message says that the age variable is not initialized in the warning. cpp file on the line 7, column 52. The messages produced by GCC always have the **file:line-number:column-number:error-type:message** form. The error type distinguishes between the error messages, which prevent the successful compilation, and warning messages, which indicate the possible problems (but do not stop the program from compiling).

Clearly, it is very dangerous to develop a program without checking for compiler warnings. If there are any functions that are not used correctly, they can cause the program to crash or produce incorrect results. After turning the compiler warning option on, the -Wall option catches many of the common errors that occur in C++ programming.

# Knowing other important options in the GCC C++ compiler

GCC supports **ISO C++ 1998**, **C++ 2003**, and also **C++ 2011** standard in version 4.9.2. Selecting this standard in GCC is done using one of these options: -ansi, -std=c++98, -std=c++03, or -std=c++11. Let's look at the following code and give it the name hash.cpp:

```
/* hash.cpp */
#include <iostream>
#include <functional>
#include <string>
int main(void) {
   std::string plainText = "";
```

Simplifying Your Network Programming in C++

```
std::cout << "Input string and hit Enter if ready: ";
std::cin >> plainText;
std::hash<std::string> hashFunc;
size_t hashText = hashFunc(plainText);
std::cout << "Hashing: " << hashText << "\n";
return 0;
}
```

If you compile and run the program, it will give you a hash number for every plain text user input. However, it is little tricky to compile the preceding code. We have to define which ISO standard we want to use. Let's take a look at the following five compilation commands and try them one by one in our Command Prompt window:

```
g++ -Wall hash.cpp -o hash
g++ -Wall -ansi hash.cpp -o hash
g++ -Wall -std=c++98 hash.cpp -o hash
g++ -Wall -std=c++03 hash.cpp -o hash
g++ -Wall -std=c++11 hash.cpp -o hash
```

When we run the first four preceding compilation commands, we should get the following error message:

```
hash.cpp: In function 'int main()':
hash.cpp:10:2: error: 'hash' is not a member of 'std'
std::hash<std::string> hashFunc;
hash.cpp:10:23: error: expected primary-expression before '>' token
std::hash<std::string> hashFunc;
hash.cpp:10:25: error: 'hashFunc' was not declared in this scope
std::hash<std::string> hashFunc;
```

It says that there is no hash in the std class. Actually, this is not true as a hash has been defined in the header <string> since C++ 2011. To solve this problem, we can run the last preceding compilation command, and if it does not throw an error anymore, then we can run the program by typing hash in the console window.

#### Chapter 1

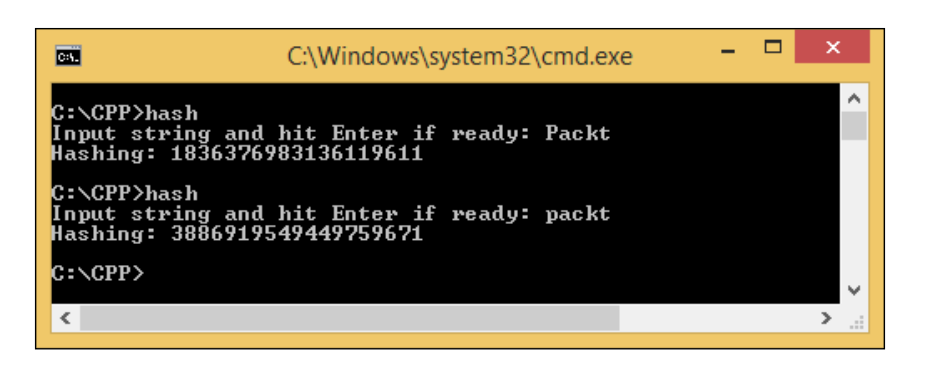

As you can see in the preceding screenshot, I invoked the program twice and gave **Packt** and **packt** as the input. Although I just changed a character, the entire hash changed dramatically. This is why hashing is used to detect any change in data or a file if they are transferred, just to make sure the data is not altered.

For more information about ISO C++11 features available in GCC, go to http://gcc.gnu.org/projects/cxx0x.html. To obtain all the diagnostics required by the standard, you should also specify the -pedantic option (or the -pedantic-errors option if you want to handle warnings as errors).

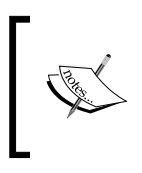

The -ansi option alone does not cause non-ISO programs to be rejected gratuitously. For that, the -pedantic option or the -pedantic-errors option is required in addition with the -ansi option.

# Troubleshooting in the GCC C++ compiler

GCC provides several help and diagnostic options to assist in troubleshooting problems with the compilation process. The options that you can use to ease your troubleshooting process are explained in the upcoming sections.
Simplifying Your Network Programming in C++

# Help for command-line options

Use the help options to get a summary of the top-level GCC command-line options. The command for this is as follows:

```
g++ --help
```

To display a complete list of the options for GCC and its associated programs, such as the GNU Linker and GNU Assembler, use the preceding help option with the verbose (-v) option:

```
g++ -v --help
```

The complete list of options produced by the preceding command is extremely long — you may wish to go through it using the more command or redirect the output to a file for reference, as follows:

```
g++ -v --help 2>&1 | more
```

# Version numbers

You can find the version number of your installed GCC installation using the version option, as shown in the following command:

g++ --version

In my system, if I run the preceding command, I will get an output like this:

g++ (x86\_64-posix-seh-rev2, Built by MinGW-W64 project) 4.9.2

This depends on your setting that you adjust at the installation process.

The version number is important when investigating compilation problems, since older versions of GCC may be missing some features that a program uses. The version number has the major-version.minor-version or major-version.minorversion.micro-version form, where the additional third "micro" version number (as shown in the preceding command) is used for subsequent bug fix releases in a release series.

### The verbose compilation

The -v option can also be used to display detailed information about the exact sequence of commands that are used to compile and link a program. Here is an example that shows you the verbose compilation of the hello.cpp program:

```
g++ -v -Wall rangen.cpp
```

After this, you will get something like this in the console:

```
Using built-in specs.
COLLECT_GCC=g++
COLLECT_LTO_WRAPPER=C:/mingw-w64/bin/../libexec/gcc/x86_64-w64-
mingw32/4.9.2/lto-wrapper.exe
Target: x86_64-w64-mingw32
Configured with: ../../../src/gcc-4.9.2/configure -
...Thread model: posix
gcc version 4.9.2 (x86_64-posix-seh-rev2, Built by MinGW-W64 project)
...
```

The output produced by the -v option can be useful whenever there is a problem with the compilation process itself. It displays the full directory paths used to search for header files and libraries, the predefined preprocessor symbols, and the object files and libraries used for linking.

# Summary

We successfully prepared the C++ compiler and you learned how to compile the source code file you created using the compiler. Do not forget to use the -Wall (Warning All) option every time you compile the source code because it is important to avoid a warning and subtle error. Also, it is important to use the -ansi and -pedantic options so that your source code is able to be compiled in any compiler, as it will check the ANSI standard and reject non-ISO programs.

Now, we can go to the next chapter to learn the networking concept so that you can understand network architecture in order to ease your network application programming process.

# 2 Understanding the Networking Concepts

Before we start coding a network application, it is better for us to understand how a network works. In this chapter, we will dig up network concepts with their contents. The topics that we'll cover in this chapter are as follows:

- Distinguishing between the OSI model and the TCP/IP model
- Exploring IP addresses in both IPv4 and IPv6
- Troubleshooting TCP/IP problems using various tools

# An introduction to networking systems

Network architecture is structured with layers and protocols. Each **layer** in the architecture has its own role, while its main purpose is to offer a certain service to the higher layer and communicate with the adjoining layers. However, a **protocol** is a collection of rules and conventions that are used by all the communicating parties to standardize the communication process. For instance, when the layer *n* in a device communicates with another layer *n* in another device, for the communication to take place, they have to use the same protocol.

There are two popular network architectures that are used nowadays: the **Open Systems Interconnection** (**OSI**) and **TCP/IP** reference models. We will dig deeper to understand each reference model with its advantages and disadvantages so that we can decide which model should be used in our network application.

# The OSI reference model

The OSI model is used to connect to the open systems – these are the systems that are open and communicate with other systems. By using this model, we do not depend on an operating system anymore, so we are allowed to communicate with any operating system on any computer. This model contains seven layers, where each layer has a specific function and defines the way data is handled on certain different layers. The seven layers that are contained in this model are the **Physical layer**, **Data Link layer**, **Network layer**, **Transport layer**, **Session layer**, **Presentation layer**, and the **Application layer**.

#### The Physical layer

This is the first layer in the OSI model and contains a definition of the network's physical specification, including the physical media (cables and connectors) and basic devices (repeaters and hubs). The layer is responsible for the input raw bits transmission data stream into zeros and for the ones that are on the communication channel. It then places the data onto the physical media. It is concerned with data transmission integrity and makes sure that the bits that are sent from one device are exactly the same as the data that is received by the other device.

#### The Data Link layer

The main role of the Data Link layer is to provide a link for raw data transmission. Before the data is transmitted, it is broken up into data frames, and the Data Link layer transmits them consecutively. The receiver will send back an *acknowledge frame* for each frame that has been sent if the service is reliable.

This layer consists of two sublayers: **Logical Link Control** (LLC) and **Media Access Control** (**MAC**). The LLC sublayer is responsible for transmission error checking and deals with frame transmission, while the MAC sublayer defines how to retrieve data from the physical media or store data in the physical media.

We can also find the MAC address, also called as the **physical address**, in this layer. The MAC address is used to identify every device that connects to the network because it is unique for each device. Using Command Prompt, we can obtain the address by typing the following command in the console window:

ipconfig /all

We will get the console output, as follows, after ignoring all other information except **Windows IP Configuration** and **Wireless LAN adapter Wi-Fi**. We can find the MAC address in the **Physical Address** section, which is **80-19-34-CB-BF-FB** for my own environment. You will get a different result since the MAC address is unique for every device:

```
Windows IP Configuration
```

```
Primary Dns Suffix . . . . . . :
 IP Routing Enabled. . . . . . . . . . No
 WINS Proxy Enabled. . . . . . . . . . No
Wireless LAN adapter Wi-Fi:
 Connection-specific DNS Suffix . :
 Description . . . . . . . . . . . : Intel(R) Wireless-N 7260
 Physical Address. . . . . . . . . . 80-19-34-CB-BF-FB
 DHCP Enabled. . . . . . . . . . . . . Yes
 Autoconfiguration Enabled . . . . : Yes
 Link-local IPv6 Address . . . . : fe80::f14e:d5e6:aa0a:5855%3
 (Preferred)
 Default Gateway . . . . . . . . . . . . 192.168.1.254
 28-1E-61-66
 NetBIOS over Tcpip. . . . . . . : Enabled
```

The MAC address contains twelve hexadecimal characters, where two digits are paired with each other. The first six digits represent the **organizationally unique identifier** and the remaining digits represent the **manufacturer serial number**. If you are really curious to know what this number means, you can go to www. macvendorlookup.com and fill the text box with our MAC address to know more about it. In my own system, I got Intel Corporate as the vendor company name, which is the same as the brand of my installed network card.

#### The Network layer

The Network layer is responsible for defining the best way to route the packets from a source to the destination device. It will generate routing tables using **Internet Protocol (IP)** as the routing protocol, and the IP address is used to make sure that the data gets its route to the required destination. There are two versions of IP nowadays: **IPv4** and **IPv6**. In IPv4, we use 32-bit addresses to address the protocol and we use 128-bit addresses in IPv6. You are going to learn more about Internet Protocol, IPv4, and IPv6 in the next topic.

#### The Transport layer

The Transport layer is responsible for transferring data from a source to destination. It will split up the data into smaller parts, or in this case **segments**, and then will join all the segments to restore the data to its initial form in the destination.

There are two main protocols that work in this layer: the **Transmission Control Protocol (TCP)** and the **User Datagram Protocol (UDP)**. TCP supplies the delivery of data by establishing a session. The data will not be transmitted until a session is established. TCP is also known as the **connection-oriented protocol**, which means that the session has to be established before transmitting the data. UDP is a method of delivering data with the best efforts, but does not give a guaranteed delivery because it does not establish a session. Therefore, UDP is also known as the **connection-less protocol**. In-depth explanation about TCP and UDP can be found in the next topic.

### The Session layer

The Session layer is responsible for the establishment, maintenance, and termination of the session. We can analogize the session like a connection between two devices on the network. For example, if we want to send a file from a computer to another, this layer will establish the connection first before the file can be sent. This layer will then make sure that the connection is still up until the file is sent completely. Finally, this layer will terminate the connection if it is no longer needed. The connection we talk about is the session.

This layer also makes sure that the data from a different application is not interchanged. For example, if we run the Internet browser, chat application, and download manager at the same time, this layer will be responsible for establishing the session for every single application and ensure that they remain separated from other applications. There are three communication methods that are used by this layer: the **simplex**, **half-duplex**, or **full-duplex** method. In the simplex method, data can only be transferred by one party, so the other cannot transfer any data. This method is no longer common in use, since we need applications that can interact with each other. In the half-duplex method, any data can be transferred to all the involved devices, but only one device can transfer the data in the time, after it completes the sending process. Then, the others can also send and transfer data. The full-duplex method can transfer data to all the devices at the same time. To send and receive data, this method uses different paths.

#### The Presentation layer

The Presentation layer role is used to determine the data that has been sent, to translate the data into the appropriate format, and then to present it. For example, we send an MP3 file over the network and the file is split up into several segments. Then, using the header information on the segment, this layer will construct the file by translating the segments.

Moreover, this layer is responsible for data compression and decompression because all the data transmitted over the Internet is compressed to save the bandwidth. This layer is also responsible for data encryption and decryption in order to secure communication between two devices.

#### The Application layer

The Application layer deals with the computer application that is used by a user. Only the application that connects to a network will connect to this layer. This layer contains several protocols that are needed by a user, which are as follows:

- The Domain Name System (DNS): This protocol is the one that finds the hostname of an IP address. With this system, we do not need to memorize every IP address any longer, just the hostname. We can easily remember a word in the hostname instead of a bunch of numbers in the IP address.
- The Hypertext Transfer Protocol (HTTP): This protocol is the one that transmits data over the Internet on web pages. We also have the HTTPS format that is used to send encrypted data for security issues.
- **The File Transfer Protocol (FTP)**: This protocol is the one that is used to transfer files from or to an FTP server.
- **The Trivial FTP (TFTP)**: This protocol is similar to FTP, which is used to send smaller files.

- **The Dynamic Host Configuration Protocol (DHCP)**: This protocol is a method that is used to assign the TCP/IP configuration dynamically.
- The Post Office Protocol (POP3): This protocol is an electronic mail protocol used to get back e-mails from POP3 servers. The server is usually hosted by an Internet Service Provider (ISP).
- **The Simple Mail Transfer Protocol (SMTP)**: This protocol is in contrast with POP3 and is used to send electronic mails.
- The Internet Message Access Protocol (IMAP): This protocol is used to receive e-mail messages. With this protocol, users can save their e-mail messages on their folder on a local computer.
- The Simple Network Management Protocol (SNMP): This protocol is used to manage network devices (routers and switches) and detect problems to report them before they become significant.
- **The Server Message Block (SMB)**: This protocol is an FTP that is used on Microsoft networks primarily for file and printer sharing.

This layer also decides whether enough network resources are available for network access. For instance, if you want to surf the Internet using an Internet browser, the Application layer decides whether access to the Internet is available using HTTP.

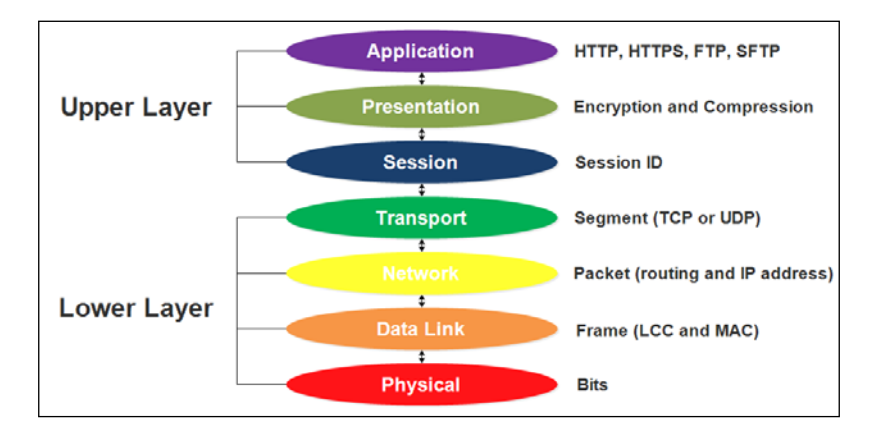

Let's see the following figure to see which all protocols are included in the OSI layer:

We can divide all the seven layers into two section layers: the **Upper Layer** and **Lower Layer**. The upper layer is responsible for interacting with the user and is less concerned about the low-level details, whereas the lower layer is responsible for transferring data over the network, such as formatting and encoding.

The format of data traveling is different for each layer. There are bits for the Physical layer, frame for the Data Link layer, and so on.

# The TCP/IP reference model

The TCP/IP model was created before the OSI model. This model works in a similar way to the OSI model, except that it just contains four layers. Each layer on the TCP/IP model corresponds to the layers of the OSI model. The TCP/IP Application layer maps the 5, 6, and 7 layers of the OSI model. The TCP/IP Transport layer maps the layer 4 of the OSI model. The TCP/IP Internet layer maps the layer 3 of the OSI model. The TCP/IP Link layer maps the layers 1 and 2 of the OSI model. Let's see the following figure for further details:

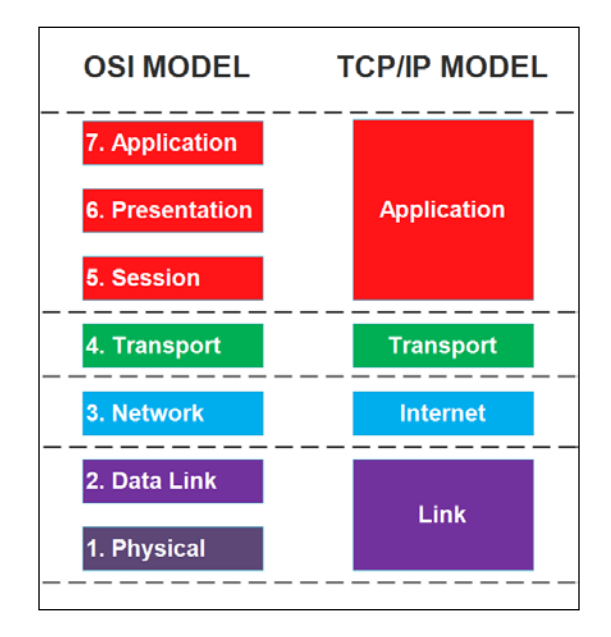

These are the main roles of each layer in the TCP/IP model:

- The Link layer is responsible for determining the protocols and physical devices that are used in the data transmission process.
- The Internet layer is responsible for determining the best routing for the data transmission process by addressing the packet.
- The Transport layer is responsible for establishing the communication between the two devices and sending the packet.
- The Application layer is responsible for providing services to applications that run on a computer. Because of the absence of the session and presentation layers, applications have to be included in any required session and presentation functions.

Here are the protocols and devices that are involved in the TCP/IP model:

| Layer       | Protocol                                 | Device                    |
|-------------|------------------------------------------|---------------------------|
| Application | HTTP, HTTPS, SMTP, POP3, and DNS         | Proxy Server and Firewall |
| Transport   | TCP and UDP                              | -                         |
| Internet    | IP and ICMP                              | Router                    |
| Link        | Ethernet, Token Ring, and Frame<br>Relay | Hub, Modem, and Repeater  |

# **Understanding TCP and UDP**

As we discussed earlier in this chapter in the *Transport layer* section, TCP and UDP are the main protocols that are used to transfer data across a network. The delivery mechanisms that they have are different from each other. TCP has acknowledgments, sequence numbers, and flow control in transferring data process to provide a guaranteed delivery, whereas UDP does not provide a guaranteed delivery but provides a delivery with best efforts.

# **Transmission Control Protocol**

TCP performs a three-way handshaking process before the protocol establishes the session. This is done in order to provide a guaranteed delivery. Refer to the following figure to understand the three-way handshaking process:

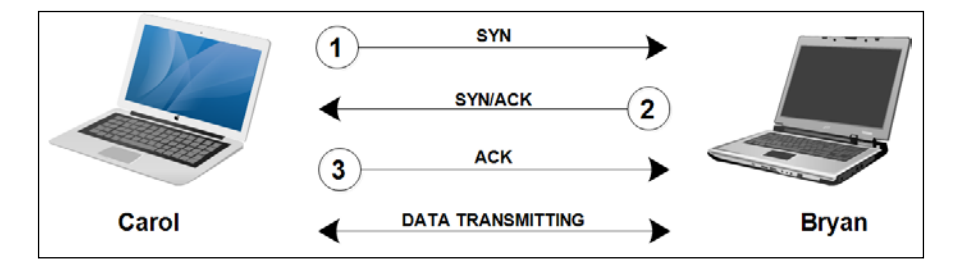

From the preceding image, imagine that Carol's device wants to transfer data to Bryan's device and that they need to perform a three-way handshaking process. First, Carol's device sends a packet to Bryan's device with the **synchronize** (**SYN**) flag enabled. Once Bryan's device receives the packet, it replies with sending another packet that has both the SYN and **acknowledge** (**ACK**) flags enabled. Lastly, Carol's device completes the handshaking process by sending a third packet with the ACK flag enabled. Now, both devices have an established session and an assurance that the other device is working. The data transmission is then ready to take place after the session is established. In the security area, we know the term "SYN-Flood", which is a denial-of-service attack, where an attacker sends a succession of SYN requests to a target's system in an attempt to consume enough server resources to make the system unresponsive to legitimate traffic. The attacker just sends SYN without sending the expected ACK, causing the server to send the SYN-ACK to a falsified IP address – which will not send an ACK because it "knows" that it never sent the SYN.

TCP also splits up the data into smaller segments and uses sequence numbers to track these segments. Each separated segment is assigned different sequence numbers, such as 1 to 20. The destination device then receives each segment and uses the sequence numbers to reassemble the file based on the order of the sequence.

For instance, consider that Carol wants to download a JPEG image file from Bryan's device. After establishing the session in a three-way handshaking process, the two devices determine how big the single segment is and how many segments need to be sent between acknowledgments. The total number of segments that can be sent at a time is known as the TCP **sliding window**. The data in the segment is not valid anymore if a single bit is broken or lost in transmission. TCP uses **Cyclical Redundancy Check** (**CRC**) to identify the broken or lost data by verifying that the data is intact in each segment. If there is any corrupt or missing segment in transmission, Carol's device will send a **negative acknowledge** (**NACK**) packet and then will request the corrupt or missing segment; otherwise, Carol's device will send an ACK packet and request the next segment.

# **User Datagram Protocol**

UDP does not perform any handshaking process before sending data. It just sends the data directly to the destination device; however, it puts in its best effort to forward the messages. Imagine that we are waiting to receive a message from our friend. We call his/her phone to receive our message. If our call is not answered, we can send the e-mail or text message to inform our friend. If our friend does not reply to our e-mail or text messages, we can send regular e-mails. However, all techniques that we talked about do not give any assurance that our message was received. But still, we make our best efforts to forward the message until this works. This our best effort in analogy of sending e-mails is similar with best-effort term for UDP. It will give its best effort to ensure that the data is received by the receiver, even though there is no assurance that the data was received. So, why is UDP used even though it is not reliable? Sometimes we need a communication which has fast speed data transfer even though has a little bit data corruption. For instance, streaming audio, streaming video, and **Voice over IP** (**VoIP**) use UDP to make sure that they have fast speed data transfer. Although the UDP must have had lost packets, we are still able to get all the messages clearly.

However, although UDP does not check the connection before transmitting data, it actually uses a checksum to validate the data. The checksum can check whether the received data is altered or not by comparing the checksum value.

# **Understanding ports**

In computer networking, a **port** is an endpoint to send or receive data. A port is recognized by its **port number**, which contains a 16-bit number. The logical port number is used by both TCP and UDP to trace the contents of a packet and helps TCP/IP obtain the packet of the application or service that will process the data when it is received by the device.

There are a total of 65536 TCP ports and 65536 UDP ports. We can divide the TCP ports into three port ranges, which are:

- Well-known ports from 0 to 1023 are ports that have been registered by the **Internet Assigned Numbers Authority** (IANA) to associate with specific protocols or applications.
- Registered ports from 1024 to 49151 are ports that have been registered by IANA for a specific protocol, but unused ports in this range can be assigned by computer applications.
- Dynamic ports from 49152 to 65535 are unregistered ports and can be assigned for any purpose.

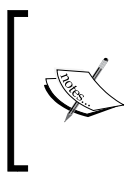

To get more details about all the ports in TCP and UDP, we can go to en.wikipedia.org/wiki/List\_of\_TCP\_and\_UDP\_port\_ numbers. Also, to know about all the assigned ports that have been registered by IANA, go to www.iana.org/assignments/portnumbers. To understand the port concept, consider that we have an e-mail client installed in our computer, such as Thunderbird or Microsoft Outlook. Now, we want to send an e-mail to the Gmail server and then grab all the incoming e-mails from the server to save them on our local computer. The steps to send an e-mail are as follows:

- 1. Our computer assigns a random unused port number, such as 48127, to send the e-mail to the Gmail SMTP server to the port 25.
- 2. When the e-mail arrives at the SMTP server, it recognizes that the data has come from the port 25 and then forwards the data to the SMTP, which handles the service.
- 3. Once the e-mail is received, the server sends the acknowledgement to the port 48127 in our computer to inform the computer that the e-mail has been received.
- 4. After our computer completely receives the acknowledgement from the port 48127, it sends an e-mail to the e-mail client, and the e-mail client then moves the e-mail from Outbox to the Sent folder.

Similar to the steps for sending an e-mail, to receive an e-mail, we have to deal with a port. The steps for which are as follows:

- 1. Our computer assigns a random unused port number, such as 48128, to send a request to the Gmail POP3 server to the port 110.
- 2. When the e-mail arrives at the POP3 server, it recognizes that the data has come from the port 110 and then forwards the data to POP3, which handles the service.
- 3. The POP3 server then sends an e-mail to our computer on the port 48128.
- 4. After our computer receives the e-mail from the port 48128, it sends the e-mail to our e-mail client and then moves it to the Inbox folder. It also automatically saves the mail to the local computer.

# **Exploring the Internet Protocol**

IP is a primary communication protocol that is used to deliver a datagram across networks. The datagram itself is a transfer unit associated with a packet-switched network. The role of IP is to deliver packets from the host to the host based on the IP address, which is stated in the packet's header. There are two versions of IP that are commonly used nowadays, which are IPv4 and IPv6.

# Internet Protocol Version 4 – IPv4

IPv4 has become the standard IP address since 1980s and is used to obtain TCP/ IP traffic from a computer to another over the network. An IP address is unique for every device connected over the Internet, and all devices can communicate with each other over the Internet as long as they have a valid IP address.

A valid IP address is constructed by four decimal numbers that are separated by three dots. The address only contains a decimal number from 0 to 255. We can say that 10.161.4.25 is a valid IP address since it contains four decimal numbers between 0 to 255 and is separated by three dots, while 192.2.256.4 is an invalid IP address because it contains decimal numbers greater than 255.

The decimal numbers actually convert the result from 8 binary digits. So, for the maximum 8-bit number, we will have 1111 1111 or 255 in decimal. This is why the range of a decimal number in an IP address is from 0 (0000 0000) to 255 (1111 1111).

To know our IP address configuration, we can use the *ipconfig* /all command again in our Command Prompt window. Then, it will display the output as follows:

```
Wireless LAN adapter Wi-Fi:
```

```
Connection-specific DNS Suffix . :
Link-local IPv6 Address . . . . . : fe80::f14e:d5e6:aa0a:5855%3
IPv4 Address. . . . . . . . . : 10.1.6.165
Subnet Mask . . . . . . . . . : 255.255.255.0
Default Gateway . . . . . . . : 10.1.6.1
```

The output will show the IP address in the IPv4 address and the IPv6 address. We can also see that in my device, 10.1.6.1 is used as a default gateway of the system. The Default Gateway parameter is a point on the computer network that is used to provide a path for the unmatched IP address or subnets.

An IP address must contain these two components: a **network ID** to identify the subnetwork or subnet where the computer is located and a **host ID** to identify the computer within that subnet. Every network ID indicates a group of hosts on a subnet of a network. Devices that have the same network IDs must have unique host IDs. If two or more devices have the same host ID and the same network ID (the IP address is the same for all four decimal numbers), there will be an IP address conflict.

For local networks, the **subnet mask** is used to identify the portion of a network ID and a host ID in the IP address. The following are a few common subnet masks:

- 255.0.0.0
- 255.255.0.0
- 255.255.255.0

Imagine that we have the IP address 190.23.4.51 and the subnet mask 255.255.0.0. Now, we can find the network ID using the Boolean AND logic for each bit of the IP address corresponding to the subnet mask. The following table will convert the IP address and subnet mask into a binary digit and then use the Boolean AND logic to find out the network ID:

|             | 1st Octet | 2nd Octet | 3rd Octet | 4th Octet |
|-------------|-----------|-----------|-----------|-----------|
| 190.23.4.51 | 1011 1110 | 0001 0111 | 0000 0100 | 0011 0011 |
| 255.255.0.0 | 1111 1111 | 1111 1111 | 0000 0000 | 0000 0000 |
| Network ID: | 1011 1110 | 0001 0111 | 0000 0000 | 0000 0000 |

From the preceding table, we can obtain the network ID, which is 190.23.0.0.

The adjacent maximum number has to be applied in a subnet mask. This means that if the first zero is decided to be used, the remaining numbers have to be zero. So, a subnet mask of 255.0.255.0 is invalid. A subnet mask is also not allowed to begin with zero. This means that a subnet mask of 0.255.0.0 is invalid as well.

IPv4 can be classified into three primary address classes: Class A, Class B, and Class C. The class of the address is defined by the first number in the IP address and the subnet mask is predefined for each class. Here are the three ranges for each class:

| Class   | The first<br>number | Range of the IP address      | Subnet mask   |
|---------|---------------------|------------------------------|---------------|
| Class A | 1 to 126            | 1.0.0.0 to 126.255.255.254   | 255.0.0.0     |
| Class B | 128 to 191          | 128.0.0.0 to 191.255.255.254 | 255.255.0.0   |
| Class C | 192 to 223          | 192.0.0.0 to 223.255.255.254 | 255.255.255.0 |

#### Understanding the Networking Concepts

Our computer is able to determine the class of the IP address by just looking at the first two bits after converting the first decimal number in the IP address. For instance, in Class A with the range 1 to 126, the binary digit is between 0000 0001 to 0111 1110. The first two bits might be 0 and 0 or 0 and 1. Class B with the range from 128 to 191 has the range in binary digits from 1000 0000 to 1011 1111. This means that the highest first bit is always 1 and the second is always 0. Class C with the range from 192 to 223 has the range in binary digits from 1100 0000 to 1101 1111. The bits will be all 1 for the first two bits. Refer to the following table to conclude how a computer determines the class of an IP address by just checking the first two bits of the IP address (here, X is ignored and can be any hexadecimal character):

| Class   | First number in binary digits |
|---------|-------------------------------|
| Class A | 00XXXXXX                      |
|         | 01XXXXXX                      |
| Class B | 10XXXXXX                      |
| Class C | 11XXXXXX                      |

By classifying the IP address, we can also determine the subnet mask by just looking at the IP address because each class has a different subnet mask, shown as follows:

| Class             | Range      | Subnet Mask   |
|-------------------|------------|---------------|
| Class A addresses | 0 -126     | 255.0.0.0     |
| Class B addresses | 128 to 191 | 255.255.0.0   |
| Class C addresses | 192 to 223 | 255.255.255.0 |

By knowing the subnet mask, we can easily know the network ID. Suppose that we have these three IP addresses:

- 174.12.1.8
- 192.168.1.15
- 10.70.4.13

Now, we can determine the network ID as follows:

| The IP address | Class   | Subnet mask   | The Network ID |
|----------------|---------|---------------|----------------|
| 174.12.1.8     | Class B | 255.255.0.0   | 174.12.0.0     |
| 192.168.1.15   | Class C | 255.255.255.0 | 192.168.1.0    |
| 10.70.4.13     | Class A | 255.0.0.0     | 10.0.0.0       |

A subnet mask is also able to reference with an indicator known as **Classless Inter-Domain Routing (CIDR)**, which is defined based on the number of bits. For instance, the subnet mask 255.0.0.0 uses 8 bits (a bit with the value of 0 is considered as unused bits), so it is referenced as /8. Similarly, the subnet mask 255.255.0.0 uses 16 bits and can be referenced as /16, and the subnet mask 255.255.255.0 uses 24 bits and can be referenced as /24. These are the CIDR notations for our previous IP address sample:

| IP address   | Subnet mask   | CIDR notation     |
|--------------|---------------|-------------------|
| 174.12.1.8   | 255.255.0.0   | 174.12.1.8 / 16   |
| 192.168.1.15 | 255.255.255.0 | 192.168.1.15 / 24 |
| 10.70.4.13   | 255.0.0.0     | 10.70.4.13 /8     |

# Internet Protocol Version 6 – IPv6

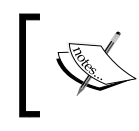

IPv5 had been developed so that it consisted of 64 bits, but it was never adopted because it was believed that the Internet would run out of IP addresses quickly if it was used.

The prominent difference between the IPv4 address and IPv6 address is that instead of displaying the IP address in decimal numbers, IPv6 expresses the address in hexadecimal characters. We can determine whether it is IPv4 or IPv6 at first sight by just looking at this format number. We can call the ipconfig /all command to know our IPv6 address and see it in the Ethernet Adapter Network. I have fe80::f14e:d5e6:aa0a:5855%3, but yours must be different. The address itself is fe80::f14e:d5e6:aa0a:5855, and the last %3 variable is a zone index that is used to identify the network interface card. The number fe80 in the first IPv6 address is stated as a link-local address, which is an IP address that is automatically assigned on the network because it is not automatically configured by DHCP or has not been manually configured yet.

Understanding the Networking Concepts

As we know, IPv6 is actually a set of 128 bits and converts its bits into a hexadecimal character in order to simplify its notation. Consider that we have a set of binary digits that form IPv6, as follows:

 0010
 0000
 0001
 0000
 0000
 0000
 0000
 0000
 0000
 0000
 0000
 0000
 0000
 0000
 0000
 0000
 0000
 0000
 0000
 0000
 0000
 0000
 0000
 0000
 0000
 0000
 0000
 0000
 0000
 0000
 0000
 0000
 0000
 0000
 0000
 0000
 0000
 0000
 0000
 0000
 0000
 0000
 0000
 0000
 0000
 0000
 0000
 0000
 0000
 0000
 0000
 0000
 0000
 0000
 0000
 0000
 0000
 0000
 0000
 0000
 0000
 0000
 0000
 0000
 0000
 0000
 0000
 0000
 0000
 0000
 0000
 0000
 0000
 0000
 0000
 0000
 0000
 0000
 0000
 0000
 0000
 0000
 0000
 0000
 0000
 0000
 0000
 0000
 0000
 0000
 0000
 0000
 <th

Instead of memorizing all these digits, it is easier if we convert it into the IPv6 address format. First, we convert each four digits group into a hexadecimal character and we will get these hexadecimal characters:

200100000000000004f0973f5fef8b6

Second, we separate each set of four characters with a colon, as follows:

```
2001:0000:0000:0000:004f:0973:f5fe:f8b6
```

Third, we can throw out the leading zero in each four digit collection, as follows:

2001:0:0:0:4f:973:f5fe:f8b6

Fourth, we collapse the consecutive zero groups into an empty group, shown as follows:

2001::4f:973:f5fe:f8b6

Now it is easier for us to memorize this IPv6 address.

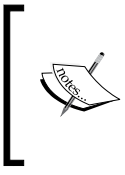

An empty group, which is indicated by two colons (::), means inserting as many as zeros as needed to form this address into 128 bits. IPv6 address is not allowed to have more than one empty group since it will be confusing for us to determine how many zeros there are in each empty group.

Similarly, with IPv4, which classifies the IP address by looking at the first number (the first two bit actually), the type of IPv6 can also be identified by looking at its **prefix**. This is how we write all the addresses that have a network ID 2001:04fe that begins with a 32-bit prefix:

2001:04fe:: /32

This means that the first 32 bits of all addresses are 0010 0000 0000 0001 000 0100 1111 1110. However, to ease the reading of this address, we use a hexadecimal character instead.

# Using TCP/IP tools for troubleshooting

Some of the following commands can be used to track any TCP/IP errors. The commands can be used to examine whether or not any router is down or any connection is established. It will then help us a lot to decide on the proper solution.

## The ipconfig command

We used the ipconfig command earlier to identify the MAC address and the IP address. In addition to this, we can use this command to check the TCP/IP configuration. We can also use this command as explained in the upcoming sections.

#### Displaying the full configuration information

To display the configuration information completely, we can call the following command on the console:

ipconfig /all

All the configuration information about the network adapter will be displayed for us, such as the network interface card, wireless card, and Ethernet adapter, like we have already tried in *The Data Link layer* section in this chapter when we looked for MAC Address.

#### **Displaying DNS**

The following command will display the content of the DNS Resolver Cache using the following option:

ipconfig /displaydns

By calling the preceding command, we will be provided with the information about DNS in our local system, as follows:

```
Windows IP Configuration
```

Understanding the Networking Concepts

The meaning of each field in the output of displaying DNS is as follows:

- **Record Name**: This is the name of the DNS that is to be associated with the IP address.
- **Record Type**: This is the type of the record and is represented as a number.
- Time To Live: This is the cache expired time in seconds.
- **Data Length**: This is the size of the memory to store the text of a record value in byte.
- Section: If the value is Answer, this means that it replies the actual query, but if the value is Additional, this means that it contains information that will be needed to find the actual answer.
- A (Host) Record: This is the place where the actual value is stored.

#### **Flushing DNS**

The following command is used to remove the resolved DNS server item but not the item in a cache. Type the following command in the command prompt:

ipconfig /flushdns

Once it successfully flushes the DNS Resolver Cache, we will be showed this message in the console:

```
Successfully flushed the DNS Resolver Cache.
```

If we call the ipconfig /displaydns command again, the resolved DNS server has been removed and remaining are the item in the cache.

#### **Renewing the IP address**

There are two commands that can be used to renew an IP address, which are:

```
ipconfig /renew
```

The preceding command will renew the lease process of IPv4 from a DHCP server, while the following command will renew the lease process of IPv6:

ipconfig /renew6

#### **Releasing the IP address**

Use the following two commands to release the lease process of IPv4 and IPv6 respectively, which is obtained from the DHCP server:

```
ipconfig /release
```

ipconfig /release6

These commands only affect the DHCP-assigned (automatically assigned) IP address.

#### The ping command

The ping command is used to examine the connectivity with other computers. It uses **Internet Control Message Protocol (ICMP)** to send a message to target computers. We can use the IP address and hostname to ping the target. Suppose we have a device whose hostname is HOST1, to ping itself, we can use the following command:

ping HOST1

Understanding the Networking Concepts

Then, we will get the following output in our console window:

```
Pinging HOST1 [fe80::f14e:d5e6:aa0a:5855%3] with 32 bytes of data:
Reply from fe80::f14e:d5e6:aa0a:5855%3: time<1ms
Reply from fe80::f14e:d5e6:aa0a:5855%3: time<1ms
Reply from fe80::f14e:d5e6:aa0a:5855%3: time<1ms
Ping statistics for fe80::f14e:d5e6:aa0a:5855%3:
    Packets: Sent = 4, Received = 4, Lost = 0 (0% loss),
Approximate round trip times in milli-seconds:
    Minimum = 0ms, Maximum = 0ms, Average = 0ms
```

If we get the IPv6 address and we want to display it in the IPv4 address instead, we can use the -4 option to force the use of an IPv4 address, as shown in the following code:

```
ping HOST1 -4
```

Then, we will get the output, as follows:

```
Pinging HOST1 [10.1.6.165] with 32 bytes of data:
Reply from 10.1.6.165: bytes=32 time<1ms TTL=128
Reply from 10.1.6.165: bytes=32 time<1ms TTL=128
Reply from 10.1.6.165: bytes=32 time<1ms TTL=128
Reply from 10.1.6.165: bytes=32 time<1ms TTL=128
Ping statistics for 10.1.6.165:
    Packets: Sent = 4, Received = 4, Lost = 0 (0% loss),
Approximate round trip times in milli-seconds:
    Minimum = 0ms, Maximum = 0ms, Average = 0ms
```

However, what if we are displayed the IPv4 address and we need to get inside the IPv6 address instead? We can use the -6 option to force the use of an IPv6 address, as follows:

ping HOST1 -6

From the ping command, there are two points that occur. First, the computer named HOST1 is resolved to the IP address 10.1.6.165. If the hostname resolution does not work, we will get an error like this:

```
Ping request could not find host HOST1. Please check the name and try again.
```

Second, this command sends four packets to HOST1 and receives four packets. This reply expresses that the computer named HOST1 is working properly and is able to respond to the command request. If HOST1 does not work or is disabled to respond to the request, we will see an output as follows:

```
Pinging HOST1 [10.1.6.165] with 32 bytes of data:
Request timed out.
Request timed out.
Request timed out.
Request timed out.
Ping statistics for 192.168.1.112:
    Packets: Sent = 4, Received = 0, Lost = 4 (100% loss),
```

There is some error information that we may encounter when we send the ping command, some of which are as follows:

- **Destination Host Unreachable**: This indicates that there is a problem with the routing. This might be because of the misconfiguration of the default gateway in the local computer or remote computer.
- **TTL Expired in Transit**: This indicates that the ping process has passed through the number of routers that is greater than the TTL (Time To Live) value. Every time the ping passes through a router, the TTL value will be decremented. If the total number of router that a ping has to pass through is more than the TTL value, this error message will be displayed.

Another option that we can use in the ping command is -t. With this option, instead of sending four packets, the ping command will continue to send packets until the user stops the same by pressing Ctrl + C. This is usually used when we wait for the disconnect status to turn to the connected status. We can send the command to the console, as follows:

ping HOST1 -t

Understanding the Networking Concepts

#### The tracert command

When we have more than one router, we can use the tracert command to trace the path that is taken by the packets. The tracert command is similar to the ping command, except that tracert has the information about the router between the source device and the destination device. Here is the command that I used to trace the communication track from my device to google.com:

```
tracert google.com
```

I got this output in my console window:

```
Tracing route to google.com [173.194.126.32]
over a maximum of 30 hops:
  1
        1 ms
                 1 ms
                                 254.1.168.192.in-addr.arpa
                           1 ms
  [192.168.1.254]
  2
       23 ms
                                 125.166.200.1
                26 ms
        *
                         331 ms 189.subnet125-160-
  3
                 *
  11.speedy.telkom.net.id [125.1
  60.11.189]
                                73.171.94.61.in-addr.arpa
      293 ms
                         84 ms
  4
                76 ms
  [61.94.171.73]
  5
      504 ms
               612 ms
                         612 ms
                                61.94.117.229
  6
      698 ms
               714 ms
                         209 ms
                                 42.193.240.180.in-addr.arpa
  [180.240.193.42]
  7
        *
                                 Request timed out.
                 *
                           *
  8
        *
                 *
                           *
                                 Request timed out.
                                 190.221.14.72.in-addr.arpa
  9
               668 ms
                         512 ms
  [72.14.221.190]
  10
         *
                            *
                                  Request timed out.
                          582 ms
                                  136.142.85.209.in-addr.arpa
  11
         *
  [209.85.142.136]
                202 ms
  12
       184 ms
                          202 ms 233.242.85.209.in-addr.arpa
  [209.85.242.233]
         *
  13
                  *
                          563 ms 241.251.85.209.in-addr.arpa
  [209.85.251.241]
                           83 ms kul01s08-in-f0.1e100.net
  14
       273 ms
                 96 ms
  [173.194.126.32]
```

Trace complete.

As you can see, there are 14 rows, and each row represents a **hop** (a circumstance in which the ping command passes the router). If we divide one row by a column, for instance the fourth row, we will get the following table:

| Hop # | RTT1   | RTT2  | RTT3  | Name/IP address                          |
|-------|--------|-------|-------|------------------------------------------|
| 4     | 293 ms | 76 ms | 84 ms | 73.171.94.61.in-addr.arpa [61.94.171.73] |

The explanation of each row is as follows:

- **The Hop number**: This is the first column and is just the number of hops along the route.
- **RTT columns**: This is the **Round Trip Time** (**RTT**) for our packet to reach that destination and return to our computer. The RRT is bifurcated into three columns because the tracecert command sends three separate signal packets. This is to display the consistency, or a lack of it thereof, in the route.
- **The domain/IP column**: This is the IP address of the router. The domain name will also be informed if it is available.

### The pathping command

The pathping command is used to verify the routed path. It examines the route of two devices just like the tracert command does, and then checks the connectivity in each router like the ping command does. The pathping command sends 100 request commands to each router and expects to get 100 replies back. For every request that is not replied, the pathping command will count it as 1 percent data loss. So if, for instance, there are ten requests that do not reply back, there will be 10 percent data loss. The smaller the percentage of data loss, the better connection we have.

We will try to send the pathping command to google.com with the help of the following command:

pathping google.com

By doing this, we will get the output as follows:

```
Tracing route to google.com [173.194.126.67]
over a maximum of 30 hops:
     0 HOST1 [10.1.7.101]
     10.1.7.1
     ns.csl-group.net [192.168.2.4]
     101.255.54.25
     4 115.124.80.209
```

```
5 peer-Exch-D2-out.tachyon.net.id [115.124.80.73]
  6 ip-sdi.net.id [103.11.31.1]
 7 ip-31-253.sdi.net.id [103.11.31.253]
 8 209.85.243.158
 9 216.239.40.129
 10 209.85.242.243
11 209.85.251.175
12 kul06s05-in-f3.1e100.net [173.194.126.67]
Computing statistics for 300 seconds...
           Source to Here
                           This Node/Link
           Lost/Sent = Pct Lost/Sent = Pct Address
Hop RTT
 0
                                           HOST1 [10.1.7.101]
                              0/100 = 0\%
                                            1
     33ms
              1/100 = 1\%
                              1/100 = 1\% 10.1.7.1
                              0/100 = 0\%
                                           2
     24ms
              1/100 = 1\%
                              1/ 100 = 1% ns.csl-group.net
  [192.168.2.4]
                              0/ 100 = 0%
                                            1/100 = 1\%
                              1/ 100 = 1% 101.255.54.25
 3
     19ms
                              0/ 100 = 0%
                                           4
     18ms
              1/100 = 1\%
                              1/ 100 = 1% 115.124.80.209
                              0/100 = 0\%
                                           1/ 100 = 1% peer-Exch-D2-
              1/100 = 1\%
  5
     33ms
  out.tachyon.net.id [115.124.80.73]
                              0/100 = 0\%
                                           0/ 100 = 0% ip-sdi.net.id
  6
     53ms
              0/100 = 0\%
  [103.11.31.1]
                              0/100 = 0\%
                                            2/100 = 2\%
     38ms
                              2/ 100 = 2% ip-31-253.sdi.net.id
  7
  [103.11.31.253]
                              0/100 = 0\%
                                           1/100 = 1\%
                              1/ 100 = 1% 209.85.243.158
 8
     44ms
                              0/100 = 0\%
                                           0/100 = 0\% 216.239.40.129
  9
     59ms
              0/100 = 0\%
                              4/100 = 4\%
                                           100/ 100 =100%
                             96/ 100 = 96% 209.85.242.243
10
    - - -
                              0/100 = 0\%
                                           100/ 100 =100%
11 ---
                             96/ 100 = 96% 209.85.251.175
                              — [ 44 ] —
```

```
0/ 100 = 0% |

12 62ms 4/ 100 = 4% 0/ 100 = 0% kul06s05-in-

f3.le100.net [173.194.126.67]
```

#### Trace complete.

In the 10th and 11th rows, we get 100 percent packet loss because 100 of the packets sent to the network were lost. However, this is not likely because the data does not arrive at the destination router as ICMP is blocked by the routers. With this command, we can identify in which specific router we will encounter the large percentage of data loss, especially in a large network with many routers connected.

We can also change the number of requests to be sent to the router using the -q option. We just need to state the new number of requests after the option, as follows:

```
pathping -q 10 google.com
```

This will send ten requests to the router instead of 100 requests and will be faster.

#### The netstat command

The netstat (stands for **network statistics**) command is used to view the TCP/ IP statistics by displaying all the information about the TCP/IP connection in the current device. It will show information about connections, ports, and applications that are involved in the network. We can use this command by typing it in the console window:

#### netstat

After this, we will get something as shown in the following output:

```
Active Connections
```

| Proto | Local Address     | Foreign Address     | State       |
|-------|-------------------|---------------------|-------------|
| TCP   | 127.0.0.1:50239   | HOST1:50240         | ESTABLISHED |
| TCP   | 127.0.0.1:50240   | HOST1:50239         | ESTABLISHED |
| TCP   | 127.0.0.1:50242   | HOST1:50243         | ESTABLISHED |
| TCP   | 127.0.0.1:50243   | HOST1:50242         | ESTABLISHED |
| TCP   | 127.0.0.1:60855   | HOST1:60856         | ESTABLISHED |
| TCP   | 127.0.0.1:60856   | HOST1:60855         | ESTABLISHED |
| TCP   | 127.0.0.1:60845   | HOST1:60846         | ESTABLISHED |
| TCP   | 127.0.0.1:60846   | HOST1:60845         | ESTABLISHED |
| TCP   | 192.168.1.4:50257 | a72-246-188-35:http | ESTABLISHED |

Understanding the Networking Concepts

| TCP | 192.168.1.4:50258 | a72-246-188-35:http | ESTABLISHED |
|-----|-------------------|---------------------|-------------|
| TCP | 192.168.1.4:50259 | a72-246-188-35:http | ESTABLISHED |
| TCP | 192.168.1.4:50260 | a104-78-107-69:http | ESTABLISHED |
| TCP | 192.168.1.4:50261 | a72-246-188-35:http | TIME_WAIT   |
| TCP | 192.168.1.4:50262 | a72-246-188-35:http | ESTABLISHED |
| TCP | 192.168.1.4:50263 | 151:http            | SYN_SENT    |
| TCP | [::1]:12372       | HOST1:49567         | ESTABLISHED |
| TCP | [::1]:49567       | HOST1:12372         | ESTABLISHED |

We can see that there are four columns in the netstat command's output. The explanation of each column is as follows:

- **Proto**: This displays the name of the protocol, which is TCP or UDP.
- Local Address: This displays the IP address of the local computer along with the port number being used. If the server is listening on all interfaces, the asterisk symbol (\*) will be shown as the hostname. If the port has not been established yet, the port number will be shown as an asterisk as well.
- Foreign Address: This displays the IP address and port number of the remote computer to which the socket is connected. If the port has not been established yet, the port number will be shown as an asterisk (\*).
- **State**: This indicates the state of a TCP connection. The possible states that we will get are as follows:
  - ° SYN\_SEND: This indicates active open systems.
  - **SYN\_RECEIVED**: This indicates that the server just received SYN from the client.
  - **ESTABLISHED**: This indicates that the client received the server's SYN and that the session is established.
  - **LISTEN**: This indicates that the server is ready to accept the connection.
  - ° **FIN\_WAIT\_1**: This indicates active close systems.
  - **TIMED\_WAIT**: This indicates that the client enters this state after active close.
  - ° **CLOSE\_WAIT**: This indicates passive close, which means that the server just received its first FIN from a client.
  - **FIN\_WAIT\_2**: This indicates that the client just received an acknowledgment of its first FIN from the server.
  - **LAST\_ACK**: This indicates that the server is in this state when it sends its own FIN.

• **CLOSED**: This indicates that the server received ACK from the client and that the connection is now closed.

For more details and information about these states, you can go to tools.ietf.org/ html/rfc793 and refer to *Chapter 3, Functional Specification*.

### The telnet command

The telnet (stands for **Terminal Network**) command is used to access remote computers over the TCP/IP network. In Windows, there are two Telnet features, which are the Telnet Server and Telnet Client. The former is used to configure Windows in order to listen for incoming connections and allow others to use it. Whereas, the latter is used to connect through Telnet with any server.

By default, Telnet is not installed on the Windows system because of the security risks. It is more secure to keep Telnet disabled since an attacker can check the opening port on the system using Telnet. However, no one can stop us from installing it in our system. We can by do so by performing these steps:

- 1. Open the **Run** window by pressing *Windows* + *R*, type %SYSTEMROOT%\ System32\OptionalFeatures.exe in the text box, and then press the **OK** button. The **Windows Features** window will open then.
- 2. Check **Telnet Client** and **Telnet Server** options, and then press the **OK** button to confirm the change. The checked option will look like the following screenshot:

| 👿 Windows Features – 🗆 🗙                                                                                                    |  |
|----------------------------------------------------------------------------------------------------|--|
| Turn Windows features on or off                                                                                                    |  |
| To turn a feature on, select its check box. To turn a feature off, clear its<br>check box. A filled box means that only part of the feature is turned on.                                                                                                    |  |
| RAS Connection Manager Administration Kit (CMAK)     Remote Differential Compression API Support     RIP Listener     Simple Network Management Protocol (SNMP)     Simple TCPIP services (i.e. echo, daytime etc)     SMB 1.0/CIFS File Sharing Support     Telnet Client     Telnet Server |  |
| Image: Server Server         Image: TFTP Client         Image: Windows Identity Foundation 3.5         Image: Windows Location Provider         Image: Windows PowerShell 2.0         OK                                                                                                    |  |

-[47]-

Understanding the Networking Concepts

Telnet should be installed by now on our computer. Open the Command Prompt window and run the following command to start Telnet:

#### telnet

After pressing *Enter*, you will be showed the following output with the blinking cursor at the end:

```
Welcome to Microsoft Telnet Client
Escape Character is 'CTRL+]'
Microsoft Telnet>_
```

Now, Telnet is ready to receive our command. To test it, we can run various commands in it. The complete list of the commands that are available in telnet can be found at windows.microsoft.com/en-us/windows/telnet-commands.

# Summary

In this chapter, we came to know the main role of each layer in both the OSI and TCP/IP models when we talked about network architecture. We explored the Internet Protocol and were able to distinguish the difference between IPv4 and IPv6. We were also able to determine the subnet mask and classify the IP address. Moreover, we were able to detect whether an error occurs using various TCP/IP tools.

In the next chapter, we are going to talk about the Boost C++ library, which is the library that will make us more productive in the C++ programming. Now, let's prepare our programming tool and go to the next chapter.

# **3** Introducing the Boost C++ Libraries

Many programmers use libraries since this simplifies the programming process. Because they do not need to write the function from scratch anymore, using a library can save much code development time. In this chapter, we are going to get acquainted with Boost C++ libraries. Let us prepare our own compiler and text editor to prove the power of Boost libraries. As we do so, we will discuss the following topics:

- Introducing the C++ standard template library
- Introducing the Boost libraries
- Preparing the Boost C++ libraries in MinGW compiler
- Building the Boost libraries
- Compiling code that contains Boost C++ libraries

# Introducing the C++ standard template library

The C++ **Standard Template Library** (**STL**) is a generic template-based library that offers generic containers, among other things. Instead of dealing with dynamic arrays, linked lists, binary trees, or hash tables, programmers can easily use an algorithm that is provided by STL.

The STL is structured by containers, iterators, and algorithms, and their roles are as follows:

- **Containers**: Their main role is to manage the collection of objects of certain kinds, such as arrays of integers or linked lists of strings.
- **Iterators**: Their main role is to step through the element of the collections. The working of an iterator is similar to that of a pointer. We can increment the iterator by using the ++ operator and access the value by using the \* operator.
- Algorithms: Their main role is to process the element of collections. An algorithm uses an iterator to step through all elements. After it iterates the elements, it processes each element, for example, modifying the element. It can also search and sort the element after it finishes iterating all the elements.

Let us examine the three elements that structure STL by creating the following code:

```
/* stl.cpp */
#include <vector>
#include <iostream>
#include <algorithm>
int main(void) {
  int temp;
  std::vector<int> collection;
  std::cout << "Please input the collection of integer numbers,
  input 0 to STOP!\n";
  while(std::cin >> temp != 0) {
    if(temp == 0) break;
    collection.push back(temp);
  }
  std::sort(collection.begin(), collection.end());
  std::cout << "\nThe sort collection of your integer numbers:\n";</pre>
  for(int i: collection) {
    std::cout << i << std::endl;</pre>
  }
}
```

Name the preceding code stl.cpp, and run the following command to compile it:

g++ -Wall -ansi -std=c++11 stl.cpp -o stl

Before we dissect this code, let us run it to see what happens. This program will ask users to enter as many as integer they want, and then it will sort the numbers. To stop the input and ask the program to start sorting, the user has to input 0. This means that 0 will not be included in the sorting process. Since we do not prevent users from entering non-integer numbers such as 3.14, the program will soon stop waiting for the next number after the user enters a non-integer number. The code yields the following output:

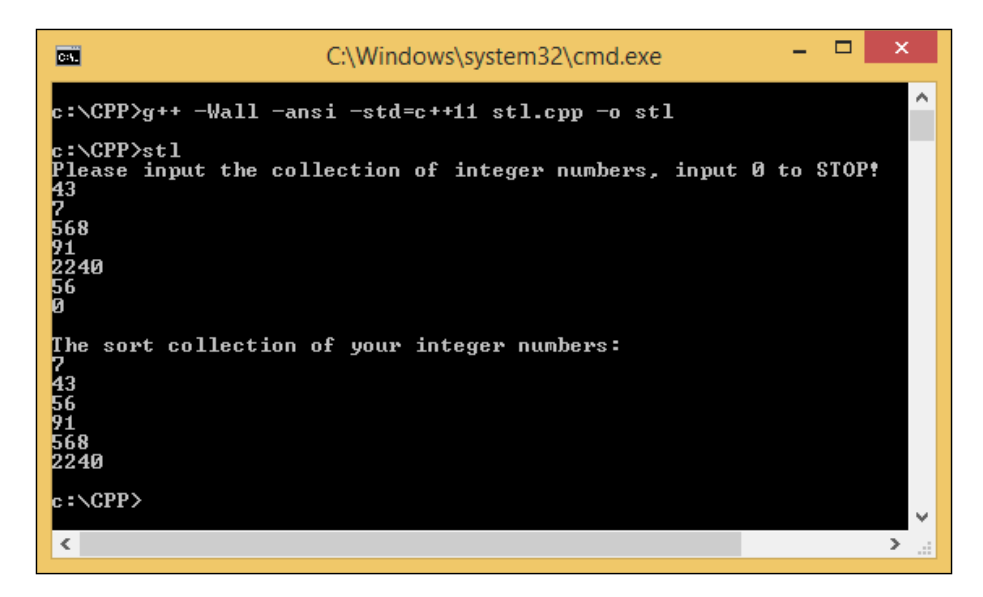

We have entered six integers: 43, 7, 568, 91, 2240, and 56. The last entry is 0 in order to stop the input process. Then the program starts to sort the numbers and we get the numbers sorted in sequential order: 7, 43, 56, 91, 568, and 2240.

Now, let us examine our code to identify the containers, iterators, and algorithms that are contained in the STL:

```
std::vector<int> collection;
```

The preceding code snippet has containers from STL. There are several containers, and we use a **vector** in the code. A vector manages its elements in a dynamic array, and they can be accessed randomly and directly with the corresponding index. In our code, the container is prepared to hold integer numbers so we have to define the type of the value inside the angle brackets <int>. These angle brackets are also called **generics** in STL:

```
collection.push_back(temp);
std::sort(collection.begin(), collection.end());
```

Introducing the Boost C++ Libraries

The begin() and end() functions in the preceding code are algorithms in STL. They play the role of processing the data in the containers that are used to get the first and the last elements in the container. Before that, we can see the push\_back() function, which is used to append an element to the container:

```
for(int i: collection) {
  std::cout << i << std::endl;
}</pre>
```

The preceding for block will iterate each element of the integer that is called as collection. Each time the element is iterated, we can process the element separately. In the preceding example, we showed the number to the user. That is how the iterators in STL play their role.

#include <vector>
#include <algorithm>

We include vector definition to define all vector functions and algorithm definition to invoke the sort() function.

# Introducing the Boost C++ libraries

The Boost C++ libraries is a set of libraries to complement the C++ standard libraries. The set contains more than a hundred libraries that we can use to increase our productivity in C++ programming. It is also used when our requirements go beyond what is available in the STL. It provides source code under Boost Licence, which means that it allows us to use, modify, and distribute the libraries for free, even for commercial use.

The development of Boost is handled by the Boost community, which consists of C++ developers from around the world. The mission of the community is to develop high-quality libraries as a complement to STL. Only proven libraries will be added to the Boost libraries.

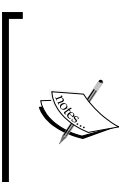

For detailed information about Boost libraries, go to www.boost.org. And if you want to contribute developing libraries to Boost, you can join the developer mailing list at lists.boost.org/mailman/listinfo. cgi/boost.

The entire source code of the libraries is available on the official GitHub page at github.com/boostorg.

# **Advantages of Boost libraries**

As we know, using Boost libraries will increase programmer productivity. Moreover, by using Boost libraries, we will get advantages such as these:

- It is open source, so we can inspect the source code and modify it if needed.
- Its license allows us to develop both open source and close source projects. It also allows us to commercialize our software freely.
- It is well documented and we can find it libraries all explained, along with sample code from the official site.
- It supports almost any modern operating system, such as Windows and Linux. It also supports many popular compilers.
- It is a complement to STL instead of a replacement. It means using Boost libraries will ease those programming processes that are not handled by STL yet. In fact, many parts of Boost are included in the standard C++ library.

# Preparing Boost libraries for the MinGW compiler

Before we go through to program our C++ application by using Boost libraries, the libraries need to be configured in order to be recognized by MinGW compiler. Here, we are going to prepare our programming environment so that our compiler is able use Boost libraries.

# **Downloading Boost libraries**

The best source from which to download Boost is the official download page. We can go there by pointing our internet browser to www.boost.org/users/download. Find the **Download** link in **Current Release** section. At the time of writing, the current version of Boost libraries is 1.58.0, but when you read this book, the version may have changed. If so, you can still choose the current release because the higher version must be compatible with the lower. However, you have to adjust as we're going to talk about the setting later. Otherwise, choosing the same version will make it easy for you to follow all the instructions in this book.
There are four file formats to be choose from for download; they are .zip, .tar.gz, .tar.bz2, and .7z. There is no difference among the four files but their file size. The largest file size is of the ZIP format and the lowest is that of the 7Z format. Because of the file size, Boost recommends that we download the 7Z format. See the following image for comparison:

| Home / boost / 1.58.0 |                        |          |                        | 2 |
|-----------------------|------------------------|----------|------------------------|---|
| Name +                | Modified + Size + Down |          | Downloads / Week<br>\$ |   |
| ↑ Parent folder       |                        |          |                        |   |
| boost_1_58_0.zip      | 2015-04-16             | 123.1 MB | 4,816 💽                | 0 |
| boost_1_58_0.tar.gz   | 2015-04-16             | 83.6 MB  | 2,982 🝆                | 0 |
| boost_1_58_0.tar.bz2  | 2015-04-16             | 70.4 MB  | 2,722 📕                | 0 |
| boost_1_58_0.7z       | 2015-04-16             | 65.2 MB  | 1,555 🛌                | 0 |
| Totals: 4 Items       |                        | 342.3 MB | 12,075                 |   |

From the preceding image, we can see the size of ZIP version is 123.1 MB while the size of the 7Z version is 65.2 MB. It means that the size of the ZIP version is almost twice that of the 7Z version. Therefore, they suggest that you choose the 7Z format to reduce download and decompression time. Let us choose boost 1 58 0.7z to be downloaded and save it to our local storage.

## **Deploying Boost libraries**

After we have got boost 1 58 0.7z in our local storage, decompress it using the 7ZIP application and save the decompression files to C:\boost\_1\_58\_0.

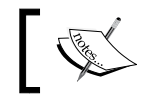

The 7ZIP application can be grabbed from www.7-zip.org/ download.html.

The directory then should contain file structures as follows:

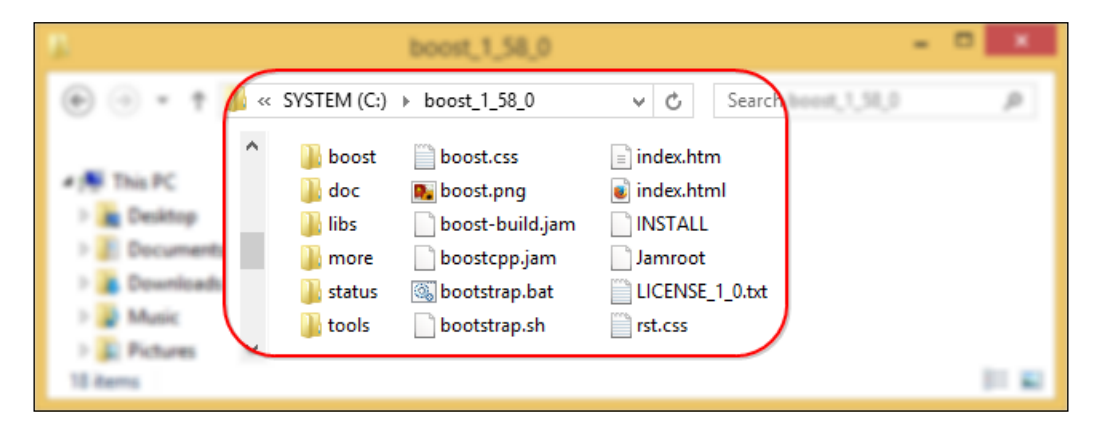

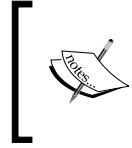

Instead of browsing to the Boost download page and searching for the Boost version manually, we can go directly to sourceforge.net/projects/boost/files/boost/1.58.0. It will be useful when the 1.58.0 version is no longer the current release.

## **Using Boost libraries**

Most libraries in Boost are **header-only**; this means that all declarations and definitions of functions, including namespaces and macros, are visible to the compiler and there is no need to compile them separately. We can now try to use Boost with the program to convert the string into int value as follows:

```
/* lexical.cpp */
#include <boost/lexical_cast.hpp>
#include <string>
#include <iostream>
int main(void) {
  try {
    std::string str;
    std::cout << "Please input first number: ";
    std::cin >> str;
    int n1 = boost::lexical_cast<int>(str);
    std::cout << "Please input second number: ";
    std::cin >> str;
```

*Introducing the Boost C++ Libraries* 

```
int n2 = boost::lexical_cast<int>(str);
std::cout << "The sum of the two numbers is ";
std::cout << n1 + n2 << "\n";
return 0;
}
catch (const boost::bad_lexical_cast &e) {
std::cerr << e.what() << "\n";
return 1;
}
}
```

Open the Notepad++ application, type the preceding code, and save it as lexical. cpp in C:\CPP—the directory we had created in *Chapter 1, Simplifying Your Network Programming in C++*. Now open the command prompt, point the active directory to C:\CPP, and then type the following command:

#### g++ -Wall -ansi lexical.cpp -Ic:\boost\_1\_58\_0 -o lexical

We have a new option here, which is -1 (the "include" option). This option is used along with the full path of the directory to inform the compiler that we have another header directory that we want to include to our code. Since we store our Boost libraries in c:\ boost\_1\_58\_0, we can use  $-Ic:\boost_1_58_0$  as an additional parameter.

In lexical.cpp, we apply boost::lexical\_cast to convert string type data into int type data. The program will ask the user to input two numbers and will then automatically find the sum of both numbers. If a user inputs an inappropriate number, it will inform them that an error has occurred.

The Boost.LexicalCast library is provided by Boost for casting one data type to another (converting numeric types such as int, double, or floats into string types, and vice versa). Now, let us dissect lexical.cpp to for a more detailed understanding of what it does:

```
#include <boost/lexical_cast.hpp>
#include <string>
#include <iostream>
```

We include boost/lexical\_cast.hpp in order to be able to invoke boost::lexical\_cast function since the function is declared in lexical\_cast. hpp. Also we use string header to apply std::string function as well as iostream header to apply std::cin, std::cout and std::cerr function. Other functions, such as std::cin and std::cout, have been talked about in *Chapter 1, Simplifying Your Network Programming in C++*, and we saw what their functions are so we can skip those lines:

```
int n1 = boost::lexical_cast<int>(str);
int n2 = boost::lexical cast<int>(str);
```

We used the preceding two separate lines to convert the user-provided input string into the int data type. Then, after converting the data type, we summed up both of the int values.

We can also see the try-catch block in the preceding code. It is used to catch the error if user inputs an inappropriate number, except 0 to 9.

```
catch (const boost::bad_lexical_cast &e)
{
   std::cerr << e.what() << "\n";
   return 1;
}</pre>
```

The preceding code snippet will catch errors and inform the user what exactly the error message is by using boost::bad\_lexical\_cast. We call the e.what() function to obtain the string of the error message.

Now let us run the application by typing lexical at the command prompt. We will get output like the following:

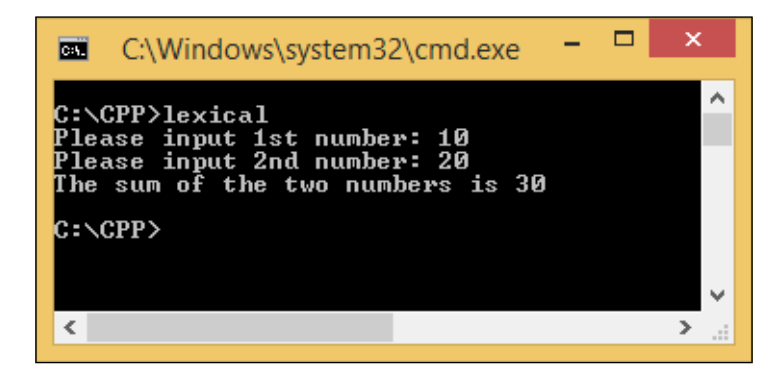

I put 10 for first input and 20 for the second input. The result is 30 because it just sums up both input. But what will happen if I put in a non-numerical value, for instance Packt. Here is the output to try that condition:

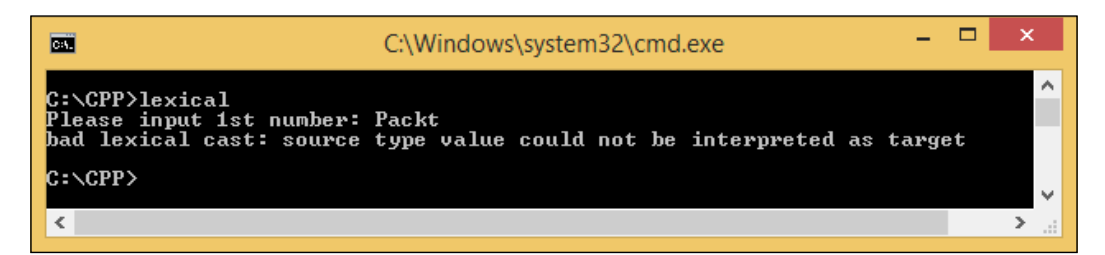

Once the application found the error, it will ignore the next statement and go directly to the catch block. By using the e.what() function, the application can get the error message and show it to the user. In our example, we obtain bad lexical cast: source type value could not be interpreted as target as the error message because we try to assign the string data to int type variable.

# **Building Boost libraries**

As we discussed previously, most libraries in Boost are header-only, but not all of them. There are some libraries that have to be built separately. They are:

- Boost.Chrono: This is used to show the variety of clocks, such as current time, the range between two times, or calculating the time passed in the process.
- Boost.Context: This is used to create higher-level abstractions, such as coroutines and cooperative threads.
- Boost.Filesystem: This is used to deal with files and directories, such as obtaining the file path or checking whether a file or directory exists.
- Boost.GraphParallel: This is an extension to the **Boost Graph Library** (**BGL**) for parallel and distributed computing.
- Boost.IOStreams: This is used to write and read data using stream. For instance, it loads the content of a file to memory or writes compressed data in GZIP format.
- Boost.Locale: This is used to localize the application, in other words, translate the application interface to user's language.
- Boost .MPI: This is used to develop a program that executes tasks concurrently. **MPI itself stands for Message Passing Interface**.

- Boost.ProgramOptions: This is used to parse command-line options. Instead of using the argv variable in the main parameter, it uses double minus (--) to separate each command-line option.
- Boost . Python: This is used to parse Python language in C++ code.
- Boost.Regex: This is used to apply regular expression in our code. But if our development supports C++11, we do not depend on the Boost.Regex library anymore since it is available in the regex header file.
- Boost.Serialization: This is used to convert objects into a series of bytes that can be saved and then restored again into the same object.
- Boost.Signals: This is used to create signals. The signal will trigger an event to run a function on it.
- Boost.System: This is used to define errors. It contains four classes: system::error\_code, system::error\_category, system::error\_ condition, and system::system\_error. All of these classes are inside the boost namespace. It is also supported in the C++11 environment, but because many Boost libraries use Boost.System, it is necessary to keep including Boost.System.
- Boost . Thread: This is used to apply threading programming. It provides classes to synchronize access on multiple-thread data. In C++11 environments, the Boost . Thread library offers extensions, so we can interrupt thread in Boost . Thread.
- Boost.Timer: This is used to measure the code performance by using clocks. It measures time passed based on usual clock and CPU time, which states how much time has been spent to execute the code.
- Boost . Wave: This provides a reusable C preprocessor that we can use in our C++ code.

There are also a few libraries that have optional, separately compiled binaries. They are as follows:

- Boost.DateTime: It is used to process time data; for instance, calendar dates and time. It has a binary component that is only needed if we use to\_string, from\_string, or serialization features. It is also needed if we target our application in Visual C++ 6.x or Borland.
- Boost.Graph: It is used to create two-dimensional graphics. It has a binary component that is only needed if we intend to parse GraphViz files.
- Boost.Math: It is used to deal with mathematical formulas. It has binary components for cmath functions.

- Boost.Random: It is used to generate random numbers. It has a binary component, which is only needed if we want to use random\_device.
- Boost.Test: It is used to write and organize test programs and their runtime execution. It can be used in header-only or separately compiled mode, but separate compilation is recommended for serious use.
- Boost.Exception: It is used to add data to an exception after it has been thrown. It provides non-intrusive implementation of exception\_ptr for 32-bit \_MSC\_VER==1310 and \_MSC\_VER==1400, which requires a separately compiled binary. This is enabled by #define BOOST\_ENABLE\_NON\_ INTRUSIVE\_EXCEPTION\_PTR.

Let us try to recreate the random number generator program we created in *Chapter* 1, *Simplifying Your Network Programming in C++*. But now we will use the Boost. Random library instead of std::rand() from the C++ standard function. Let us take a look at the following code:

```
/* rangen_boost.cpp */
#include <boost/random/mersenne twister.hpp>
#include <boost/random/uniform_int_distribution.hpp>
#include <iostream>
int main(void) {
  int quessNumber;
  std::cout << "Select number among 0 to 10: ";</pre>
  std::cin >> guessNumber;
  if(guessNumber < 0 || guessNumber > 10) {
    return 1;
  boost::random::mt19937 rng;
  boost::random::uniform int distribution<> ten(0,10);
  int randomNumber = ten(rnq);
  if (guessNumber == randomNumber) {
    std::cout << "Congratulation, " << guessNumber << " is your</pre>
    lucky number.\n";
  else {
    std::cout << "Sorry, I'm thinking about number " <<</pre>
    randomNumber << "\n";</pre>
  return 0;
}
```

We can compile the preceding source code by using the following command:

g++ -Wall -ansi -Ic:/boost\_1\_58\_0 rangen\_boost.cpp -o rangen\_boost

Now, let us run the program. Unfortunately, for the three times that I ran the program, I always obtained the same random number as follows:

| Administrator: Comm                                                                       | nand Prompt 🚽 🗖 🗙 |
|-------------------------------------------------------------------------------------------|-------------------|
| c:∖CPP>rangen_boost<br>Select number among 0 to 10: 2<br>Sorry, I'm thinking about number | 8                 |
| c:\CPP>rangen_boost<br>Select number among 0 to 10: 5<br>Sorry, I'm thinking about number | 8                 |
| c:∖CPP≻rangen_boost<br>Select number among 0 to 10: 9<br>Sorry, I'm thinking about number | 8                 |
| c:\CPP>                                                                                   | ×                 |
| <                                                                                         | > .::             |

As we can see from this example, we always get number 8. This is because we apply Mersenne Twister, a **Pseudorandom Number Generator** (**PRNG**), which uses the default seed as a source of randomness so it will generate the same number every time the program is run. And, of course, it is not the program that we expect.

Now, we will rework the program once again, just in two lines. First, find the following line:

#include <boost/random/mersenne\_twister.hpp>

Change it as follows:

#include <boost/random/random\_device.hpp>

Next, find the following line:

boost::random::mt19937 rng;

Change it as follows:

boost::random::random\_device rng;

Then, save the file as rangen2\_boost.cpp and compile the rangen2\_boost.cpp file by using the command like we compiled rangen\_boost.cpp. The command will look like this:

g++ -Wall -ansi -Ic:/boost\_1\_58\_0 rangen2\_boost.cpp -o rangen2\_boost

*Introducing the Boost C++ Libraries* 

Sadly, there will be something wrong and the compiler will show the following error message:

cc8KWVvX.o:rangen2\_boost.cpp:(.text\$\_ZN5boost6random6detail20generate \_uniform\_intINS0\_13random\_deviceEjEET0\_RT\_S4\_S4\_N4mpl\_5bool\_ILb1EEE[\_ ZN5boost6random6detail20generate\_uniform\_intINS0\_13random\_deviceEjEET 0\_RT\_S4\_S4\_N4mpl\_5bool\_ILb1EEE]+0x24f): more undefined references to boost::random::random\_device::operator()()' follow

collect2.exe: error: ld returned 1 exit status

This is because, as we saw earlier, the Boost.Random library needs to be compiled separately if we want to use the random\_device attribute.

Boost libraries have a system to compile or build Boost itself, called Boost.Build library. There are two steps we have to achieve to install the Boost.Build library. First, run **Bootstrap** by pointing the active directory at the command prompt to C:\boost\_1\_58\_0 and typing the following command:

#### bootstrap.bat mingw

We use our MinGW compiler we had installed in *Chapter 1, Simplifying Your Network Programming in C++,* as our toolset in compiling the Boost library. Wait a second and then we will get the following output if the process is a success:

```
Building Boost.Build engine
Bootstrapping is done. To build, run:
    .\b2
To adjust configuration, edit 'project-config.jam'.
Further information:
    - Command line help:
    .\b2 --help
    - Getting started guide:
    http://boost.org/more/getting_started/windows.html
    - Boost.Build documentation:
    http://www.boost.org/build/doc/html/index.html
```

In this step, we will find four new files in the Boost library's root directory. They are:

- b2.exe: This is an executable file to build Boost libraries
- bjam.exe: This is exactly the same as b2.exe but it is a legacy version
- bootstrap.log: This contains logs from the bootstrap process
- project-config.jam: This contains a setting that will be used in the building process when we run b2.exe

We also find that this step creates a new directory in C:\boost\_1\_58\_0\tools\ build\src\engine\bin.ntx86, which contains a bunch of .obj files associated with Boost libraries that needed to be compiled.

After that, run the second step by typing the following command at the command prompt:

```
b2 install toolset=gcc
```

Grab yourself a cup of coffee after running that command because it will take about twenty to fifty minutes to finish the process, depending on your system specifications. The last output we will get will be as follows:

```
...updated 12562 targets...
```

This means that the process is complete and we have now built the Boost libraries. If we check in our explorer, the Boost.Build library adds C:\boost\_1\_58\_0\stage\lib, which contains a collection of static and dynamic libraries that we can use directly in our program.

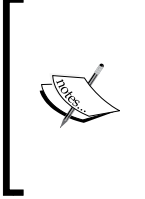

bootstrap.bat and b2.exe use msvc (Microsoft Visual C++ compiler) as the default toolset, and many Windows developers already have msvc installed on their machines. Since we have installed the GCC compiler, we set the mingw and gcc toolset options in Boost's build. If you also have mvsc installed and want to use it in Boost's build, the toolset options can be omitted.

Now, let us try to compile the rangen2\_boost.cpp file again, but now with the following command:

```
c:\CPP>g++ -Wall -ansi -Ic:/boost_1_58_0 rangen2_boost.cpp -
Lc:\boost_1_58_0\stage\lib -lboost_random-mgw49-mt-1_58 -
lboost_system-mgw49-mt-1_58 -o rangen2_boost
```

We have two new options here, they are -L and -1. The -L option is used to define the path that contains the library file if it is not in the active directory. The -1 option is used to define the name of library file but omitting the first lib word in front of the file name. In this case, the original library file name is libboost\_random-mgw49mt-1 58.a, and we omit the lib phrase and the file extension for option -1.

The new file called rangen2\_boost.exe will be created in C:\CPP. But before we can run the program, we have to ensure that the directory that the program installed has contained two library files which the program is dependent on. These are libboost\_ random-mgw49-mt-1\_58.dll and libboost\_system-mgw49-mt-1\_58.dll, and we can get them from the library directory c:\boost\_1\_58\_0\_1\stage\lib.

Just to make it easy for us to run that program, run the following copy command to copy the two library files to C:\CPP:

```
copy c:\boost_1_58_0_1\stage\lib\libboost_random-mgw49-mt-1_58.dll
c:\cpp
copy c:\boost_1_58_0_1\stage\lib\libboost_system-mgw49-mt-1_58.dll
c:\cpp
```

And now the program should run smoothly.

In order to create a network application, we are going to use the Boost.Asio library. We do not find Boost.Asio — the library that we are going to use to create a network application — in the non-header-only library. It seems that we do not need to build the Boost library since Boost.Asio is header-only library. This is true, but since Boost.Asio depends on Boost.System and Boost.System needs to be built before being used, it is important to build Boost first before we can use it to create our network application.

For option -I and -L, the compiler does not care if we use backslash (\) or slash (/) to separate each directory name in the path because the compiler can handle both Windows and Unix path styles.

# Summary

We saw that Boost C++ libraries were developed to complement the standard C++ library. We have also been able to set up our MinGW compiler in order to compile the code that contains Boost libraries and build the binaries of libraries that have to be compiled separately. In the next chapter, which talks about the Boost.Asio library (the library we are going to use to develop network applications), we will delve into Boost libraries specifically. Please remember that although we can use the Boost.Asio library as a header-only library, it would be better to build all Boost libraries by using the Boost.Build library. It will be easy for us to use all libraries without worrying about compiling failure.

# Getting Started with Boost.Asio

We already know about the Boost C++ library in general. Now it is time to find out more about Boost. Asio, the library that we use to develop network applications. Boost. Asio is a collection of libraries that are used to process data asynchronously because Asio itself stands for **Asynchronous I/O** (**input and output**). Asynchronous means that a particular task in a program will operate without blocking other tasks and Boost. Asio will notify the program when it has finished carrying out that task. In other words, the task is executed concurrently.

In this chapter, we are going to discuss the following topics:

- Distinguishing between concurrent and nonconcurrent programming
- Understanding the I/O service, the brain and the heart of Boost. Asio
- Binding a function dynamically to a function pointer
- Synchronizing access to any global data or shared data

## Getting closer to the Boost.Asio library

Imagine we are developing an audio downloader application and we want the user to be able to navigate to all the menus in the application, even when the downloading process is in progress. If we do not use asynchronous programming, the application will be blocked by the downloading process and the user will have to wait until the downloading of the file is complete. But thanks to asynchronous programming, the user does not need to wait until the download process is complete to continue using the application. In other words, a synchronous process is like queuing in a theater ticketing line. We will be served only if we reach the ticket counter and before that, we have to wait for all the processes of the previous costumers who are in front of us in the line to be completed. In contrast, we can imagine that the asynchronous process is like dinning in a restaurant where the waiter does not have to wait for the order of a customer to be prepared by the cook. Instead of blocking the time and waiting for the cook, the waiter can go and take orders from other customers.

The Boost libraries also have the Boost.Thread library that is used to execute tasks concurrently, but the Boost.Thread library is used to access internal resources, such as the CPU core resource, while the Boost.Asio library is used to access external resources, such as network connections, because the data is sent and received by a network card.

Let's distinguish between concurrent and nonconcurrent programming. Take a look at the following code for this:

```
/* nonconcurrent.cpp */
#include <iostream>
void Print1(void) {
  for(int i=0; i<5; i++) {</pre>
    std::cout << "[Print1] Line: " << i << "\n";</pre>
  }
}
void Print2(void) {
  for(int i=0; i<5; i++) {</pre>
    std::cout << "[Print2] Line: " << i << "\n";</pre>
  }
}
int main(void) {
  Print1();
  Print2();
  return 0;
}
```

The preceding code is a nonconcurrent program. Save the code as nonconcurrent.cpp and then compile it using the following command:

g++ -Wall -ansi nonconcurrent.cpp -o nonconcurrent

After running nonconcurrent.cpp, an output like this will be displayed in front of you:

|                                                                                                    | C:\Windows\system32\cmd.exe        | - | × |
|----------------------------------------------------------------------------------------------------|------------------------------------|---|---|
| C:∖CPP>g++ -Wall -ansi                                                                                                    | nonconcurrent.cpp -o nonconcurrent |   | ^ |
| C:\CPP>nonconcurrent<br>[Print1] Line: Ø<br>[Print1] Line: 1<br>[Print1] Line: 2<br>[Print1] Line: 3<br>[Print1] Line: 4<br>[Print2] Line: 4<br>[Print2] Line: 0<br>[Print2] Line: 1<br>[Print2] Line: 2<br>[Print2] Line: 3<br>[Print2] Line: 4 |                                    |   |   |
| C:\CPP>                                                                                                    |                                    |   | ~ |

We want to run two functions: Print1() and Print2(). In nonconcurrent programming, the application runs the Print1() function first and afterwards, completes all the instructions in the function. The program continues to invoke the Print2() function until the instruction is run completely.

Now, let's compare nonconcurrent programming with concurrent programming. For this, take a look at the following code:

```
/* concurrent.cpp */
#include <boost/thread.hpp>
#include <boost/chrono.hpp>
#include <iostream>
void Print1() {
  for (int i=0; i<5; i++) {</pre>
    boost::this_thread::sleep_for(boost::chrono::
    milliseconds{500});
    std::cout << "[Print1] Line: " << i << '\n';</pre>
  }
}
void Print2() {
  for (int i=0; i<5; i++) {
    boost::this thread::sleep for(boost::chrono::
    milliseconds{500});
    std::cout << "[Print2] Line: " << i << '\n';</pre>
  }
}
```

Getting Started with Boost.Asio

```
int main(void) {
   boost::thread_group threads;
   threads.create_thread(Print1);
   threads.create_thread(Print2);
   threads.join_all();
}
```

Save the preceding code as concurrent.cpp and compile it using the following command:

```
g++ -ansi -std=c++11 -I ../boost_1_58_0 concurrent.cpp -o concurrent
-L ../boost_1_58_0/stage/lib -lboost_system-mgw49-mt-1_58 -lws2_32 -l
boost_thread-mgw49-mt-1_58 -l boost_chrono-mgw49-mt-1_58
```

Run the program to get the following output:

| CEN.                                                                 | C:\Windows\system32\cmd.exe                                                                                                    | -             |            | ×            |
|----------------------------------------------------------------------|----------------------------------------------------------------------------------------------------|---------------|------------|--------------|
| C:\CPP>g++ -ans<br>./boost_1_58_0/<br>gw49-mt-1_58 -1                | i -std=c++11 -I/boost_1_58_0 concurrent.cpp -o concu<br>stage/lib -lboost_system-mgw49-mt-1_58 -lws2_32 -l boos<br>boost_chrono-mgw49-mt-1_58 | irren<br>t_th | t —<br>rea | L . ^<br>d-m |
| C:\CPP>concurre<br>[Print2] Line:<br>[Print1] Line:                  | nt<br>0<br>0                                                                                                    |               |            |              |
| [Print2] Line:<br>[Print1] Line:<br>[Print2] Line:<br>[Print1] Line: | 1<br>1<br>2<br>2                                                                                                    |               |            |              |
| [Print2] Line:<br>[Print1] Line:<br>[Print1] Line:<br>[Print2] Line: | 3<br>3<br>4                                                                                                    |               |            |              |
| C:\CPP>                                                              |                                                                                                    |               |            | ~            |

We can see from the preceding output that the Print1() and Print2() functions are run concurrently. The Print2() function does not need to wait for the Print1() function to finish executing all the instructions that are to be invoked. This is why we call this concurrent programming.

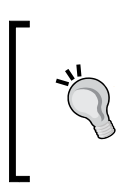

Do not forget to copy the associated dynamic library file if you include a library in your code. For instance, if you include boost\_systemmgw49-mt-1\_58 using the -l option, you have to copy the libboost\_ system-mgw49-mt-1\_58.dll file and paste it into the same directory as the output-executable file.

# Examining the I/O service in the Boost. Asio library

The core object of the Boost::Asio namespace is io\_service. The **I/O service** is a channel that is used to access operating system resources and establish communication between our program and the operating system that performs I/O requests. There is also an **I/O object** that has the role of submitting I/O requests. For instance, the tcp::socket object will provide a socket programming request from our program to the operating system.

# Using and blocking the run() function

One of the most frequently used functions in the I/O service object is the run() function. It is used to run the io\_service object's event processing loop. It will block the next statement program until all the work in the io\_service object is completed and there are no more handlers to be dispatched. If we stop the io\_service object, it will no longer block the program.

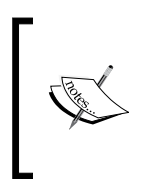

In programming, event is an action or occurrence detected by a program, which will be handled by the program using the event handler object. The io\_service object has one or more instances where events are handled, which is event processing loop.

Now, let's take a look at the following code snippet:

```
/* unblocked.cpp */
#include <boost/asio.hpp>
#include <iostream>
int main(void) {
   boost::asio::io_service io_svc;
   io_svc.run();
   std::cout << "We will see this line in console window." <<
   std::endl;
   return 0;
}</pre>
```

Getting Started with Boost.Asio

We save the preceding code as unblocked.cpp and then run the following command to compile it:

```
g++ -Wall -ansi -I ../boost_1_58_0 unblocked.cpp -o unblocked -L ../boost_1_58_0/stage/lib -l boost_system-mgw49-mt-1_58 -l ws2_32
```

When we run the program, the following output gets displayed:

We will see this line in console window.

However, why do we still obtain the line of text in the console even though previously we knew that the run() function blocks the next function after it is invoked? This is because we have not given any work to the io\_service object. Since there is no work for io\_service to do, the io\_service object should not block the program.

Now, let's give the io\_service object some work to do. The program for this will look like as shown in the following code:

```
/* blocked.cpp */
#include <boost/asio.hpp>
#include <iostream>
int main(void) {
   boost::asio::io_service io_svc;
   boost::asio::io_service::work worker(io_svc);
   io_svc.run();
   std::cout << "We will not see this line in console window :(" <<
   std::endl;
   return 0;
}</pre>
```

Give the preceding code the name blocked.cpp and then compile it by typing the following command in our console window:

```
g++ -Wall -ansi -I ../boost_1_58_0 blocked.cpp -o blocked -L
../boost_1_58_0/stage/lib -l boost_system-mgw49-mt-1_58 -l ws2_32
```

If we run the program by typing blocked in our console, we will not see the line of text anymore since we have added the following code line:

boost::asio::io\_service::work work(io\_svc);

The work class is responsible for telling the io\_service object when the work starts and when it has finished. It will make sure that the run() function in the io\_service object will not exit during the time the work is underway. Also, it will make sure that the run() function does exit when there is no unfinished work remaining. In our preceding code, the work class informs the io\_service object that it has work to do, but we do not define what the work is. Therefore, the program will be blocked infinitely and it will not show the output. The reason it has been blocked is because the run() function is invoked even though we can still terminate the program by pressing Ctrl + C.

#### Using the non-blocking poll() function

Now, we will leave the run() function for a while and try to use the poll() function. The poll() function is used to run ready handlers until there are no more ready handlers remaining or until the io\_service object has been stopped. However, in contrast with the run() function, the poll() function will not block the program.

Let's type the following code that uses the poll() function and save it as poll.cpp:

```
/* poll.cpp */
#include <boost/asio.hpp>
#include <iostream>
int main(void) {
   boost::asio::io_service io_svc;
   for(int i=0; i<5; i++) {
      io_svc.poll();
      std::cout << "Line: " << i << std::endl;
   }
   return 0;
}</pre>
```

Then, compile poll.cpp by using the following command:

```
g++ -Wall -ansi -I ../boost_1_58_0 poll.cpp -o poll -L
../boost_1_58_0/stage/lib -l boost_system-mgw49-mt-1_58 -l ws2_32
```

Getting Started with Boost.Asio

Because there is no work that the io\_service object has to do, the program should display the five lines of text as follows:

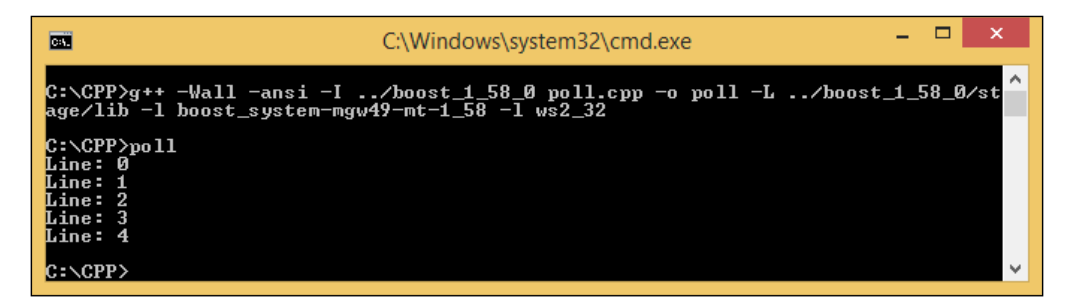

However, what if we give work to the io\_service object when we use the poll() function? To find out the answer, let's type the following code and save it as pollwork.cpp:

```
/* pollwork.cpp */
#include <boost/asio.hpp>
#include <iostream>
int main(void) {
    boost::asio::io_service io_svc;
    boost::asio::io_service::work work(io_svc);
    for(int i=0; i<5; i++) {
        io_svc.poll();
        std::cout << "Line: " << i << std::endl;
    }
    return 0;
}</pre>
```

To compile pollwork.cpp, use the following command:

```
g++ -Wall -ansi -I ../boost_1_58_0 pollwork.cpp -o pollwork -L ../boost_1_58_0/stage/lib -l boost_system-mgw49-mt-1_58 -l ws2_32
```

The difference between the poll.cpp file and the pollwork.cpp file is only the following line:

boost::asio::io\_service::work work(io\_svc);

However, if we run pollwork.exe, we will obtain the same output as that of poll.exe. This is because, as we know from before, the poll() function will not block the program while there is more work to do. It will execute the current work and then return the value.

#### Removing the work object

We can also unblock the program by removing the work object from the io\_service object, but we have to use a pointer to the work object in order to remove the work object itself. We are going to use the shared\_ptr pointer, a smart pointer provided by the Boost libraries.

Let's use the modified code of blocked.cpp. The code for this will be as follows:

```
/* removework.cpp */
#include <boost/asio.hpp>
#include <boost/shared_ptr.hpp>
#include <iostream>
int main(void) {
    boost::asio::io_service io_svc;
    boost::shared_ptr<boost::asio::io_service::work> worker(
        new boost::asio::io_service::work(io_svc)
    );
    worker.reset();
    io_svc.run();
    std::cout << "We will not see this line in console window :(" <<
        std::endl;
        return 0;
}</pre>
```

Save the preceding code as removework.cpp and compile it using the following command:

```
g++ -Wall -ansi -I ../boost_1_58_0 removework.cpp -o removework -L ../boost_1_58_0/stage/lib -l boost_system-mgw49-mt-1_58 -l ws2_32
```

Getting Started with Boost.Asio

When we run removework.cpp, compared to blocked.cpp, which will block the program infinitely, the following line of text will be displayed to us:

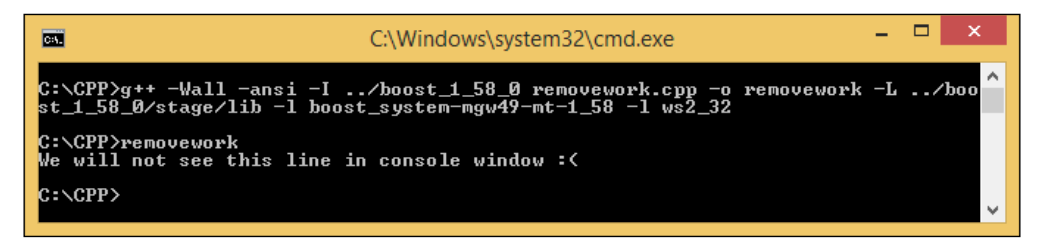

Now, let's dissect the code. As we can see in the preceding code, we used the shared\_ptr pointer to instantiate the work object. With this smart pointer provided by Boost, we no longer need to manually delete memory allocation in order to store the pointer since it guarantees that the object pointed to will be deleted when the last pointer is destroyed or reset. Do not forget to include shared\_ptr.hpp inside the boost directory as the shared\_ptr pointer is defined in the header file.

We also add the reset () function to reset the io\_service object when it prepares for a subsequent run() function invocation. The reset() function has to be invoked before any invocation of the run() or poll() functions. It will also tell the shared\_ ptr pointer to automatically destroy the pointer we created. More information about the share\_ptr pointer can be found at www.boost.org/doc/libs/1\_58\_0/libs/ smart ptr/shared ptr.htm.

The preceding program explains that we have successfully removed the work object from the io\_service object. We can use this functionality if we intend to finish all the pending work even though it hasn't actually been finished yet.

## Dealing with many threads

We have only dealt with one thread for one io\_service object so far. If we want to deal with more threads in a single io\_service object, the following code will explain how to do this:

```
/* multithreads.cpp */
#include <boost/asio.hpp>
#include <boost/shared_ptr.hpp>
#include <boost/thread.hpp>
#include <iostream>
```

- [76] -

```
boost::asio::io_service io_svc;
int a = 0;
void WorkerThread() {
  std::cout << ++a << ".\n";</pre>
  io_svc.run();
  std::cout << "End.\n";</pre>
}
int main(void) {
  boost::shared_ptr<boost::asio::io_service::work> worker(
    new boost::asio::io_service::work(io_svc)
  );
  std::cout << "Press ENTER key to exit!" << std::endl;</pre>
  boost::thread group threads;
  for(int i=0; i<5; i++)</pre>
    threads.create thread(WorkerThread);
  std::cin.get();
  io_svc.stop();
  threads.join all();
  return 0;
}
```

Give the preceding code the name mutithreads.cpp and then compile it using the following command:

```
g++ -Wall -ansi -I ../boost_1_58_0 multithreads.cpp -o multithreads -
L ../boost_1_58_0/stage/lib -l boost_system-mgw49-mt-1_58 -l ws2_32 -
l boost_thread-mgw49-mt-1_58
```

We include the thread.hpp header file so that we can use the thread object defined inside the header file. The thread itself is a piece sequence of instructions that can be run independently, so we can run multiple threads at once.

#### Getting Started with Boost.Asio

Now, run mutithreads.exe in our console. I obtained the following output by running it:

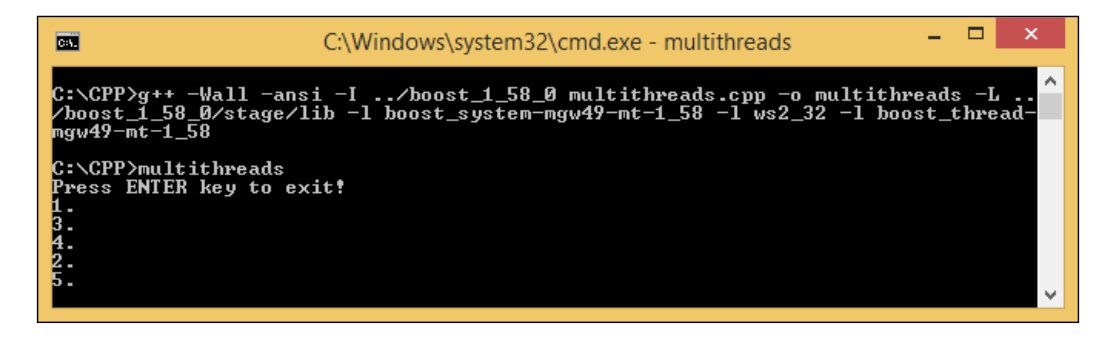

You might obtain a different output because all the threads that are set up as a pool of threads are equivalent to each other. The io\_service object may choose any one of them randomly and invoke its handler, so we cannot guarantee whether or not the io\_service object will choose a thread sequentially:

```
for(int i=0; i<5; i++)
   threads.create_thread(WorkerThread);</pre>
```

Using the preceding code snippet, we can create five threads to display lines of text as you can see in the previous screenshot. The five lines of text will be enough for this example to view the order of nonconcurrent flow:

```
std::cout << ++a << ".\n";
io_svc.run();
```

In every thread that is created, the program will invoke the run() function to run the work of the io\_service object. Calling the run() function once is insufficient because all nonworkers will be invoked after the run() object finishes all its work.

After creating five threads, the program runs the work of the io\_service object:

std::cin.get();

After all the work is run, the program waits for you to press the *Enter* key from the keyboard using the preceding code snippet:

```
io_svc.stop();
```

Once the user presses the *Enter* key, the program will hit the preceding code snippet. The stop() function will notify the io\_service object that all the work should be stopped. This means that the program will stop the five threads that we have:

```
threads.join_all();
```

The join\_all() function will then continue with all the unfinished threads, and the program will wait until all the processes in all the threads are complete. The preceding code snippet will continue the following statement inside the WorkerThread() block:

std::cout << "End.\n";</pre>

So after we press the *Enter* key, the program will finish its remaining code and we will obtain the rest of the output as follows:

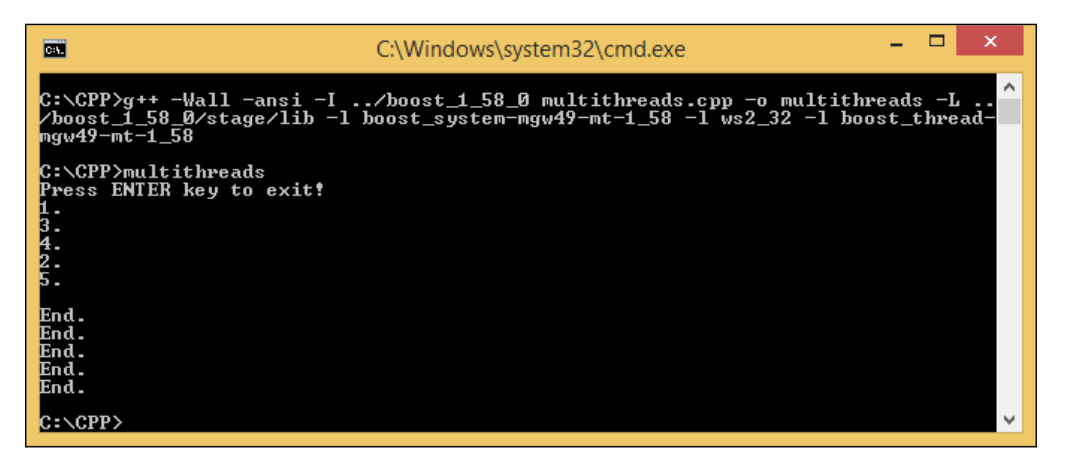

# **Understanding the Boost.Bind library**

We have been able to use the io\_service object and initialize the work object. What we should know after this is how to give some work to the io\_service object. But before we progress to giving work to the io\_service service, we need to understand the boost::bind library.

The Boost.Bind library is used to ease the invocation of a function pointer. It converts the syntax from something that is abstruse and confusing to something that is easy to understand.

Getting Started with Boost. Asio

# Wrapping a function invocation

Let's look at the following code in order to understand how to wrap a function invocation:

```
/* uncalledbind.cpp */
#include <boost/bind.hpp>
#include <iostream>
void func() {
   std::cout << "Binding Function" << std::endl;
}
int main(void) {
   boost::bind(&func);
   return 0;
}</pre>
```

Save the preceding code as uncalledbind.cpp and then compile it using the following command:

```
g++ -Wall -ansi -I ../boost_1_58_0 uncalledbind.cpp -o uncalledbind
```

We will not get any line of text as output since we just created a function invocation but haven't actually called it. We have to add it to the () operator to call the function as follows:

```
/* calledbind.cpp */
#include <boost/bind.hpp>
#include <iostream>
void func() {
   std::cout << "Binding Function" << std::endl;
}
int main(void) {
   boost::bind(&func)();
   return 0;
}</pre>
```

Name the preceding code calledbind.cpp and run the following command to compile it:

g++ -Wall -ansi -I ../boost\_1\_58\_0 calledbind.cpp -o calledbind

Now, we will get the line of text as the output if we run the program, and of course, we will see the bind() function as an output:

```
boost::bind(&func)();
```

As we can see in the entire code, the change is only in one line, as shown in the preceding code snippet.

Now, let's use the function that has arguments to pass. We will use boost::bind for this purpose in the following code:

```
/* argumentbind.cpp */
#include <boost/bind.hpp>
#include <iostream>
void cubevolume(float f) {
   std::cout << "Volume of the cube is " << f * f * f << std::endl;
}
int main(void) {
   boost::bind(&cubevolume, 4.23f)();
   return 0;
}</pre>
```

Run the following command to compile the preceding argumentbind.cpp file:

g++ -Wall -ansi -I ../boost\_1\_58\_0 argumentbind.cpp -o argumentbind

We successfully call the function with the argument using boost::bind because of which we obtain the following output:

#### Volume of the cube is 75.687

You need to remember that if the function has more than one argument, we have to match the function signature exactly. The following code will explain this in more detail:

```
/* signaturebind.cpp */
#include <boost/bind.hpp>
#include <iostream>
#include <string>
void identity(std::string name, int age, float height) {
   std::cout << "Name : " << name << std::endl;
   std::cout << "Age : " << age << " years old" << std::endl;</pre>
```

Getting Started with Boost.Asio

```
std::cout << "Height : " << height << " inch" << std::endl;
}
int main(int argc, char * argv[]) {
   boost::bind(&identity, "John", 25, 68.89f)();
   return 0;
}</pre>
```

Compile the signaturebind.cpp code by using the following command:

```
g++ -Wall -ansi -I ../boost_1_58_0 signaturebind.cpp -o signaturebind
```

The signature of an identity function are std::string, int, and float. So, we have to fill the bind parameter with std::string, int, and float, respectively.

Because we have matched the function signature exactly, we will obtain an output as follows:

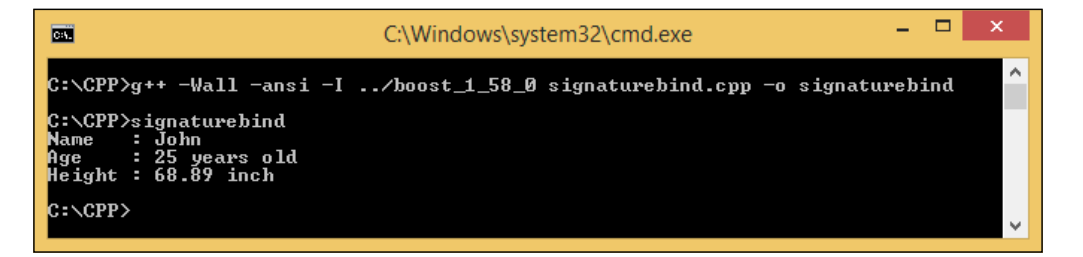

We have already been able to call the global () function in boost::bind. Now, let's continue to call the function inside a class in boost::bind. The code for this looks as follows:

```
/* classbind.cpp */
#include <boost/bind.hpp>
#include <iostream>
#include <string>

class TheClass {
public:
    void identity(std::string name, int age, float height) {
        std::cout << "Name : " << name << std::endl;
        std::cout << "Age : " << age << " years old" <<
        std::endl;
        std::cout << "Height : " << height << " inch" << std::endl;
    }
};
</pre>
```

```
int main(void) {
   TheClass cls;
   boost::bind(&TheClass::identity, &cls, "John", 25, 68.89f)();
   return 0;
}
```

Compile the preceding classbind.cpp code by using following command:

#### g++ -Wall -ansi -I ../boost\_1\_58\_0 classbind.cpp -o classbind

The output for this will be exactly the same as the signaturebind.cpp code since the content of the function is exactly the same as well:

boost::bind(&TheClass::identity, &cls, "John", 25, 68.89f)();

As we can see in the preceding code snippet, we have to pass the boost:bind arguments with the class and function name, object of the class, and parameter based on the function signature.

#### Working with the Boost.Bind library

So far, we have been able to use boost::bind for the global and class functions. However, when we use the io\_service object with boost::bind, we will get a **non-copyable** error because the io\_service object cannot be copied.

Now, let's take a look at multithreads.cpp again. We will modify the code to explain the use of boost::bind for the io\_service object and we will still need the help of the shared\_ptr pointer. Let's take a look at the following code snippet:

```
/* ioservicebind.cpp */
#include <boost/asio.hpp>
#include <boost/shared_ptr.hpp>
#include <boost/thread.hpp>
#include <boost/bind.hpp>
#include <iostream>
void WorkerThread(boost::shared_ptr<boost::asio::io_service>
iosvc, int counter) {
   std::cout << counter << ".\n";
   iosvc->run();
   std::cout << "End.\n";
}</pre>
```

Getting Started with Boost.Asio

```
int main(void) {
 boost::shared_ptr<boost::asio::io_service> io_svc(
   new boost::asio::io service
 );
 boost::shared_ptr<boost::asio::io_service::work> worker(
   new boost::asio::io service::work(*io svc)
 );
  std::cout << "Press ENTER key to exit!" << std::endl;</pre>
 boost::thread_group threads;
  for(int i=1; i<=5; i++)</pre>
    threads.create thread(boost::bind(&WorkerThread, io svc, i));
  std::cin.get();
  io_svc->stop();
  threads.join all();
 return 0;
}
```

We name the preceding code ioservicebind.cpp and compile it using the following command:

```
g++ -Wall -ansi -I ../boost_1_58_0 ioservicebind.cpp -o ioservicebind
-L ../boost_1_58_0/stage/lib -1 boost_system-mgw49-mt-1_58 -1 ws2_32
-1 boost thread-mgw49-mt-1 58
```

When we run ioservicebind.exe, we obtain the same output as multithreads.exe, but of course, the program will randomize the order of all threads:

```
boost::shared_ptr<boost::asio::io_service> io_svc(
    new boost::asio::io_service
);
```

We instantiate the io\_service object in the shared\_ptr pointer to make it **copyable** so that we can bind it to the worker thread() function that we use as a thread handler:

```
void WorkerThread(boost::shared_ptr<boost::asio::io_service>
iosvc, int counter)
```

- [84] -

The preceding code snippet shows us that the io\_service object can be passed to the function. We do not need to define an int global variable as we did in the multithreads.cpp code snippet, since we can also pass the int argument to the WorkerThread() function:

std::cout << counter << ".\n";</pre>

Now, instead of incrementing the int variable to be shown to the user. We can use the preceding code snippet because we passed the counter from the for loop in the main block.

If we look at the create\_thread() function, we see the different arguments that it gets in the ioservicebind.cpp and multithreads.cpp files. We can pass a pointer to the void() function that takes no arguments as the argument to the create\_ thread() function, as we can see in the multithreads.cpp file. We can also pass a binding function as an argument to the create\_thread() function, as we can see in the multithreads() function, as we can see in the create\_thread() function, as we can see in the create\_thread() function, as we can see in the create\_thread() function, as we can see in the create\_thread() function, as we can see in the ioservicebind.cpp file.

# Synchronizing data access with the Boost. Mutex library

Have you ever got the following output when you ran the multithreads.exe or ioservicebind.exe executable files?

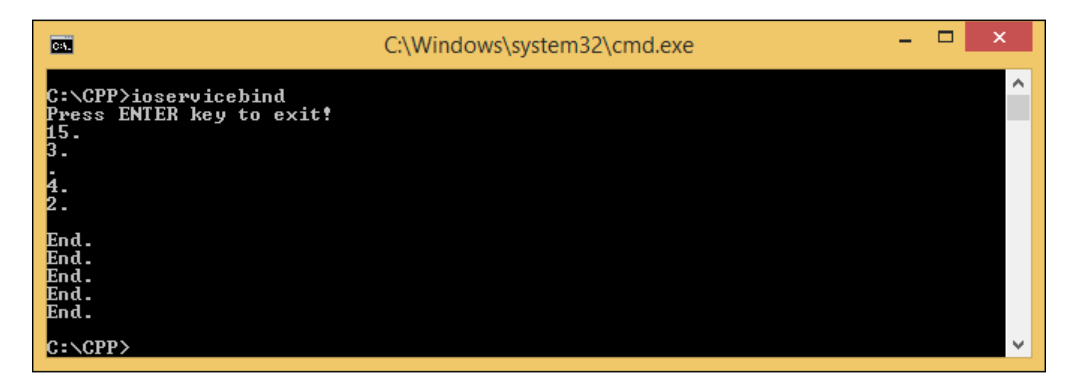

We can see in the preceding screenshot that there is a formatting issue here. Because the std::cout object is a global object, writing to it from different threads at once can cause output formatting issues. To solve this issue, we can use a mutex object that can be found in the boost::mutex object provided by the thread library. Mutex is used to synchronize access to any global data or shared data. To understand more about Mutex, take a look at the following code:

```
/* mutexbind.cpp */
#include <boost/asio.hpp>
#include <boost/shared_ptr.hpp>
#include <boost/thread.hpp>
#include <boost/bind.hpp>
#include <iostream>
boost::mutex global_stream_lock;
void WorkerThread(boost::shared ptr<boost::asio::io service>
iosvc, int counter) {
  global_stream_lock.lock();
  std::cout << counter << ".\n";</pre>
  global_stream_lock.unlock();
  iosvc->run();
  global stream lock.lock();
  std::cout << "End.\n";</pre>
  global_stream_lock.unlock();
}
int main(void) {
  boost::shared_ptr<boost::asio::io_service> io_svc(
    new boost::asio::io_service
  );
  boost::shared ptr<boost::asio::io service::work> worker(
    new boost::asio::io_service::work(*io_svc)
  );
  std::cout << "Press ENTER key to exit!" << std::endl;</pre>
  boost::thread_group threads;
  for(int i=1; i<=5; i++)</pre>
    threads.create_thread(boost::bind(&WorkerThread, io_svc, i));
  std::cin.get();
  io svc->stop();
  threads.join all();
  return 0;
}
```

Save the preceding code as mutexbind.cpp and then compile it using the following command:

g++ -Wall -ansi -I ../boost\_1\_58\_0 mutexbind.cpp -o mutexbind -L ../boost\_1\_58\_0/stage/lib -l boost\_system-mgw49-mt-1\_58 -l ws2\_32 -l boost\_thread-mgw49-mt-1\_58

Now, run the mutexbind.cpp file and we will not face the formatting issue anymore:

```
boost::mutex global_stream_lock;
```

We instantiate the new mutex object, global\_stream\_lock. With this object, we can call the lock() and unlock() functions. The lock() function will block other threads that access the same function to wait for the current thread to be finished. The other threads can access the same function if only the current thread has called the unlock() function. One thing to remember is that we should not call the lock() function recursively because if the lock() function is not unlocked by the unlock() function, then thread deadlock will occur and it will freeze the application. So, we have to be careful when using the lock() and unlock() functions.

## Giving some work to the I/O service

Now, it is time for us to give some work to the io\_service object. Knowing more about boost::bind and boost::mutex will help us to give the io\_service object work to do. There are two member functions in the io\_service object: the post() and dispatch() functions, which we will frequently use to do this. The post() function is used to request the io\_service object to run the io\_service object's work after we queue up all the work, so it does not allow us to run the work immediately. While the dispatch() function is also used to make a request to the io\_service object to run the io\_service object's work, but it will execute the work right away without queuing it up.

#### Using the post() function

Let's examine the post() function by creating the following code. We will use the mutexbind.cpp file as our base code, since we will just modify the source code:

```
/* post.cpp */
#include <boost/asio.hpp>
#include <boost/shared_ptr.hpp>
#include <boost/thread.hpp>
#include <boost/bind.hpp>
```

Getting Started with Boost.Asio

```
#include <iostream>
boost::mutex global stream lock;
void WorkerThread(boost::shared_ptr<boost::asio::io_service>
iosvc, int counter) {
  global stream lock.lock();
  std::cout << counter << ".\n";</pre>
  global_stream_lock.unlock();
  iosvc->run();
  global stream lock.lock();
  std::cout << "End.\n";</pre>
  global_stream_lock.unlock();
}
size_t fac(size_t n) {
  if ( n <= 1 ) {
    return n;
  }
  boost::this thread::sleep(
   boost::posix time::milliseconds(1000)
  );
  return n * fac(n - 1);
}
void CalculateFactorial(size_t n) {
  global stream lock.lock();
  std::cout << "Calculating " << n << "! factorial" << std::endl;</pre>
  global_stream_lock.unlock();
  size_t f = fac(n);
  global stream lock.lock();
  std::cout << n << "! = " << f << std::endl;</pre>
  global_stream_lock.unlock();
}
int main(void) {
  boost::shared_ptr<boost::asio::io_service> io_svc(
    new boost::asio::io_service
  );
```

```
boost::shared_ptr<boost::asio::io_service::work> worker(
   new boost::asio::io_service::work(*io_svc)
 );
 global_stream_lock.lock();
 std::cout << "The program will exit once all work has finished."</pre>
  << std::endl;
 global_stream_lock.unlock();
 boost::thread group threads;
 for(int i=1; i<=5; i++)</pre>
    threads.create_thread(boost::bind(&WorkerThread, io_svc, i));
 io svc->post(boost::bind(CalculateFactorial, 5));
  io_svc->post(boost::bind(CalculateFactorial, 6));
  io_svc->post(boost::bind(CalculateFactorial, 7));
  worker.reset();
  threads.join all();
 return 0;
}
```

Name the preceding code as post.cpp and compile it using the following command:

```
g++ -Wall -ansi -I ../boost_1_58_0 post.cpp -o post -L
../boost_1_58_0/stage/lib -l boost_system-mgw49-mt-1_58 -l ws2_32 -l
boost_thread-mgw49-mt-1_58
```

Before we run the program, let's examine the code to understand its behavior:

```
size_t fac(size_t n) {
    if (n <= 1) {
        return n;
    }
    boost::this_thread::sleep(
        boost::posix_time::milliseconds(1000)
    );
    return n * fac(n - 1);
}</pre>
```
Getting Started with Boost.Asio

We add the fac() function to calculate the *n* factorial recursively. There is a time delay to slow down the process in order to see the work of our worker threads:

```
io_svc->post(boost::bind(CalculateFactorial, 5));
io_svc->post(boost::bind(CalculateFactorial, 6));
io_svc->post(boost::bind(CalculateFactorial, 7));
```

In the main block, we post three function objects on the io\_service object, using the post() function. We do this just after we initialize the five worker threads. However, because we call the run() function of the io\_service object inside each thread, the work of the io\_service object will run. This means that the post() function will do its job.

Now, let's run post.cpp and take a look at what has happened here:

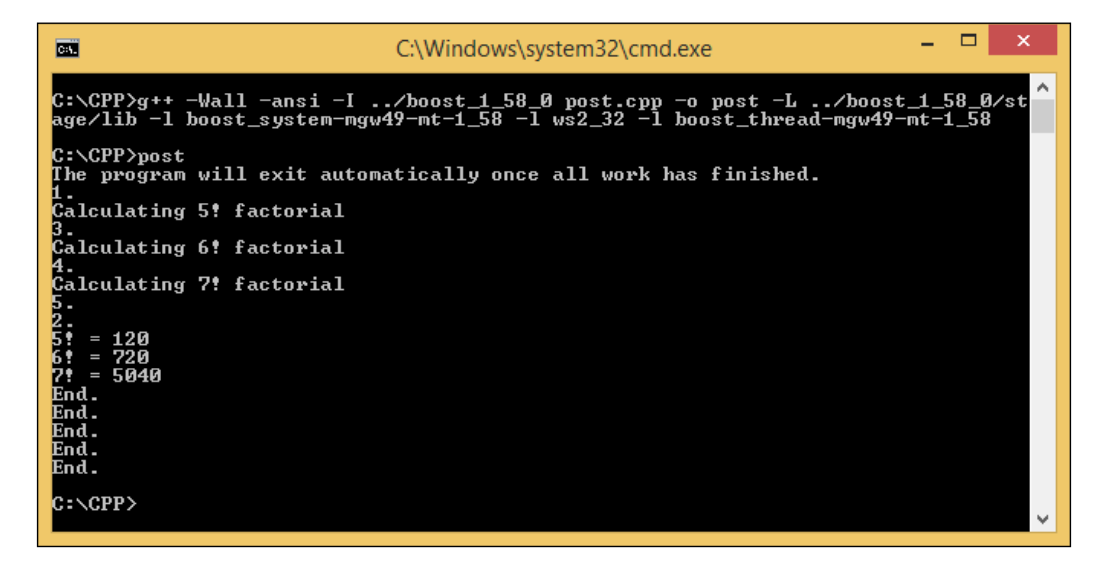

As we can see in the output of the preceding screenshot, the program runs the thread from the pool of threads, and after it finishes one thread, it calls the post() function from the io\_service object until all three post() functions and all five threads have been called. Then, it calculates the factorial for each three *n* number. After it gets the worker.reset() function, it is notified that the work has been finished, and then it joins all the threads via the threads.join\_all() function.

#### Using the dispatch() function

Now, let's examine the dispatch() function to give the io\_service function some work. We will still use the mutexbind.cpp file as our base code and we will modify it a little so that it becomes like this:

```
/* dispatch.cpp */
#include <boost/asio.hpp>
#include <boost/shared ptr.hpp>
#include <boost/thread.hpp>
#include <boost/bind.hpp>
#include <iostream>
boost::mutex global_stream_lock;
void WorkerThread(boost::shared ptr<boost::asio::io service>
iosvc) {
  global_stream_lock.lock();
  std::cout << "Thread Start.\n";</pre>
  global_stream_lock.unlock();
  iosvc->run();
  global_stream_lock.lock();
  std::cout << "Thread Finish.\n";</pre>
  global stream lock.unlock();
}
void Dispatch(int i) {
  global_stream_lock.lock();
  std::cout << "dispath() Function for i = " << i << std::endl;</pre>
  global stream lock.unlock();
}
void Post(int i) {
  global stream lock.lock();
  std::cout << "post() Function for i = " << i << std::endl;</pre>
  global_stream_lock.unlock();
}
```

```
void Running(boost::shared ptr<boost::asio::io service> iosvc) {
  for ( int x = 0; x < 5; ++x ) {
    iosvc->dispatch(boost::bind(&Dispatch, x));
    iosvc->post(boost::bind(&Post, x));
    boost::this_thread::sleep(boost::posix_time::
    milliseconds(1000));
  }
}
int main(void) {
  boost::shared_ptr<boost::asio::io_service> io_svc(
    new boost::asio::io_service
  );
  boost::shared_ptr<boost::asio::io_service::work> worker(
    new boost::asio::io_service::work(*io_svc)
  );
  global stream lock.lock();
  std::cout << "The program will exit automatically once all work</pre>
  has finished." << std::endl;</pre>
  global stream lock.unlock();
  boost::thread_group threads;
  threads.create_thread(boost::bind(&WorkerThread, io_svc));
  io svc->post(boost::bind(&Running, io svc));
  worker.reset();
  threads.join all();
  return 0;
}
```

Give the preceding code the name dispatch.cpp and compile it using the following command:

```
g++ -Wall -ansi -I ../boost_1_58_0 dispatch.cpp -o dispatch -L
../boost_1_58_0/stage/lib -l boost_system-mgw49-mt-1_58 -l ws2_32 -l
boost_thread-mgw49-mt-1_58
```

```
— [ 92 ] —
```

Now, let's run the program to get the following output:

| C:\Windows\system32\cmd.exe ×                                                                                                    |   |
|----------------------------------------------------------------------------------------------------|---|
| C:\CPP>g++ -Wall -ansi -I/boost_1_58_0 dispatch.cpp -o dispatch -L/boost_1<br>_58_0/stage/lib -l boost_system-mgw49-mt-1_58 -l ws2_32 -l boost_thread-mgw49-mt<br>-1_58                             |   |
| C:\CPP>dispatch<br>The program will exit automatically once all work has finished.<br>Thread Start.<br>dispath(> Function for i = 0<br>dispath(> Function for i = 1<br>dispath(> Function for i = 2 |   |
| dispath() Function for i = 2<br>dispath() Function for i = 3<br>dispath() Function for i = 4<br>post() Function for i = 0<br>post() Function for i = 1<br>post() Function for i = 2                 |   |
| <pre>post() Function for i = 3 post() Function for i = 4 Thread Finish.</pre>                                                                                                    |   |
| C=\CPP>                                                                                                    | , |

Different than the post.cpp file, in the dispatch.cpp file, we just create one worker thread. Also, we add two functions, dispatch(), and post() to understand the difference between both functions:

```
iosvc->dispatch(boost::bind(&Dispatch, x));
iosvc->post(boost::bind(&Post, x));
```

If we look at the preceding code snippet inside the Running() function, we expect to get the ordered output between the dispatch() and post() functions. However, when we see the output, we find that the result is different because the dispatch() function is called first and the post() function is called after it. This happens because the dispatch() function can be invoked from the current worker thread, while the post() function has to wait until the handler of the worker is complete before it can be invoked. In other words, the dispatch() function's events can be executed from the current worker thread even if there are other pending events queued up, while the post() function's events have to wait until the handler completes the execution before being allowed to be executed. Getting Started with Boost.Asio

### Summary

There are two functions that we can use to get the io\_service object working for us: the run() and poll() member functions. The run() function blocks the program because it has to wait for the work that we assign to it, while the poll() function does not block the program. When we need to give some work to the io\_service object, we simply use the poll() or run() functions, depending on what we need, and then we call the post() or dispatch() functions as needed. The post() function is used to command the io\_service object in order to run the given handler, but without permitting the handler is called by the io\_service object from inside this function. While the dispatch() function is used to call the handler in the thread in which the run() or poll() functions are currently being invoked. The fundamental difference between the dispatch() and the post() functions is that the dispatch() function completes the work right away whenever it can, while the post() function always queues the work.

We found out about the io\_service object, how to run it, and how to give it some work. Now, let's move to the next chapter to find out more about the Boost.Asio library, and we will be one step closer to creating our network programming.

# 5 Delving into the Boost.Asio Library

Now that we are able to run the io\_service object and give it some work to do, it is time for us to find out more about other objects in the Boost.Asio library in order to develop the network application. All works of the io\_service object we used before are run asynchronously but not in a serialized order, which means we are not able to determine the order of the io\_service object's work that will be run. Also, we have to consider what we will do if our application encounters any errors at runtime and think about time interval in running any io\_service object work. Therefore, in this chapter, we will discuss the following topics:

- Serially executing the work of the io\_service object
- Catching the exception(s) and handling them properly
- Executing the work in the desired amount of time

#### Serializing the I/O service work

Suppose we want to queue up the work to be done but the order is important. If we just apply the asynchronous method, we won't know the order of work we will get. We need to make sure that the order of work is the one we want and have designed it to be. For instance, if we post Work A, Work B, and Work C, in that order, we want to keep that order at runtime.

Delving into the Boost. Asio Library

#### Using the strand function

**Strand** is a class in the io\_service object that provides handler execution serialization. It can be used to ensure the work we have will be executed serially. Let us examine the following code to understand serializing by using the strand function. But first, we will start without using the strand() and lock() functions:

```
/* nonstrand.cpp */
#include <boost/asio.hpp>
#include <boost/shared_ptr.hpp>
#include <boost/thread.hpp>
#include <boost/thread/mutex.hpp>
#include <boost/bind.hpp>
#include <iostream>
boost::mutex global stream lock;
void WorkerThread(boost::shared ptr<boost::asio::io service>
iosvc, int counter) {
  global stream lock.lock();
  std::cout << "Thread " << counter << " Start.\n";</pre>
  global_stream_lock.unlock();
  iosvc->run();
  global stream lock.lock();
  std::cout << "Thread " << counter << " End.\n";</pre>
global_stream_lock.unlock();
ļ
void Print(int number) {
  std::cout << "Number: " << number << std::endl;</pre>
}
int main(void) {
  boost::shared ptr<boost::asio::io service> io svc(
    new boost::asio::io_service
  );
```

```
boost::shared_ptr<boost::asio::io_service::work> worker(
   new boost::asio::io_service::work(*io_svc)
 );
 global_stream_lock.lock();
  std::cout << "The program will exit once all work has</pre>
 finished.n";
 global_stream_lock.unlock();
 boost::thread group threads;
 for(int i=1; i<=5; i++)</pre>
    threads.create_thread(boost::bind(&WorkerThread, io_svc, i));
 boost::this thread::sleep(boost::posix time::milliseconds(500));
 io_svc->post(boost::bind(&Print, 1));
 io svc->post(boost::bind(&Print, 2));
  io svc->post(boost::bind(&Print, 3));
 io svc->post(boost::bind(&Print, 4));
  io svc->post(boost::bind(&Print, 5));
 worker.reset();
 threads.join_all();
 return 0;
}
```

Save the preceding code as nonstrand.cpp and compile it with the following command:

```
g++ -Wall -ansi -I ../boost_1_58_0 nonstrand.cpp -o nonstrand -L ../boost_1_58_0/stage/lib -l boost_system-mgw49-mt-1_58 -l ws2_32 -l libboost_thread-mgw49-mt-1_58
```

Delving into the Boost. Asio Library

Then, run it by typing nonstrand in the console window. We will get an output similar to the following:

| C:\Windows\system32\cmd.exe ×                                                                                                    |   |
|----------------------------------------------------------------------------------------------------|---|
| C:\CPP>g++ -Wall -ansi -I/boost_1_58_0 nonstrand.cpp -o nonstrand -L/boost<br>_1_58_0/stage/lib -l boost_system-mgw49-mt-1_58 -l ws2_32 -l libboost_thread-mgw<br>49-mt-1_58                                                                                                    |   |
| C:\CPP>nonstrand<br>The program will exit once all work has finished.<br>Thread 1 Start.<br>Thread 2 Start.<br>Thread 3 Start.<br>Thread 4 Start.<br>Thread 5 Start.<br>Number: Number: 1<br>Number: 5<br>Number: 3<br>2<br>Number: 4<br>Thread 1 End.<br>Thread 2 End.<br>Thread 2 End.<br>Thread 5 End.<br>2<br>2<br>2<br>2<br>2<br>2<br>2<br>2<br>2<br>2<br>2<br>2<br>2 |   |
| C:\CPP>                                                                                                    | / |

You may get a different output, and running the program several times does, in fact, yield different orders of the results. This is because, as we discussed in the previous chapter, without the lock object, the output will be unsynchronized, shown as follows. We can notice that the result looks disordered:

```
Number: Number: 1
Number: 5
Number: 3
2
Number: 4
```

As we can see in the following snippet, we do not use the lock object to synchronize the output. This is why we get the output as shown in the preceding screenshot.

```
void Print(int number) {
   std::cout << "Number: " << number << std::endl;
}</pre>
```

Now, let us apply the strand function to synchronize the flow of the program. Type the following code and save it as strand.cpp:

```
/* strand.cpp */
#include <boost/asio.hpp>
#include <boost/shared ptr.hpp>
#include <boost/thread.hpp>
#include <boost/thread/mutex.hpp>
#include <boost/bind.hpp>
#include <iostream>
boost::mutex global_stream_lock;
void WorkerThread(boost::shared ptr<boost::asio::io service>
iosvc, int counter) {
  global_stream_lock.lock();
  std::cout << "Thread " << counter << " Start.\n";</pre>
  global stream lock.unlock();
  iosvc->run();
  global_stream_lock.lock();
  std::cout << "Thread " << counter << " End.\n";</pre>
  global stream lock.unlock();
}
void Print(int number) {
  std::cout << "Number: " << number << std::endl;</pre>
}
int main(void) {
  boost::shared_ptr<boost::asio::io_service> io_svc(
    new boost::asio::io_service
  );
  boost::shared_ptr<boost::asio::io_service::work> worker(
    new boost::asio::io service::work(*io svc)
  );
  boost::asio::io service::strand strand(*io svc);
```

}

```
global stream lock.lock();
std::cout << "The program will exit once all work has</pre>
finished.n";
global stream lock.unlock();
boost::thread_group threads;
for(int i=1; i<=5; i++)</pre>
  threads.create_thread(boost::bind(&WorkerThread, io_svc, i));
boost::this thread::sleep(boost::posix time::milliseconds(500));
strand.post(boost::bind(&Print, 1));
strand.post(boost::bind(&Print, 2));
strand.post(boost::bind(&Print, 3));
strand.post(boost::bind(&Print, 4));
strand.post(boost::bind(&Print, 5));
worker.reset();
threads.join all();
return 0;
```

Compile the preceding code by using the following command:

```
g++ -Wall -ansi -I ../boost_1_58_0 strand.cpp -o strand -L
../boost_1_58_0/stage/lib -l boost_system-mgw49-mt-1_58 -l ws2_32 -l
libboost_thread-mgw49-mt-1_58
```

We make just a little modification from nonstrand.cpp to strand.cpp, but the impact is big. Before we run the program, let us distinguish the code between nonstrand.cpp and strand.cpp:

```
io_svc->post(boost::bind(&Print, 1));
io_svc->post(boost::bind(&Print, 2));
io_svc->post(boost::bind(&Print, 3));
io_svc->post(boost::bind(&Print, 4));
io_svc->post(boost::bind(&Print, 5));
```

We use the post() function in the io\_service object to give it work. But by using this method, the flow of the program is unpredictable because it is not synchronized:

```
strand.post(boost::bind(&Print, 1));
strand.post(boost::bind(&Print, 2));
strand.post(boost::bind(&Print, 3));
strand.post(boost::bind(&Print, 4));
strand.post(boost::bind(&Print, 5));
```

Then, we use the strand object to give the work to the io\_service object. By using this method, we will ensure that the order of the work is exactly the same as what we have stated in the code. To prove it, let's take a look at the following output:

| CRV.                                                                                                    | C:\Windows\system32\cmd.exe                                                                            | -            |              | ×             |
|----------------------------------------------------------------------------------------------------|----------------------------------------------------------------------------------------------------|--------------|--------------|---------------|
| C:\CPP>g++ -Wall -<br>Ø/stage/lib -l boo<br>1_58                                                                                                    | ansi -I/boost_1_58_0 strand.cpp -o strand -L/b<br>st_system-mgw49-mt-1_58 -1 ws2_32 -1 libboost_thread | ioost<br>mgi | ;_1_<br>,49- | _58_^<br>_mt- |
| C:\CPP>strand<br>The program will e<br>Thread 1 Start.<br>Thread 2 Start.<br>Thread 3 Start.<br>Thread 3 Start.<br>Thread 5 Start.<br>Number: 1<br>Number: 2<br>Number: 3<br>Number: 5<br>Thread 5 End.<br>Thread 4 End.<br>Thread 3 End.<br>Thread 2 End.<br>Thread 1 End. | xit once all work has finished.                                                                        |              |              |               |
| C:\CPP>                                                                                                    |                                                                                                    |              |              | ~             |

The order of the work is the same as the sequence of the work in our code. We are shown the output of the work in numerical order, which is:

Number: 1 Number: 2 Number: 3 Number: 4 Number: 5

And, if you remember, we continue to omit the lock() function from the Print() function and it still runs properly due to the strand object's usage. Now, no matter how many times we re-run the program, the results are always in ascending order.

Delving into the Boost. Asio Library

#### Wrapping a handler through the strand object

There is a function in boost::asio::strand called the wrap() method. Based on the official Boost documentation, it creates a new handler function object that will automatically pass the wrapped handler to the strand object's dispatch function when it is called. Let us look at the following code to explain it:

```
/* strandwrap.cpp */
#include <boost/asio.hpp>
#include <boost/shared_ptr.hpp>
#include <boost/thread.hpp>
#include <boost/thread/mutex.hpp>
#include <boost/bind.hpp>
#include <iostream>
boost::mutex global stream lock;
void WorkerThread(boost::shared ptr<boost::asio::io service>
iosvc, int counter) {
  global stream lock.lock();
  std::cout << "Thread " << counter << " Start.\n";</pre>
  global_stream_lock.unlock();
  iosvc->run();
  global stream lock.lock();
  std::cout << "Thread " << counter << " End.\n";</pre>
  global_stream_lock.unlock();
}
void Print(int number) {
  std::cout << "Number: " << number << std::endl;</pre>
}
int main(void) {
  boost::shared ptr<boost::asio::io service> io svc(
    new boost::asio::io_service
  );
```

```
boost::shared ptr<boost::asio::io service::work> worker(
   new boost::asio::io_service::work(*io_svc)
 );
 boost::asio::io_service::strand strand(*io_svc);
 global stream lock.lock();
  std::cout << "The program will exit once all work has finished."</pre>
  << std::endl;
 global stream lock.unlock();
 boost::thread_group threads;
  for(int i=1; i<=5; i++)</pre>
    threads.create thread(boost::bind(&WorkerThread, io svc, i));
 boost::this thread::sleep(boost::posix time::milliseconds(100));
  io svc->post(strand.wrap(boost::bind(&Print, 1)));
  io svc->post(strand.wrap(boost::bind(&Print, 2)));
 boost::this thread::sleep(boost::posix time::milliseconds(100));
  io_svc->post(strand.wrap(boost::bind(&Print, 3)));
  io svc->post(strand.wrap(boost::bind(&Print, 4)));
 boost::this_thread::sleep(boost::posix_time::milliseconds(100));
  io svc->post(strand.wrap(boost::bind(&Print, 5)));
  io svc->post(strand.wrap(boost::bind(&Print, 6)));
 worker.reset();
  threads.join_all();
  return 0;
}
```

Give the preceding code the name strandwrap.cpp, then compile it by using the following command:

```
g++ -Wall -ansi -I ../boost_1_58_0 strandwrap.cpp -o strandwrap -L ../boost_1_58_0/stage/lib -l boost_system-mgw49-mt-1_58 -l ws2_32 -l libboost_thread-mgw49-mt-1_58
```

Delving into the Boost. Asio Library

Now, run the program and we will get the following output:

| C:\Windows\system32\cmd.exe -                                                                                                    |     | ×            |   |
|----------------------------------------------------------------------------------------------------|-----|--------------|---|
| C:\CPP>g++ -Wall -ansi -I/boost_1_58_0 strandwrap.cpp -o strandwrap -L<br>st_1_58_0/stage/lib -l boost_system-mgw49-mt-1_58 -l ws2_32 -l libboost_t<br>gw49-mt-1_58 | hre | ∕boo<br>ad-m | î |
| C:\CPP>strandwrap<br>The program will exit once all work has finished.<br>Thread 2 Start.<br>Thread 3 Start.<br>Thread 4 Start.<br>Thread 5 Start.                  |     |              |   |
| Inread 5 Start.<br>Thread 1 Start.<br>Number: 1<br>Number: 2<br>Number: 3                                                                                           |     |              |   |
| Number: 5<br>Number: 5<br>Number: 6<br>Thread 1 End.<br>Thread 5 End.                                                                                               |     |              |   |
| Thread 3 End.<br>Thread 2 End.<br>C:\CPP>                                                                                                    |     |              | • |

However, if we run the program many times, it might produce a random output like the following:

Number: 2 Number: 1 Number: 3 Number: 4 Number: 6 Number: 5

Although the work is guaranteed to be executed serially, it is not guaranteed which work's order actually takes place as a result of the built-in handler wrapper. And if the order is really important, we have to look at the built-in handler wrapper itself when using the strand object.

### Handling exceptions and errors

Sometimes, our code will throw an exception or error at runtime. As you may remember in our discussion of the lexical.cpp in *Chapter 3, Introducing the Boost* C++ *Libraries,* we must sometimes use exception handling in our code, and we will now dig it up to delve into exception and error handling.

#### Handling an exception

An exception is a way of reacting to a situation in which the code has exceptional circumstances by transferring control to the handler. To handle the exception, we need to use the try-catch block in our code; then, if an exceptional circumstance arises, an exception will be thrown to the exception handler.

Now, take a look at the following code to see how exception handling is used:

```
/* exception.cpp */
#include <boost/asio.hpp>
#include <boost/shared ptr.hpp>
#include <boost/thread.hpp>
#include <boost/thread/mutex.hpp>
#include <boost/bind.hpp>
#include <iostream>
boost::mutex global stream lock;
void WorkerThread(boost::shared_ptr<boost::asio::io_service>
iosvc, int counter) {
  global stream lock.lock();
  std::cout << "Thread " << counter << " Start.\n";</pre>
  global stream lock.unlock();
  try {
    iosvc->run();
    global_stream_lock.lock();
    std::cout << "Thread " << counter << " End.\n";</pre>
    global stream lock.unlock();
  }
  catch(std::exception & ex) {
    global stream lock.lock();
    std::cout << "Message: " << ex.what() << ".\n";</pre>
    global_stream_lock.unlock();
  }
}
void ThrowAnException(boost::shared ptr<boost::asio::io service>
iosvc, int counter) {
  global_stream_lock.lock();
  std::cout << "Throw Exception " << counter << "\n" ;</pre>
  global_stream_lock.unlock();
```

Delving into the Boost. Asio Library

```
throw(std::runtime_error("The Exception !!!"));
}
int main(void) {
  boost::shared_ptr<boost::asio::io_service> io_svc(
   new boost::asio::io_service
  );
  boost::shared_ptr<boost::asio::io_service::work> worker(
   new boost::asio::io_service::work(*io_svc)
  );
  global_stream_lock.lock();
  std::cout << "The program will exit once all work has</pre>
  finished.\n";
  global_stream_lock.unlock();
  boost::thread group threads;
  for(int i=1; i<=2; i++)</pre>
    threads.create_thread(boost::bind(&WorkerThread, io_svc, i));
  io svc->post(boost::bind(&ThrowAnException, io svc, 1));
  io svc->post(boost::bind(&ThrowAnException, io svc, 2));
  io_svc->post(boost::bind(&ThrowAnException, io_svc, 3));
  io_svc->post(boost::bind(&ThrowAnException, io_svc, 4));
  io svc->post(boost::bind(&ThrowAnException, io svc, 5));
  threads.join_all();
  return 0;
}
```

Save the preceding code as exception.cpp and run the following command to compile it:

```
g++ -Wall -ansi -I ../boost_1_58_0 exception.cpp -o exception -L
../boost_1_58_0/stage/lib -l boost_system-mgw49-mt-1_58 -l ws2_32 -l
libboost_thread-mgw49-mt-1_58
```

Then, run the program and you should get the following output:

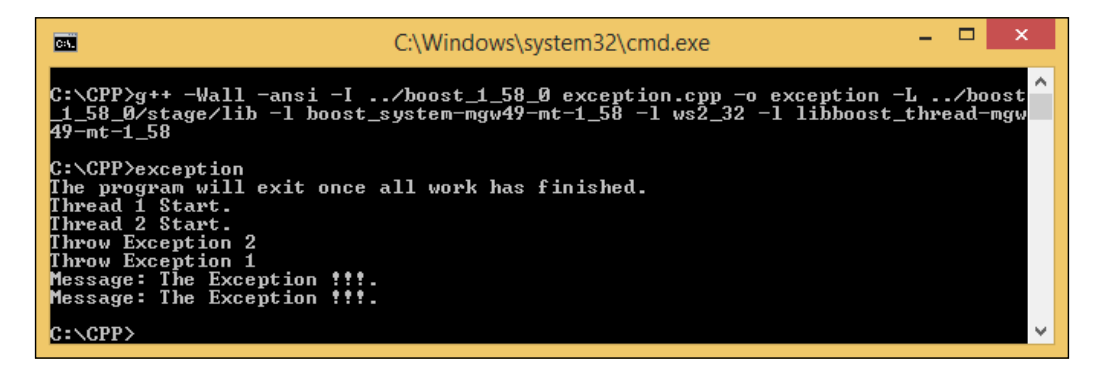

As we can see, we are not shown the line from std::cout << "Thread " << counter << " End.\n"; because of the exception. When the work of the io\_service object is run, it always throws an exception by using the throw keyword so that the exception will be caught by the catch block within the WorkerThread function, since the iosvc->run() function is inside the try block.

We can also see that although we post work for the io\_service object five times, the exception handling only handle two exceptions because once the thread has finished, the join\_all() function in the thread will finish the thread and exit the program. In other words, we can say that once the exception is handled, the thread exits to join the call. Additional code that might have thrown an exception will never be called.

How about if we put in the io\_service object's work invocation recursively? Will it lead to an infinitely running program? Let us try to throw the exception infinitely. The code will look like the following:

```
/* exception2.cpp */
#include <boost/asio.hpp>
#include <boost/shared_ptr.hpp>
#include <boost/thread.hpp>
#include <boost/thread/mutex.hpp>
#include <boost/bind.hpp>
#include <iostream>
```

```
boost::mutex global_stream_lock;
```

Delving into the Boost. Asio Library

```
void WorkerThread(boost::shared ptr<boost::asio::io service>
iosvc, int counter) {
  global_stream_lock.lock();
  std::cout << "Thread " << counter << " Start.\n";</pre>
  global_stream_lock.unlock();
  try {
    iosvc->run();
    global stream lock.lock();
    std::cout << "Thread " << counter << " End.\n";</pre>
    global_stream_lock.unlock();
  }
  catch(std::exception &ex) {
    global_stream_lock.lock();
    std::cout << "Message: " << ex.what() << ".\n";</pre>
    global stream lock.unlock();
  }
}
void ThrowAnException(boost::shared_ptr<boost::asio::io_service>
iosvc) {
  global stream lock.lock();
  std::cout << "Throw Exception\n" ;</pre>
  global stream lock.unlock();
  iosvc->post(boost::bind(&ThrowAnException, iosvc));
  throw(std::runtime_error("The Exception !!!"));
}
int main(void) {
  boost::shared ptr<boost::asio::io service> io svc(
    new boost::asio::io service
  );
  boost::shared ptr<boost::asio::io service::work> worker(
    new boost::asio::io_service::work(*io_svc)
  );
  global_stream_lock.lock();
  std::cout << "The program will exit once all work has
  finished.\n";
  global_stream_lock.unlock();
```

```
boost::thread_group threads;
for(int i=1; i<=5; i++)
    threads.create_thread(boost::bind(&WorkerThread, io_svc, i));
io_svc->post(boost::bind(&ThrowAnException, io_svc));
threads.join_all();
return 0;
```

Save the preceding code as exception2.cpp and compile it by using the following command:

```
g++ -Wall -ansi -I ../boost_1_58_0 exception2.cpp -o exception2 -L
../boost_1_58_0/stage/lib -l boost_system-mgw49-mt-1_58 -l ws2_32 -l
libboost_thread-mgw49-mt-1_58
```

Now, let us examine the code:

}

```
iosvc->post(boost::bind(&ThrowAnException, iosvc));
```

We add the preceding code snippet inside the ThrowAnException function. Every time the ThrowAnException function is called, it will call itself. Then, it should be an infinite program since there is a recursive function. Let us run the program to prove this by typing the exception2 command in the console window. The output will be like the following:

| C:\Windows\system32\cmd.exe                                                                                                    | -                 |           | ×          |
|----------------------------------------------------------------------------------------------------|-------------------|-----------|------------|
| C:\CPP>g++ -Wall -ansi -I/boost_1_58_0 exception2.cpp -o excepti<br>st_1_58_0/stage/lib -l boost_system-mgw49-mt-1_58 -l ws2_32 -l libb<br>gw49-mt-1_58                                                                                                    | on2 -L<br>oost_t] | /<br>hrea | boo<br>d-m |
| C:\CPP>exception2<br>The program will exit once all work has finished.<br>Thread 1 Start.<br>Thread 3 Start.<br>Thread 3 Start.<br>Thread 4 Start.<br>Thread 5 Start.<br>Throw Exception<br>Throw Exception<br>Message: The Exception !!!.<br>Throw Exception<br>Message: The Exception !!!. |                   |           |            |
| Message: The Exception ???.<br>Throw Exception<br>Message: The Exception ???.<br>Message: The Exception ???.                                                                                                    |                   |           |            |
| C:\CPP>                                                                                                    |                   |           | ~          |

Fortunately, the program was able to finish successfully. This happened because the exception propagated through the run() function and the worker threads exited. After that, all the threads finished and the join\_all() function was called. That is why the program exits even though there is still work left in the io\_service object.

#### Handling an error

In our previous example, we used the run() function without any parameters, but in fact, the function has two overload methods, std::size\_t run() and std::size\_t run(boost::system::error\_code & ec). The latter method has an error code parameter that will be set if an error occurs.

Now, let us try to use an error code as an input parameter in the run() function. Take a look at the following code:

```
/* errorcode.cpp */
#include <boost/asio.hpp>
#include <boost/shared_ptr.hpp>
#include <boost/thread.hpp>
#include <boost/thread/mutex.hpp>
#include <boost/bind.hpp>
#include <iostream>
boost::mutex global_stream_lock;
void WorkerThread(boost::shared_ptr<boost::asio::io_service>
iosvc, int counter) {
  global_stream_lock.lock();
  std::cout << "Thread " << counter << " Start.\n";</pre>
  global_stream_lock.unlock();
  boost::system::error_code ec;
  iosvc->run(ec);
  if(ec) {
    global_stream_lock.lock();
    std::cout << "Message: " << ec << ".\n";</pre>
    global_stream_lock.unlock();
  }
```

```
global_stream_lock.lock();
  std::cout << "Thread " << counter << " End.\n";</pre>
  global_stream_lock.unlock();
}
void ThrowAnException(boost::shared_ptr<boost::asio::io_service>
iosvc) {
  global_stream_lock.lock();
  std::cout << "Throw Exception\n" ;</pre>
  global stream lock.unlock();
  iosvc->post(boost::bind(&ThrowAnException, iosvc));
  throw(std::runtime error("The Exception !!!"));
}
int main(void) {
  boost::shared ptr<boost::asio::io service> io svc(
    new boost::asio::io_service
  );
  boost::shared ptr<boost::asio::io service::work> worker(
   new boost::asio::io service::work(*io svc)
  );
  global stream lock.lock();
  std::cout << "The program will exit once all work has</pre>
  finished.\n";
  global_stream_lock.unlock();
  boost::thread group threads;
  for(int i=1; i<=5; i++)</pre>
    threads.create_thread(boost::bind(&WorkerThread, io_svc, i));
  io svc->post(boost::bind(&ThrowAnException, io svc));
  threads.join_all();
  return 0;
}
```

Delving into the Boost. Asio Library

Save the preceding code as errorcode.cpp and use the following command to compile the code:

```
g++ -Wall -ansi -I ../boost_1_58_0 errorcode.cpp -o errorcode -L ../
boost_1_58_0/stage/lib -1 boost_system-mgw49-mt-1_58 -1 ws2_32 -1
libboost thread-mgw49-mt-1 58
```

Now, run the program by typing the errorcode command in the console. As a result of doing so, the program will crash. The following screenshot shows the output:

```
C:\Windows\system32\cmd.exe
C:\CPP>g++ -Wall -ansi -I .../boost_1_58_0 errorcode.cpp -o errorcode -L .../boost_1_58_0/stage/lib -l boost_system-mgw49-mt-1_58 -l ws2_32 -l libboost_thread-mgw49-mt-1_58
C:\CPP>errorcode
The program will exit once all work has finished.
Thread 1 Start.
Thread 3 start.
Thread 3 start.
Thread what(): 5t erminate called recursively
Start.
This application has requested the Runtime to terminate it in an unusual way.
Please contact the application's support team for more information.
The Exception ?!!!I
This application has requested the Runtime to terminate it in an unusual way.
Please contact the application's support team for more information.
Thread 4 Start.
Thread 4 Start.
Thread 4 Start.
Thread 4 Start.
Thread 4 Start.
Thread 4 Start.
Thread 4 Start.
Thread 5 the application's support team for more information.
Thread 4 Start.
Thread 4 Start.
Thread 5 the application's support team for more information.
Thread 4 Start.
Thread 5 the application's support team for more information.
Thread 4 Start.
Thread 5 the application's support team for more information.
Thread 4 Start.
Thread 5 the application's support team for more information.
Thread 4 Start.
Thread 5 the application's support team for more information.
Thread 4 Start.
Thread 4 Start.
Threw Exception
Threw Exception
Threw Exception
C:\CPP>
```

We intend to retrieve the error code by using the following code:

```
iosvc->run(ec);
```

And we can catch the error by using the if block, as follows:

#### if(ec)

However, in error variable approach, user exceptions translate to boost::asio exceptions; thus, the error variable ec does not interpret the user exception as an error so the exception is not caught by the handler. If the Boost.Asio library needs to throw an error, it will become an exception if there is no error variable, or it will be converted into an error variable. It is better if we keep using the try-catch block to catch any exceptions or errors. Also, we have to examine the type of exception, which is either system failure or context failure. If it is system failure, then we have to invoke the stop() function in the io\_service class to ensure the work object has been destroyed in order for the program to be able to exit. In contrast, if the exception is context failure, we need the worker thread to call the run() function once more in order to prevent the thread from dying. Now, take a look at the following code to understand the concept:

```
/* errorcode2.cpp */
#include <boost/asio.hpp>
#include <boost/shared ptr.hpp>
#include <boost/thread.hpp>
#include <boost/thread/mutex.hpp>
#include <boost/bind.hpp>
#include <iostream>
boost::mutex global_stream_lock;
void WorkerThread(boost::shared ptr<boost::asio::io service>
iosvc, int counter) {
  global_stream_lock.lock();
  std::cout << "Thread " << counter << " Start.\n";</pre>
  global stream lock.unlock();
  while(true) {
    try {
      boost::system::error_code ec;
      iosvc->run(ec);
      if(ec) {
        global_stream_lock.lock();
        std::cout << "Error Message: " << ec << ".\n";</pre>
        global stream lock.unlock();
      }
      break;
    }
    catch(std::exception &ex) {
      global stream lock.lock();
      std::cout << "Exception Message: " << ex.what() << ".\n";</pre>
      global_stream_lock.unlock();
    }
  }
```

Delving into the Boost. Asio Library

```
global_stream_lock.lock();
  std::cout << "Thread " << counter << " End.\n";</pre>
  global_stream_lock.unlock();
}
void ThrowAnException(boost::shared_ptr<boost::asio::io_service>
iosvc) {
  global_stream_lock.lock();
  std::cout << "Throw Exception\n" ;</pre>
  global stream lock.unlock();
  iosvc->post(boost::bind(&ThrowAnException, iosvc));
  throw(std::runtime error("The Exception !!!"));
}
int main(void) {
  boost::shared ptr<boost::asio::io service> io svc(
    new boost::asio::io_service
  );
  boost::shared ptr<boost::asio::io service::work> worker(
   new boost::asio::io service::work(*io svc)
  );
  global stream lock.lock();
  std::cout << "The program will exit once all work has</pre>
  finished.\n";
  global_stream_lock.unlock();
  boost::thread group threads;
  for(int i=1; i<=5; i++)</pre>
    threads.create_thread(boost::bind(&WorkerThread, io_svc, i));
  io svc->post(boost::bind(&ThrowAnException, io svc));
  threads.join_all();
  return 0;
}
```

Save the preceding code as errorcode2.cpp and then compile it by executing the following command:

```
g++ -Wall -ansi -I ../boost_1_58_0 errorcode2.cpp -o errorcode2 -L
../boost_1_58_0/stage/lib -l boost_system-mgw49-mt-1_58 -l ws2_32 -l
libboost_thread-mgw49-mt-1_58
```

If we run the program, we will see that it will not exit, and we have to press Ctrl + C to stop the program:

| C:\Windows\system32\cmd.exe                                                                                                    | - | × |
|----------------------------------------------------------------------------------------------------|---|---|
| Throw Exception<br>Exception Message: The Exception !!!.<br>Throw Exception<br>Exception Message: The Exception !!!.<br>Throw Exception<br>Exception Message: The Exception !!!. |   | ^ |
| Throw Exception<br>Exception Message: The Exception !!!.<br>Throw Exception<br>Exception Message: The Exception !!!.<br>Throw Exception                                          |   |   |
| Exception Message: The Exception !!!.<br>Throw Exception<br>Exception Message: The Exception !!!.<br>Throw Exception                                                             |   |   |
| Exception Message: The Exception !!!.<br>Throw Exception<br>Exception Message: ^C<br>C:\CPP>                                                                                     |   | ~ |

If we see the following code snippet:

```
while(true) {
   try {
      . . .
      iosvc->run(ec);
      if(ec)
      . . .
   }
   catch(std::exception &ex) {
      . . .
   }
}
```

The worker thread is looping. This is also the case when an exception occurs in the output result (indicated by the Throw Exception and the Exception Message: The Exception!!! output). Call the run() function again so it will post a new event to the queue. Of course, we don't want this situation to occur in our application.

# Timing the work execution using the timer class

There is a class in the Boost C++ library that provides the ability to conduct a blocking or asynchronous wait for a timer until it expires, known as the **deadline timer**. A deadline timer indicates one of two states: expired or not expired.

### An expiring timer

Here, we are going to create a timer that will expire in 10 seconds. Let us take a look at the following code:

```
/* timer.cpp */
#include <boost/asio.hpp>
#include <boost/shared ptr.hpp>
#include <boost/thread.hpp>
#include <boost/thread/mutex.hpp>
#include <boost/bind.hpp>
#include <iostream>
boost::mutex global stream lock;
void WorkerThread(boost::shared ptr<boost::asio::io_service> iosvc,
int counter) {
  global_stream_lock.lock();
  std::cout << "Thread " << counter << " Start.\n";</pre>
  global stream lock.unlock();
  while(true) {
    try {
      boost::system::error_code ec;
      iosvc->run(ec);
      if(ec) {
        global stream lock.lock();
        std::cout << "Message: " << ec << ".\n";</pre>
        global stream lock.unlock();
      }
      break;
    }
    catch(std::exception &ex) {
      global_stream_lock.lock();
```

```
std::cout << "Message: " << ex.what() << ".\n";</pre>
      global_stream_lock.unlock();
    }
  }
  global_stream_lock.lock();
  std::cout << "Thread " << counter << " End.\n";</pre>
  global stream lock.unlock();
}
void TimerHandler(const boost::system::error code & ec) {
  if(ec) {
    global_stream_lock.lock();
    std::cout << "Error Message: " << ec << ".\n";</pre>
    global_stream_lock.unlock();
  }
  else {
    global_stream_lock.lock();
    std::cout << "You see this line because you have waited for 10</pre>
    seconds.n";
    std::cout << "Now press ENTER to exit.\n";</pre>
    global stream lock.unlock();
  }
}
int main(void) {
  boost::shared_ptr<boost::asio::io_service> io_svc(
    new boost::asio::io_service
  );
  boost::shared_ptr<boost::asio::io_service::work> worker(
    new boost::asio::io service::work(*io svc)
  );
  global stream lock.lock();
  std::cout << "Wait for ten seconds to see what happen, ";</pre>
  std::cout << "otherwise press ENTER to exit!\n";</pre>
  global_stream_lock.unlock();
  boost::thread group threads;
  for(int i=1; i<=5; i++)</pre>
    threads.create_thread(boost::bind(&WorkerThread, io_svc, i));
```

Delving into the Boost. Asio Library

}

```
boost::asio::deadline_timer timer(*io_svc);
timer.expires_from_now(boost::posix_time::seconds(10));
timer.async_wait(TimerHandler);
std::cin.get();
io_svc->stop();
threads.join_all();
return 0;
```

Save the preceding code as timer.cpp and run the following command to compile it:

```
g++ -Wall -ansi -I ../boost_1_58_0 timer.cpp -o timer -L
../boost_1_58_0/stage/lib -l boost_system-mgw49-mt-1_58 -l ws2_32 -l
libboost_thread-mgw49-mt-1_58
```

Now, let us distinguish the code before we run it:

```
boost::asio::deadline_timer timer(*io_svc);
timer.expires_from_now(boost::posix_time::seconds(10));
timer.async_wait(TimerHandler);
```

Before the program calls the TimerHandler function, it has to wait for 10 seconds because we use the expires\_from\_now function from the timer object. The async\_wait() function will wait until the timer has expired:

```
void TimerHandler(const boost::system::error_code & ec) {
    if(ec)
    . . .
}
else {
    global_stream_lock.lock();
    std::cout << "You see this line because you have waited for 10
    seconds.\n";
    std::cout << "Now press ENTER to exit.\n";
    global_stream_lock.unlock();
}</pre>
```

After the timer has expired, the TimerHandler function will be invoked and since there is no error, the program will execute the code inside the else block. Let us run the program to see the complete output:

#### Chapter 5

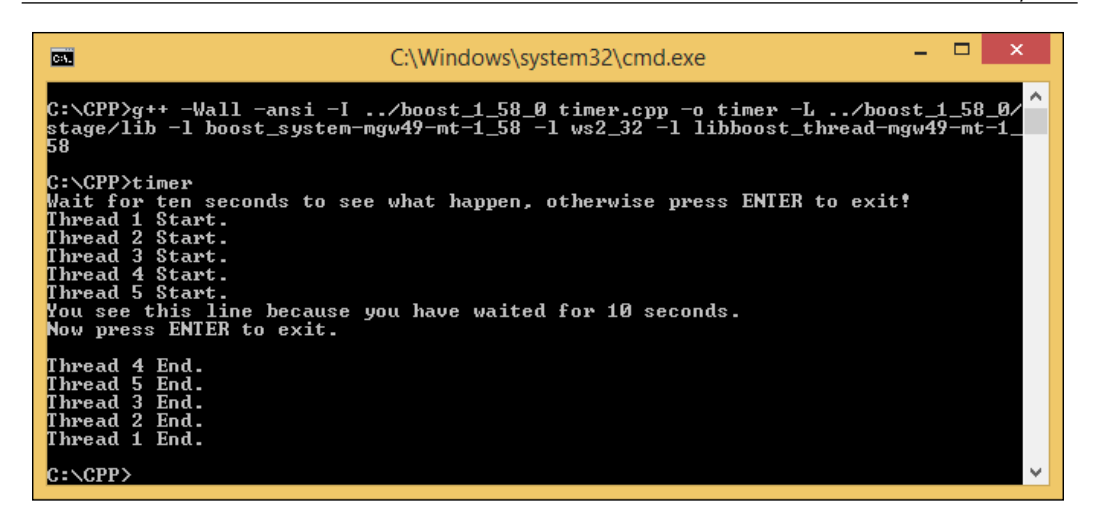

And, since we used the async\_wait() function, we can hit the *Enter* key to exit the program before we see the line, **Now press ENTER to exit**.

## Using the timer along with the boost::bind function

Let us try to create a recurring timer. We have to initialize the global timer object in order for the object to become a shared object. To achieve this, we need help from the shared\_ptr pointer and the boost::bind method to make and keep the thread safe since we will use a shared object:

```
/* timer2.cpp */
#include <boost/asio.hpp>
#include <boost/shared_ptr.hpp>
#include <boost/thread.hpp>
#include <boost/thread/mutex.hpp>
#include <boost/bind.hpp>
#include <iostream>
boost::mutex global_stream_lock;
void WorkerThread(boost::shared_ptr<boost::asio::io_service>
iosvc, int counter) {
    global_stream_lock.lock();
    std::cout << "Thread " << counter << " Start.\n";
    global stream lock.unlock();</pre>
```

Delving into the Boost. Asio Library

```
while( true ) {
    try {
      boost::system::error code ec;
      iosvc->run(ec);
      if(ec) {
        global_stream_lock.lock();
        std::cout << "Message: " << ec << ".\n";</pre>
        global stream lock.unlock();
      }
      break;
    }
    catch(std::exception &ex) {
      global_stream_lock.lock();
      std::cout << "Message: " << ex.what() << ".\n";</pre>
      global_stream_lock.unlock();
    }
  }
  global stream lock.lock();
  std::cout << "Thread " << counter << " End.\n";</pre>
  global_stream_lock.unlock();
}
void TimerHandler(
  const boost::system::error code &ec,
  boost::shared ptr<boost::asio::deadline timer> tmr
)
{
  if(ec) {
    global_stream_lock.lock();
    std::cout << "Error Message: " << ec << ".\n";</pre>
    global_stream_lock.unlock();
  }
  else {
    global_stream_lock.lock();
    std::cout << "You see this every three seconds.\n";</pre>
    global_stream_lock.unlock();
    tmr->expires from now( boost::posix time::seconds(3));
    tmr->async_wait(boost::bind(&TimerHandler, _1, tmr));
  }
}
```

```
int main(void) {
  boost::shared_ptr<boost::asio::io_service> io_svc(
    new boost::asio::io_service
  );
  boost::shared_ptr<boost::asio::io_service::work> worker(
   new boost::asio::io service::work(*io svc)
  );
  global_stream_lock.lock();
  std::cout << "Press ENTER to exit!\n";</pre>
  global_stream_lock.unlock();
  boost::thread group threads;
  for(int i=1; i<=5; i++)</pre>
    threads.create_thread(boost::bind(&WorkerThread, io_svc, i));
 boost::shared_ptr<boost::asio::deadline_timer> timer(
    new boost::asio::deadline_timer(*io_svc)
  );
  timer->expires_from_now( boost::posix_time::seconds(3));
  timer->async_wait(boost::bind(&TimerHandler, _1, timer));
  std::cin.get();
  io svc->stop();
  threads.join_all();
  return 0;
}
```

Save the preceding code as timer2.cpp and run the following command to compile it:

```
g++ -Wall -ansi -I ../boost_1_58_0 timer2.cpp -o timer2 -L
../boost_1_58_0/stage/lib -l boost_system-mgw49-mt-1_58 -l ws2_32 -l
libboost_thread-mgw49-mt-1_58
```

Delving into the Boost. Asio Library

Now, run the program. We will get a recurring output, which we can stop by hitting the *Enter* key, as follows:

| C:\Windows\system32\cmd.exe ×                                                                                                    |
|----------------------------------------------------------------------------------------------------|
| C:\CPP>g++ -Wall -ansi -I/boost_1_58_0 timer2.cpp -o timer2 -L/boost_1_58_^<br>Ø/stage/lib -l boost_system-mgw49-mt-1_58 -l ws2_32 -l libboost_thread-mgw49-mt-<br>1_58                                                                                                    |
| C:\CPP>timer2<br>Press ENTER to exit!<br>Thread 1 Start.<br>Thread 2 Start.<br>Thread 3 Start.<br>Thread 4 Start.<br>Thread 5 Start.<br>You see this every three seconds.<br>You see this every three seconds.<br>You see this every three seconds.<br>You see this every three seconds. |
| You see this every three seconds.<br>You see this every three seconds.<br>Thread 5 End.<br>Thread 4 End.<br>Thread 3 End.                                                                                                    |

We see from the output that the timer is ticked every three seconds and the work will be stopped after the user presses the *Enter* key. Now, let us see the following code snippet:

```
timer->async_wait(boost::bind(&TimerHandler, _1, timer));
```

The boost::bind function helps us to use the global timer object. And if we look deeper, we can use the \_1 parameter for our boost::bind function. If we read the documentation of the boost::bind function, we will find that the \_1 parameter is a placeholder argument that will be substituted by the first input argument.

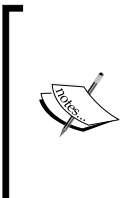

For more information about binding with a placeholder, check out the official Boost documentation at www.boost.org/doc/libs/1\_58\_0/libs/bind/doc/html/bind.html.

And for more information on placeholder arguments, see en.cppreference.com/w/cpp/utility/functional/placeholders.

## Using the timer along with the boost::strand function

Since the timer is asynchronously executed, it is possible that the timer execution is not in a serialized process. The timer might be executed in one thread while another event is executed at the same time. As we have discussed previously, we can utilize the strand function to serialize the order of execution. Let us take a look at the following code snippet:

```
/* timer3.cpp */
#include <boost/asio.hpp>
#include <boost/shared ptr.hpp>
#include <boost/thread.hpp>
#include <boost/thread/mutex.hpp>
#include <boost/bind.hpp>
#include <iostream>
boost::mutex global stream lock;
void WorkerThread(boost::shared_ptr<boost::asio::io_service>
iosvc, int counter) {
  global_stream_lock.lock();
  std::cout << "Thread " << counter << " Start.\n";</pre>
  global stream lock.unlock();
  while( true ) {
    try {
      boost::system::error code ec;
      iosvc->run(ec);
      if(ec) {
        global_stream_lock.lock();
        std::cout << "Message: " << ec << ".\n";</pre>
        global stream lock.unlock();
      }
      break;
    }
    catch(std::exception &ex) {
      global_stream_lock.lock();
```

Delving into the Boost. Asio Library

```
std::cout << "Message: " << ex.what() << ".\n";</pre>
      global_stream_lock.unlock();
    }
  }
  global_stream_lock.lock();
  std::cout << "Thread " << counter << " End.\n";</pre>
  global stream lock.unlock();
}
void TimerHandler(
  const boost::system::error_code &ec,
  boost::shared ptr<boost::asio::deadline timer> tmr,
  boost::shared ptr<boost::asio::io service::strand> strand
)
{
  if(ec) {
    global_stream_lock.lock();
    std::cout << "Error Message: " << ec << ".\n";</pre>
    global stream lock.unlock();
  else {
    global_stream_lock.lock();
    std::cout << "You see this every three seconds.\n";</pre>
    global stream lock.unlock();
    tmr->expires_from_now( boost::posix_time::seconds(1));
    tmr->async_wait(
      strand->wrap(boost::bind(&TimerHandler, 1, tmr, strand))
    );
  }
}
void Print(int number) {
  std::cout << "Number: " << number << std::endl;</pre>
  boost::this thread::sleep(
  boost::posix_time::milliseconds(500));
}
int main(void) {
  boost::shared_ptr<boost::asio::io_service> io_svc(
    new boost::asio::io_service
  );
```

```
boost::shared_ptr<boost::asio::io_service::work> worker(
  new boost::asio::io_service::work(*io_svc)
);
boost::shared ptr<boost::asio::io service::strand> strand(
  new boost::asio::io_service::strand(*io_svc)
);
global stream lock.lock();
std::cout << "Press ENTER to exit!\n";</pre>
global_stream_lock.unlock();
boost::thread_group threads;
for(int i=1; i<=5; i++)</pre>
  threads.create thread(boost::bind(&WorkerThread, io svc, i));
boost::this thread::sleep(boost::posix time::seconds(1));
strand->post(boost::bind(&Print, 1));
strand->post(boost::bind(&Print, 2));
strand->post(boost::bind(&Print, 3));
strand->post(boost::bind(&Print, 4));
strand->post(boost::bind(&Print, 5));
boost::shared_ptr<boost::asio::deadline_timer> timer(
  new boost::asio::deadline_timer(*io_svc)
);
timer->expires_from_now( boost::posix_time::seconds(1));
timer->async wait(
  strand->wrap(boost::bind(&TimerHandler, _1, timer, strand))
);
std::cin.get();
io_svc->stop();
threads.join_all();
return 0;
```

}
Delving into the Boost. Asio Library

Save the preceding code as timer3.cpp and compile it by running the following command:

```
g++ -Wall -ansi -I ../boost_1_58_0 timer3.cpp -o timer3 -L
../boost_1_58_0/stage/lib -l boost_system-mgw49-mt-1_58 -l ws2_32 -l
libboost thread-mgw49-mt-1 58
```

Now, run the program by typing the timer3 command in the console and we will get the following output:

| ( <b>E</b>                                                                                                    | C:\Windows\system32\cmd.exe                                                         | -            |              | x           |  |
|----------------------------------------------------------------------------------------------------|-------------------------------------------------------------------------------------|--------------|--------------|-------------|--|
| C:\CPP>g++ -Wall -ansi -I<br>Ø/stage/lib -l boost_system-m<br>1_58                                                                                                    | boost_1_58_0 timer3.cpp -o timer3 -L/b<br>gw49-mt-1_58 -l ws2_32 -l libboost_thread | oost<br>-mgw | ;_1_<br>;49- | 58_^<br>mt- |  |
| C:\CPP>timer3<br>Press ENTER to exit?<br>Thread 1 Start.<br>Thread 2 Start.<br>Thread 3 Start.<br>Thread 4 Start.<br>Thread 5 Start.<br>Number: 1<br>Number: 2<br>Number: 3<br>Number: 4<br>Number: 5<br>You see this every three seco<br>You see this every three seco<br>You see this every three seco<br>You see this every three seco | nds.<br>nds.<br>nds.<br>nds.<br>nds.                                                |              |              |             |  |
| You see this every three seco<br>You see this every three seco<br>You see this every three seco                                                                                                    | nas.<br>nds.<br>nds.                                                                |              |              | ~           |  |

From the output, we can see that the first five work objects are executed first because they have to be serially executed and afterwards, the <code>TimerHandler()</code> functions are executed. The work objects have to be completed first before the timer thread is executed. If we remove the strand wrap, the flow of the program will be messy because we do not lock the std::cout function inside the <code>Print()</code> function.

# Summary

We have successfully serialized the io\_service object's work by using the strand object, so we can ensure the order of work we have designed. We can also ensure our program will run smoothly without any crashes by using error and exception handling. Lastly, in this chapter, we discussed the waiting time, since this is important when creating a network application.

Now, let us move on to the next chapter to talk about creating a server-client application that will make communication possible between two parties, the server and the client.

# 6 Creating a Client-server Application

In the previous chapter, we delved into the Boost.Asio libraries, which are important in order to develop a network application. And now, we will move to a deeper discussion about a **client-server** application that can communicate with each other over a computer network between two or more computers. One of them is called **client** and the other one is the **server**.

We are going to discuss the development of the server, which is able to send and receive data traffic from the client and also create a client-side program to receive data traffic. In this chapter, we will discuss the following topics:

- Establishing a connection between the client and server
- Sending and receiving data between the client and server
- Wrapping the most frequently used code to simplify the programming process by avoiding code reuse

## **Establishing a connection**

We talked about two types of Internet Protocol (IP) in *Chapter 2, Understanding the Networking Concepts.* These are Transmission Control Protocol (TCP) and User Datagram Protocol (UDP). TCP is connection-oriented, which means data can be sent just after the connection has been established. In contrast, UDP is connectionless Internet protocol, which means the protocol just sends the data directly to the destination device. In this chapter, we will only talk about TCP; therefore, we have to establish the connection first. Connection can only be established if the two parties, in this case, the client and server, accept the connection. Here, we will try to establish a connection synchronously and asynchronously.

Creating a Client-server Application

#### A synchronous client

We start with establishing the synchronous connection to a remote host. It is acting as a client, which will open a connection to the Packt Publishing website (www.packtpub.com). We will use TCP protocol, as we discussed earlier in *Chapter 2*, *Understanding the Networking Concepts*. Here is the code:

```
/* connectsync.cpp */
#include <boost/asio.hpp>
#include <boost/shared_ptr.hpp>
#include <boost/thread.hpp>
#include <boost/thread/mutex.hpp>
#include <boost/bind.hpp>
#include <boost/lexical cast.hpp>
boost::mutex global stream lock;
void WorkerThread(boost::shared ptr<boost::asio::io service>
iosvc, int counter) {
  global stream lock.lock();
  std::cout << "Thread " << counter << " Start.\n";</pre>
  global_stream_lock.unlock();
  while(true) {
    try {
      boost::system::error code ec;
      iosvc->run(ec);
      if(ec) {
        global_stream_lock.lock();
        std::cout << "Message: " << ec << ".\n";</pre>
        global_stream_lock.unlock();
      }
      break;
    }
    catch(std::exception &ex) {
      global stream lock.lock();
      std::cout << "Message: " << ex.what() << ".\n";</pre>
      global_stream_lock.unlock();
    }
  }
  global stream lock.lock();
  std::cout << "Thread " << counter << " End.\n";</pre>
```

```
global_stream_lock.unlock();
}
int main(void) {
  boost::shared_ptr<boost::asio::io_service> io_svc(
    new boost::asio::io_service
  );
  boost::shared_ptr<boost::asio::io_service::work> worker(
    new boost::asio::io_service::work(*io_svc)
  );
  boost::shared_ptr<boost::asio::io_service::strand> strand(
    new boost::asio::io_service::strand(*io_svc)
  );
  global stream lock.lock();
  std::cout << "Press ENTER to exit!\n";</pre>
  global_stream_lock.unlock();
  boost::thread group threads;
  for(int i=1; i<=2; i++)</pre>
    threads.create_thread(boost::bind(&WorkerThread, io_svc, i));
  boost::asio::ip::tcp::socket sckt(*io_svc);
  try {
    boost::asio::ip::tcp::resolver resolver(*io_svc);
    boost::asio::ip::tcp::resolver::query
    query("www.packtpub.com",
      boost::lexical_cast<std::string>(80)
    );
    boost::asio::ip::tcp::resolver::iterator iterator =
    resolver.resolve(query);
    boost::asio::ip::tcp::endpoint endpoint = *iterator;
    global stream lock.lock();
    std::cout << "Connecting to: " << endpoint << std::endl;</pre>
    global stream lock.unlock();
    sckt.connect(endpoint);
    std::cout << "Connected!\n";</pre>
  }
  catch(std::exception &ex) {
    global stream lock.lock();
```

Creating a Client-server Application

```
std::cout << "Message: " << ex.what() << ".\n";
global_stream_lock.unlock();
}
std::cin.get();
boost::system::error_code ec;
sckt.shutdown(boost::asio::ip::tcp::socket::shutdown_both, ec);
sckt.close(ec);
io_svc->stop();
threads.join_all();
return 0;
}
```

Save the preceding code as connectsync.cpp and run the following command to compile the code:

```
g++ -Wall -ansi -I ../boost_1_58_0 connectsync.cpp -o connectsync -L
../boost_1_58_0/stage/lib -l boost_system-mgw49-mt-1_58 -l ws2_32 -l
libboost_thread-mgw49-mt-1_58
```

Run the program by typing connectsync in the console, and we should get the following output:

| CAT.                                                                                               | C:\Windows\system32\cmd.exe                                                                                 | -            |              | ×          |
|----------------------------------------------------------------------------------------------------|----------------------------------------------------------------------------------------------------|--------------|--------------|------------|
| C:\CPP>g++ -Wall →<br>oost_1_58_0/stage<br>-mgw49-mt-1_58                                          | -ansi -I/boost_1_58_0 connectsync.cpp -o connectsy<br>/lib -l boost_system-mgw49-mt-1_58 -l ws2_32 -l libbo | nc -<br>ost_ | -L .<br>_thr | .∕b<br>ead |
| C:\CPP>connectsynd<br>Press ENTER to ex<br>Thread 2 Start.<br>Thread 1 Start.<br>Connecting to: 83 | c<br>it!<br>.166.169.231:80                                                                                 |              |              |            |
| Thread 1 End.<br>Thread 2 End.                                                                     |                                                                                                    |              |              |            |
| C:\CPP>                                                                                            |                                                                                                    |              |              | ~          |

The program will exit as soon as we press the *Enter* key.

Now, let us analyze the code. As we can see in the preceding code, we use our previous sample code and insert a line of code in order to make it able to establish a connection. Let's draw our attention to the line we have inserted:

```
boost::asio::ip::tcp::socket sckt(*io_svc);
```

We now have a global variable, which is socket. This variable will be used to provide socket functionality. It comes from the namespace boost::asio::ip::tcp because we use TCP as our protocol:

```
boost::asio::ip::tcp::resolver resolver(*io_svc);
boost::asio::ip::tcp::resolver::query query("www.packtpub.com",
    boost::lexical_cast<std::string>(80)
);
boost::asio::ip::tcp::resolver::iterator iterator =
resolver.resolve(query);
```

We also use the namespace boost::asio::ip::tcp::resolver. It is used to get the address of the remote host we that want to connect with. With the query() class, we pass the Internet address and port as a parameter. But because we use an integer type for a port number, we have to convert it to a string by using lexical\_cast. The query class is used to describe the query that can be passed to a resolver. Then, by using the iterator class, we will define iterators from the results returned by a resolver:

```
boost::asio::ip::tcp::endpoint endpoint = *iterator;
```

After the iterator is successfully created, we give it to the endpoint type variable. The endpoint will store the list of ip addresses that are generated by the resolver:

sckt.connect(endpoint);

Then, the connect () member function will connect the socket to the endpoint, which we specified before. If everything runs properly and no error or exception is thrown, the connection is now established:

```
boost::system::error_code ec;
sckt.shutdown(boost::asio::ip::tcp::socket::shutdown_both, ec);
sckt.close(ec);
```

To release the connection, we have to disable the sending and receiving data process on the socket first by using the shutdown() member function; then, we invoke the close() member function to close the socket.

When we run the program and get output like the preceding image, it will inform us that the connection has been established. We can change the port number, for example, to 110, which is Remote TELNET Service protocol, in the query() class like the following:

```
boost::asio::ip::tcp::resolver::query query("www.packtpub.com",
    boost::lexical_cast<std::string>(110)
);
```

Creating a Client-server Application

Then, the program will throw an exception, and the output will be as follows:

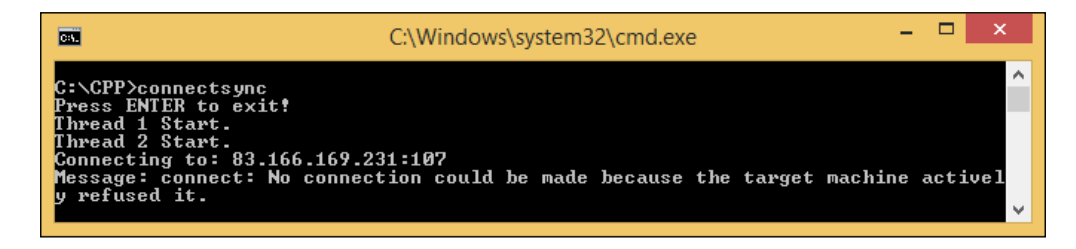

From the output, we can conclude that the connection has been refused by the target machine because the port we plan to connect to is closed. This means that by using port 80, which is **Hypertext Transfer Protocol** (**HTTP**), we can make a connection with the Packt Publishing website.

#### An asynchronous client

We have already been able to establish a connection synchronously. But how about if we need to connect asynchronously to the target so that the program will not freeze while trying to make a connection? Let us take a look at the following code to find the answer:

```
/* connectasync.cpp */
#include <boost/asio.hpp>
#include <boost/shared ptr.hpp>
#include <boost/thread.hpp>
#include <boost/thread/mutex.hpp>
#include <boost/bind.hpp>
#include <boost/lexical cast.hpp>
#include <iostream>
#include <string>
boost::mutex global_stream_lock;
void WorkerThread(boost::shared ptr<boost::asio::io service>
iosvc, int counter) {
  global stream lock.lock();
  std::cout << "Thread " << counter << " Start.\n";</pre>
  global_stream_lock.unlock();
  while(true) {
    try {
      boost::system::error_code ec;
```

```
iosvc->run(ec);
      if(ec) {
        global stream lock.lock();
        std::cout << "Message: " << ec << ".\n";</pre>
        global_stream_lock.unlock();
      }
      break;
    }
    catch(std::exception &ex) {
      global_stream_lock.lock();
      std::cout << "Message: " << ex.what() << ".\n";</pre>
      global_stream_lock.unlock();
    }
  }
  global stream lock.lock();
  std::cout << "Thread " << counter << " End.\n";</pre>
  global_stream_lock.unlock();
}
void OnConnect(const boost::system::error_code &ec) {
  if(ec) {
    global_stream_lock.lock();
    std::cout << "OnConnect Error: " << ec << ".\n";</pre>
    global stream lock.unlock();
  }
  else {
    global_stream_lock.lock();
    std::cout << "Connected!.\n";</pre>
    global_stream_lock.unlock();
  }
}
int main(void) {
  boost::shared_ptr<boost::asio::io_service> io_svc(
    new boost::asio::io service
  );
  boost::shared ptr<boost::asio::io service::work> worker(
    new boost::asio::io_service::work(*io_svc)
  );
  boost::shared_ptr<boost::asio::io_service::strand> strand(
    new boost::asio::io service::strand(*io svc)
```

```
);
global stream lock.lock();
std::cout << "Press ENTER to exit!\n";</pre>
global_stream_lock.unlock();
boost::thread group threads;
for(int i=1; i<=2; i++)</pre>
  threads.create_thread(boost::bind(&WorkerThread, io_svc, i));
boost::shared ptr<boost::asio::ip::tcp::socket> sckt(
  new boost::asio::ip::tcp::socket(*io_svc)
);
try {
  boost::asio::ip::tcp::resolver resolver(*io svc);
  boost::asio::ip::tcp::resolver::query
  query("www.packtpub.com",
    boost::lexical cast<std::string>(80)
  );
  boost::asio::ip::tcp::resolver::iterator iterator =
  resolver.resolve( query );
  boost::asio::ip::tcp::endpoint endpoint = *iterator;
  global stream lock.lock();
  std::cout << "Connecting to: " << endpoint << std::endl;</pre>
  global stream lock.unlock();
  sckt->async_connect(endpoint, boost::bind(OnConnect, _1));
}
catch(std::exception &ex) {
  global stream lock.lock();
  std::cout << "Message: " << ex.what() << ".\n";</pre>
  global_stream_lock.unlock();
std::cin.get();
boost::system::error_code ec;
sckt->shutdown(boost::asio::ip::tcp::socket::shutdown_both, ec);
sckt->close(ec);
io_svc->stop();
```

```
threads.join_all();
return 0;
```

}

Then, save the preceding code as connectasync.cpp and run the following command to compile the code:

```
g++ -Wall -ansi -I ../boost_1_58_0 connectasync.cpp -o connectasync -
L ../boost_1_58_0/stage/lib -l boost_system-mgw49-mt-1_58 -l ws2_32 -
l libboost_thread-mgw49-mt-1_58
```

Try to run the program, and you should get the following output:

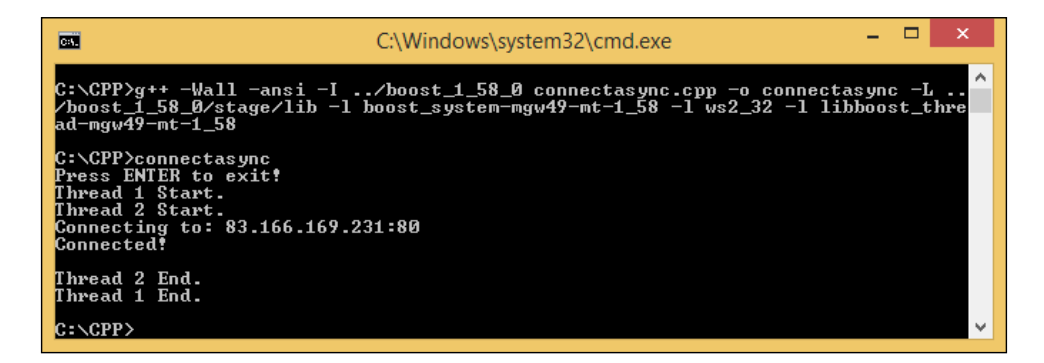

As we can see in the preceding code, we add the OnConnect() function. Because the socket object is noncopyable, and we need to ensure that it is still valid while the handler is waiting to be called, we have to use the boost::shared\_ptr namespace. We also use the boost::bind namespace to invoke the handler, that is, the OnConnect() function.

#### An asynchronous server

We already know how to connect to a remote host synchronously and asynchronously. Now, we are going to create the server program to talk with the client-side program that we created before. Because we will deal with the asynchronous program in the boost::asio namespace, we will discuss the clientside program in an asynchronous server only. Let us take a look at the following code:

```
/* serverasync.cpp */
#include <boost/asio.hpp>
#include <boost/shared_ptr.hpp>
#include <boost/thread.hpp>
```

```
#include <boost/thread/mutex.hpp>
#include <boost/bind.hpp>
#include <boost/lexical cast.hpp>
#include <iostream>
#include <string>
boost::mutex global stream lock;
void WorkerThread(boost::shared_ptr<boost::asio::io_service>
iosvc, int counter) {
  global_stream_lock.lock();
  std::cout << "Thread " << counter << " Start.\n";</pre>
  global stream lock.unlock();
  while(true) {
    try {
      boost::system::error code ec;
      iosvc->run(ec);
      if(ec) {
        global stream lock.lock();
        std::cout << "Message: " << ec << ".\n";</pre>
        global stream lock.unlock();
      }
      break;
    }
    catch(std::exception &ex) {
      global_stream_lock.lock();
      std::cout << "Message: " << ex.what() << ".\n";</pre>
      global stream lock.unlock();
    }
  }
  global_stream_lock.lock();
  std::cout << "Thread " << counter << " End.\n";</pre>
  global stream lock.unlock();
}
void OnAccept(const boost::system::error_code &ec) {
  if(ec) {
    global stream lock.lock();
    std::cout << "OnAccept Error: " << ec << ".\n";</pre>
    global_stream_lock.unlock();
  }
  else {
```

```
global_stream_lock.lock();
    std::cout << "Accepted!" << ".\n";</pre>
    global stream lock.unlock();
  }
}
int main(void) {
  boost::shared ptr<boost::asio::io service> io svc(
    new boost::asio::io_service
  );
  boost::shared_ptr<boost::asio::io_service::work> worker(
    new boost::asio::io service::work(*io svc)
  );
  boost::shared ptr<boost::asio::io service::strand> strand(
    new boost::asio::io service::strand(*io svc)
  );
  global stream lock.lock();
  std::cout << "Press ENTER to exit!\n";</pre>
  global_stream_lock.unlock();
  boost::thread_group threads;
  for(int i=1; i<=2; i++)</pre>
    threads.create_thread(boost::bind(&WorkerThread, io_svc, i));
  boost::shared_ptr< boost::asio::ip::tcp::acceptor > acceptor(
    new boost::asio::ip::tcp::acceptor(*io svc)
  );
  boost::shared_ptr<boost::asio::ip::tcp::socket> sckt(
    new boost::asio::ip::tcp::socket(*io svc)
  );
  try {
    boost::asio::ip::tcp::resolver resolver(*io_svc);
    boost::asio::ip::tcp::resolver::query query(
      "127.0.0.1",
      boost::lexical_cast<std::string>(4444)
    );
    boost::asio::ip::tcp::endpoint endpoint =
    *resolver.resolve(query);
    acceptor->open(endpoint.protocol());
```

Creating a Client-server Application

}

```
acceptor->set option(
    boost::asio::ip::tcp::acceptor::reuse_address(false));
  acceptor->bind(endpoint);
  acceptor->listen(boost::asio::socket base::max connections);
  acceptor->async_accept(*sckt, boost::bind(OnAccept, _1));
  global stream lock.lock();
  std::cout << "Listening on: " << endpoint << std::endl;</pre>
  global_stream_lock.unlock();
}
catch(std::exception &ex) {
  global stream lock.lock();
  std::cout << "Message: " << ex.what() << ".\n";</pre>
  global stream lock.unlock();
std::cin.get();
boost::system::error code ec;
acceptor->close(ec);
sckt->shutdown(boost::asio::ip::tcp::socket::shutdown both, ec);
sckt->close(ec);
io svc->stop();
threads.join_all();
return 0;
```

Save the preceding code as serverasync.cpp and run the following command to compile the code:

```
g++ -Wall -ansi -I ../boost_1_58_0 serverasync.cpp -o serverasync -L
../boost_1_58_0/stage/lib -l boost_system-mgw49-mt-1_58 -l ws2_32 -l
libboost_thread-mgw49-mt-1_58 -l mswsock
```

Before we run the program, let us distinguish the code. We now have a new object, which is tcp::acceptor. This object is used for accepting new socket connections. Due to the use of the accept() function, we need to add the mswsock library to our compilation process:

```
acptor->open(endpoint.protocol());
acptor->set_option
```

```
(boost::asio::ip::tcp::acceptor::reuse_address(false));
acptor->bind(endpoint);
acptor->listen(boost::asio::socket_base::max_connections);
acptor->async accept(*sckt, boost::bind(OnAccept, 1));
```

From the preceding code snippet, we can see that the program calls the open() function to open the acceptor by using the protocol that is retrieved from the endpoint variable. Then, by using the set\_option function, we set an option on the acceptor to not reuse the address. The acceptor is also bound to the endpoint using the bind() function. After that, we invoke the listen() function to put the acceptor into the state where it will listen for new connections. Finally, the acceptor will accept new connections by using the async\_accept() function, which will start an asynchronous accept.

Now, it is time to run the program. We need to open two command consoles here. The first console is for the program itself and the second is for calling telnet command to make a connection to the server. We only need to run the command telnet 127.0.0.1 4444 just after we run the serverasync program (we can refer to *Chapter 2, Understanding the Networking Concepts,* to call the telnet command in the command prompt). The output should be like the following:

| CA.                                                                                                    | C:\Windows\system32\cmd.exe                                                                             | -                 |              | x          |
|----------------------------------------------------------------------------------------------------|----------------------------------------------------------------------------------------------------|-------------------|--------------|------------|
| C:\CPP>g++ -Wall -ans<br>oost_1_58_0/stage/lib<br>-mgw49-mt-1_58 -1 msw                                                 | i -I/boost_1_58_0 serverasync.cpp -o server<br>) -1 boost_system-mgw49-mt-1_58 -1 ws2_32 -1 1:<br>wsock | ∿async<br>ibboost | -L .<br>_thr | .∕b<br>ead |
| C:\CPP>serverasync<br>Press ENTER to exit!<br>Thread 1 Start.<br>Thread 2 Start.<br>Listening on: 127.0.0<br>Accepted!. | 1.1:4444                                                                                                |                   |              |            |
| Thread 2 End.<br>Thread 1 End.                                                                                          |                                                                                                    |                   |              |            |
| C:\CPP>                                                                                                    |                                                                                                    |                   |              | ~          |

From the preceding image, we can see that the program is listening to port 4444 when it starts, and after we call the telnet command to start a connection to port 4444, the program accepts the connection. However, because we only have one socket object and invoke the async\_accept() function just once, the program will accept one connection only.

Creating a Client-server Application

# Reading and writing to the socket

We are officially able to make a client-server connection. Now, we are going to write and read the socket to make the connection more useful. We will modify our previous code, serverasync.cpp, and add the basic\_stream\_socket object, which provides stream-oriented socket functionality.

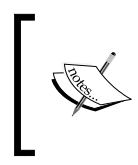

To get more detailed information about the basic\_stream\_socket object, you can visit www.boost.org/doc/libs/1\_58\_0/doc/ html/boost\_asio/reference/basic\_stream\_socket.html.

Now, take a look at the following code containing the read and write socket process:

```
/* readwritesocket.cpp */
#include <boost/asio.hpp>
#include <boost/shared ptr.hpp>
#include <boost/thread.hpp>
#include <boost/thread/mutex.hpp>
#include <boost/bind.hpp>
#include <boost/lexical cast.hpp>
#include <boost/cstdint.hpp>
#include <boost/enable shared from this.hpp>
#include <iostream>
#include <string>
boost::mutex global stream lock;
void WorkerThread(boost::shared ptr<boost::asio::io service>
iosvc, int counter) {
  global_stream_lock.lock();
  std::cout << "Thread " << counter << " Start.\n";</pre>
  global stream lock.unlock();
  while(true) {
    try {
      boost::system::error code ec;
      iosvc->run(ec);
      if(ec) {
        global_stream_lock.lock();
        std::cout << "Message: " << ec << ".\n";</pre>
        global stream lock.unlock();
      }
```

```
break;
    }
    catch(std::exception &ex) {
      global stream lock.lock();
      std::cout << "Message: " << ex.what() << ".\n";</pre>
      global_stream_lock.unlock();
    }
  }
  global_stream_lock.lock();
  std::cout << "Thread " << counter << " End.\n";</pre>
  global_stream_lock.unlock();
}
struct ClientContext : public
boost::enable_shared_from_this<ClientContext> {
  boost::asio::ip::tcp::socket m socket;
  std::vector<boost::uint8 t> m recv buffer;
  size_t m_recv_buffer_index;
  std::list<std::vector<boost::uint8 t> > m send buffer;
  ClientContext(boost::asio::io_service & io_service)
  : m_socket(io_service), m_recv_buffer_index(0) {
    m recv buffer.resize(4096);
  }
  ~ClientContext() {
  }
  void Close() {
    boost::system::error_code ec;
    m_socket.shutdown(boost::asio::ip::tcp::socket::shutdown_both,
    ec);
    m socket.close(ec);
  }
  void OnSend(const boost::system::error_code &ec,
  std::list<std::vector<boost::uint8_t> >::iterator itr) {
    if(ec) {
      global_stream_lock.lock();
      std::cout << "OnSend Error: " << ec << ".\n";</pre>
```

Creating a Client-server Application

```
global_stream_lock.unlock();
    Close();
  }
  else {
    global_stream_lock.lock();
    std::cout << "Sent " << (*itr).size() << " bytes." <</pre>
    std::endl;
    global_stream_lock.unlock();
  }
  m_send_buffer.erase(itr);
  // Start the next pending send
  if(!m_send_buffer.empty()) {
    boost::asio::async_write(
      m socket,
      boost::asio::buffer(m send buffer.front()),
      boost::bind(
        &ClientContext::OnSend,
        shared from this(),
        boost::asio::placeholders::error,
        m send buffer.begin()
      )
    );
  }
}
void Send(const void * buffer, size_t length) {
  bool can send now = false;
  std::vector<boost::uint8_t> output;
  std::copy((const boost::uint8 t *)buffer, (const
  boost::uint8_t *)buffer + length, std::back_inserter(output));
  // Store if this is the only current send or not
  can send now = m send buffer.empty();
  // Save the buffer to be sent
  m_send_buffer.push_back(output);
  // Only send if there are no more pending buffers waiting!
  if(can_send_now) {
    // Start the next pending send
    boost::asio::async write(
```

```
m socket,
      boost::asio::buffer(m_send_buffer.front()),
      boost::bind(
        &ClientContext::OnSend,
        shared_from_this(),
        boost::asio::placeholders::error,
        m send buffer.begin()
      )
    );
  }
}
void OnRecv(const boost::system::error_code &ec, size_t
bytes_transferred) {
  if(ec) {
    global_stream_lock.lock();
    std::cout << "OnRecv Error: " << ec << ".\n";</pre>
    global_stream_lock.unlock();
    Close();
  }
  else {
    // Increase how many bytes we have saved up
    m_recv_buffer_index += bytes_transferred;
    // Debug information
    global_stream_lock.lock();
    std::cout << "Recv " << bytes_transferred << " bytes." <<</pre>
    std::endl;
    global_stream_lock.unlock();
    // Dump all the data
    global stream lock.lock();
    for(size_t x = 0; x < m_recv_buffer_index; ++x) {</pre>
      std::cout << (char)m_recv_buffer[x] << " ";</pre>
      if ((x + 1) % 16 == 0) {
        std::cout << std::endl;</pre>
      }
    }
    std::cout << std::endl << std::dec;</pre>
    global_stream_lock.unlock();
```

Creating a Client-server Application

```
// Clear all the data
      m_recv_buffer_index = 0;
      // Start the next receive cycle
      Recv();
    }
  }
  void Recv() {
    m_socket.async_read_some(
      boost::asio::buffer(
        &m_recv_buffer[m_recv_buffer_index],
        m_recv_buffer.size() - m_recv_buffer_index),
      boost::bind(&ClientContext::OnRecv, shared from this(), 1,
      _2)
    );
  }
};
void OnAccept(const boost::system::error code &ec,
boost::shared_ptr<ClientContext> clnt) {
  if(ec) {
    global stream lock.lock();
    std::cout << "OnAccept Error: " << ec << ".\n";</pre>
    global stream lock.unlock();
  }
  else {
    global stream lock.lock();
    std::cout << "Accepted!" << ".\n";</pre>
    global_stream_lock.unlock();
    //\ 2 bytes message size, followed by the message
    clnt->Send("Hi there!", 9);
    clnt->Recv();
  }
}
int main(void) {
  boost::shared_ptr<boost::asio::io_service> io_svc(
    new boost::asio::io_service
  );
  boost::shared_ptr<boost::asio::io_service::work> worker(
    new boost::asio::io service::work(*io svc)
```

```
boost::shared ptr<boost::asio::io service::strand> strand(
 new boost::asio::io service::strand(*io svc)
);
global stream lock.lock();
std::cout << "Press ENTER to exit!\n";</pre>
global_stream_lock.unlock();
// We just use one worker thread
// in order that no thread safety issues
boost::thread group threads;
threads.create thread(boost::bind(&WorkerThread, io svc, 1));
boost::shared ptr< boost::asio::ip::tcp::acceptor > acceptor(
  new boost::asio::ip::tcp::acceptor(*io svc)
);
boost::shared_ptr<ClientContext> client(
 new ClientContext(*io_svc)
);
try {
  boost::asio::ip::tcp::resolver resolver(*io svc);
  boost::asio::ip::tcp::resolver::query query(
    "127.0.0.1",
    boost::lexical_cast<std::string>(4444)
  );
  boost::asio::ip::tcp::endpoint endpoint =
  *resolver.resolve(query);
  acceptor->open(endpoint.protocol());
  acceptor->set_option(boost::asio::ip::tcp::acceptor::
  reuse_address(false));
  acceptor->bind(endpoint);
  acceptor->listen(boost::asio::socket base::max connections);
  acceptor->async_accept(client->m_socket, boost::bind(OnAccept,
  _1, client));
  global_stream_lock.lock();
  std::cout << "Listening on: " << endpoint << std::endl;</pre>
  global stream lock.unlock();
}
```

);

Creating a Client-server Application

```
catch(std::exception &ex) {
  global_stream_lock.lock();
  std::cout << "Message: " << ex.what() << ".\n";
  global_stream_lock.unlock();
}
std::cin.get();
boost::system::error_code ec;
acceptor->close(ec);
io_svc->stop();
threads.join_all();
return 0;
}
```

Save the preceding code as readwritesocket.cpp and compile the code using the following command:

```
g++ -Wall -ansi -I ../boost_1_58_0 readwritesocket.cpp -o
readwritesocket -L ../boost_1_58_0/stage/lib -1 boost_system-mgw49-
mt-1_58 -1 ws2_32 -1 libboost_thread-mgw49-mt-1_58 -1 mswsock
```

If we compare the code of the readwritesocket.cpp file with the serverasync. cpp file, we will find that we add a new class called ClientContext. It contains five member functions: Send(), OnSend(), Recv(), OnRecv(), and Close().

#### The Send() and OnSend() functions

In the Send() function, we input an array of characters and their length. Before the function sends the array of characters, it has to check whether or not the m\_send\_buffer parameter is empty. The sending process can only occur if the buffer is not empty.

The boost::asio::async\_write namespace writes the socket and invokes the OnSend() function handler. Then, it erases the buffer and sends the next pending data if there is any. Now, every time we press any key in the telnet window, it will display what we have typed because the readwritesocket project sends back what we type to the telnet window.

## The Recv() and OnRecv() functions

In contrast to the Send() function, the Recv() function will call the async\_read\_ some() function to receive the set of data, and the OnRecv() function handler will format the received data to hexadecimal formatting.

# Wrapping the network code

For our convenience, let us create a wrapper for a networking application. In using this wrapper, we do not need to reuse our code over and over again; thus, making our programming process simpler and more efficient. For now, just create two files called wrapper.h and wrapper.cpp, and we will include them in the compilation process in our next code. Because the source codes are quite long in length and will not be convenient to print in this book, I have made them into downloadable files that you can access in this book's repository at www.packtpub.com/networking-and-servers/boostasio-c-network-programming-second-edition. Go to the **Code Files** section.

# Developing a client and server program

We have already had the network wrapper code simplify our programming process in developing a network application by using the Boost.Asio library. Now, let us create a client and server program by using our wrapper code.

### Creating a simple echo server

We are going to create a server program that will echo out all traffic it retrieves from the client. In this case, we will use the telnet as the client, as we've done previously. The file has to be saved as echoserver.cpp, and the content will look like the following:

```
/* echoserver.cpp */
#include "wrapper.h"
#include <conio.h>
#include <boost/thread/mutex.hpp>
boost::mutex global_stream_lock;
class MyConnection : public Connection {
   private:
     void OnAccept(const std::string &host, uint16_t port) {
      global_stream_lock.lock();
}
```

Creating a Client-server Application

```
std::cout << "[OnAccept] " << host << ":" << port << "\n";</pre>
  global_stream_lock.unlock();
  Recv();
}
void OnConnect(const std::string & host, uint16 t port) {
  global stream lock.lock();
  std::cout << "[OnConnect] " << host << ":" << port << "\n";</pre>
  global_stream_lock.unlock();
  Recv();
}
void OnSend(const std::vector<uint8_t> & buffer) {
  global stream lock.lock();
  std::cout << "[OnSend] " << buffer.size() << " bytes\n";</pre>
  for(size_t x=0; x<buffer.size(); x++) {</pre>
    std::cout << (char)buffer[x];</pre>
    if((x + 1) % 16 == 0)
      std::cout << std::endl;</pre>
  }
  std::cout << std::endl;</pre>
  global stream lock.unlock();
}
void OnRecv(std::vector<uint8_t> &buffer) {
  global stream lock.lock();
  std::cout << "[OnRecv] " << buffer.size() << " bytes\n";</pre>
  for(size_t x=0; x<buffer.size(); x++) {</pre>
    std::cout << (char)buffer[x];</pre>
    if((x + 1) % 16 == 0)
      std::cout << std::endl;</pre>
  }
  std::cout << std::endl;</pre>
  global stream lock.unlock();
  // Start the next receive
  Recv();
  // Echo the data back
  Send(buffer);
```

```
void OnTimer(const boost::posix time::time duration &delta) {
    global stream lock.lock();
    std::cout << "[OnTimer] " << delta << "\n";</pre>
    global_stream_lock.unlock();
  }
  void OnError(const boost::system::error_code &error) {
    global_stream_lock.lock();
    std::cout << "[OnError] " << error << "\n";</pre>
    global_stream_lock.unlock();
  }
public:
  MyConnection(boost::shared ptr<Hive> hive)
    : Connection(hive) {
  }
  ~MyConnection() {
  }
};
class MyAcceptor : public Acceptor {
private:
  bool OnAccept(boost::shared ptr<Connection> connection, const
  std::string &host, uint16_t port) {
    global_stream_lock.lock();
    std::cout << "[OnAccept] " << host << ":" << port << "\n";</pre>
    global_stream_lock.unlock();
    return true;
  }
  void OnTimer(const boost::posix time::time duration &delta) {
    global_stream_lock.lock();
    std::cout << "[OnTimer] " << delta << "\n";</pre>
    global_stream_lock.unlock();
  }
  void OnError(const boost::system::error_code &error) {
    global stream lock.lock();
    std::cout << "[OnError] " << error << "\n";</pre>
    global stream lock.unlock();
```

}

Creating a Client-server Application

```
}
public:
  MyAcceptor(boost::shared_ptr<Hive> hive)
    : Acceptor(hive) {
  }
  ~MyAcceptor() {
  }
};
int main(void) {
  boost::shared_ptr<Hive> hive(new Hive());
  boost::shared_ptr<MyAcceptor> acceptor(new MyAcceptor(hive));
  acceptor->Listen("127.0.0.1", 4444);
  boost::shared_ptr<MyConnection> connection(new
  MyConnection(hive));
  acceptor->Accept(connection);
  while(! kbhit()) {
   hive->Poll();
    Sleep(1);
  }
  hive->Stop();
  return 0;
}
```

Then, compile the preceding code using the following command. Here, we can see that we include wrapper.cpp in the compilation process to take advantage of our wrapper code:

```
g++ -Wall -ansi -I ../boost_1_58_0 wrapper.cpp echoserver.cpp -o
echoserver -L ../boost_1_58_0/stage/lib -l boost_system-mgw49-mt-1_58
-1 ws2_32 -l libboost_thread-mgw49-mt-1_58 -l mswsock
```

We can try the preceding program by typing echoserver in the console window; after which, we should get output like the following:

| <b>C</b> 81                                            | C:\Windows\system32\cmd.exe | - | × |
|--------------------------------------------------------|-----------------------------|---|---|
| C:\CPP>echoserver                                      |                             |   | ^ |
| [OnTimer] 00:00:01.007680<br>[OnTimer] 00:00:01.009309 |                             |   |   |
| [Unlimer] 00:00:01.000313<br>[OnTimer] 00:00:01.014195 |                             |   |   |
| [OnTimer] 00:00:01.001334<br>[OnTimer] 00:00:01.000240 |                             |   |   |
| [OnTimer] 00:00:01.007444                              |                             |   |   |
| [OnTimer] 00:00:01.007431<br>[OnTimer] 00:00:01 014495 |                             |   |   |
| [OnTimer] 00:00:01.001507                              |                             |   | ~ |

The first time we run the program, it will listen to port 4444 in localhost. We can see in the main block that the program calls the poll() function in the Hive class if there is no keyboard hit. This means that the program will close if any key is pressed because it will invoke the Stop() function in the Hive class, which will stop the io\_service object. Every 1000 milliseconds, the timer will tick because the constructor of the Acceptor class initiates the interval of the timer for 1000 milliseconds.

Now, open another console window and type the command telnet 127.0.0.1 4444 to make telnet our client. After the echoserver accepts the connection, every time we press the alphanumeric option on the keyboard, the echoserver will send the character back to telnet. The following image describes the acceptance connection between the echoserver and the telnet server:

|                                                                                                    | C:\Windows\system32\cmd.exe | - | ×        |
|----------------------------------------------------------------------------------------------------|-----------------------------|---|----------|
| [OnAccept] 127.0.0.1:57507<br>[OnAccept] 127.0.0.1:4444<br>[OnTimer] 00:00:01.001923<br>[OnRecv] 1 bytes |                             |   | Â        |
| [OnSend] 1 bytes<br>A                                                                                    |                             |   |          |
| LOnlimeri 00:00:01.000316<br>[OnRecv] 1 bytes<br>B                                                       |                             |   |          |
| LOnSend] 1 bytes<br>B<br>[OnTimer] 00:00:01.001034                                                       |                             |   |          |
| [OnTimer] 00:00:01.000442<br>[OnRecv] 1 bytes<br>C                                                       |                             |   |          |
| [OnSend] 1 bytes<br>C<br>[OnTimer] 00:00:01.001932                                                       |                             |   |          |
| [OnTimer] 00:00:01.000447                                                                                |                             |   | <b>~</b> |

When the server accepts the connection from the client, the OnAccept() function handler will be invoked immediately. I pressed the *A*, *B*, and *C* keys respectively in the telnet window, and then echoserver received the characters and sent them back to the client. The telnet window also displays A, B, and C.

#### Creating a simple client program

We have successfully created a server-side program. Now, we will move on to develop the client-side program. It will receive the content of the Packt Publishing website through the HTTP GET command, and the code will be like the following:

```
/* clienthttpget.cpp */
#include "wrapper.h"
#include <conio.h>
#include <boost/thread/mutex.hpp>
boost::mutex global_stream_lock;
class MyConnection : public Connection {
private:
  void OnAccept(const std::string &host, uint16_t port) {
    global stream lock.lock();
    std::cout << "[OnAccept] " << host << ":" << port << "\n";</pre>
    global stream lock.unlock();
    // Start the next receive
    Recv();
  }
  void OnConnect(const std::string &host, uint16 t port) {
    global stream lock.lock();
    std::cout << "[OnConnect] " << host << ":" << port << "\n";</pre>
    global stream lock.unlock();
    // Start the next receive
    Recv();
    std::string str = "GET / HTTP/1.0r\n\r,n";
    std::vector<uint8 t> request;
    std::copy(str.begin(), str.end(),
    std::back inserter(request));
```

```
Send(request);
}
void OnSend(const std::vector<uint8 t> &buffer) {
  global_stream_lock.lock();
  std::cout << "[OnSend] " << buffer.size() << " bytes\n";</pre>
  for(size t x=0; x<buffer.size(); x++) {</pre>
    std::cout << (char)buffer[x];</pre>
    if((x + 1) % 16 == 0)
      std::cout << "\n";</pre>
  }
  std::cout << "\n";</pre>
  global stream lock.unlock();
}
void OnRecv(std::vector<uint8 t> &buffer) {
  global_stream_lock.lock();
  std::cout << "[OnRecv] " << buffer.size() << " bytes\n";</pre>
  for(size t x=0; x<buffer.size(); x++) {</pre>
    std::cout << (char)buffer[x];</pre>
    if((x + 1) % 16 == 0)
      std::cout << "\n";</pre>
  }
  std::cout << "\n";</pre>
  global_stream_lock.unlock();
  // Start the next receive
  Recv();
}
void OnTimer(const boost::posix time::time duration &delta) {
  global_stream_lock.lock();
  std::cout << "[OnTimer] " << delta << std::endl;</pre>
  global stream lock.unlock();
}
void OnError(const boost::system::error code &error) {
  global_stream_lock.lock();
  std::cout << "[OnError] " << error << "\n";</pre>
  global_stream_lock.unlock();
}
```

Creating a Client-server Application

```
public:
  MyConnection(boost::shared_ptr<Hive> hive)
    : Connection(hive) {
  }
  ~MyConnection() {
  }
};
int main(void) {
  boost::shared_ptr<Hive> hive(new Hive());
  boost::shared_ptr<MyConnection> connection(new
  MyConnection(hive));
  connection->Connect("www.packtpub.com", 80);
  while(! kbhit()) {
    hive->Poll();
    Sleep(1);
  }
  hive->Stop();
  return 0;
}
```

Save the preceding code as clienthttpget.cpp, and compile the code using the following command:

```
g++ -Wall -ansi -I ../boost_1_58_0 wrapper.cpp clienthttpget.cpp -o
clienthttpget -L ../boost_1_58_0/stage/lib -l boost_system-mgw49-mt-
1_58 -l ws2_32 -l libboost_thread-mgw49-mt-1_58 -l mswsock
```

When we run the program, the following output will be displayed:

#### Chapter 6

| C84.                                                                                                    | C:\Windows\system32\cmd.exe - clienthttpget | - | × |
|----------------------------------------------------------------------------------------------------|---------------------------------------------|---|---|
| C:\ch6>clienthttpget<br>[OnTimer] 00:00:01.00<br>[OnTimer] 00:00:01.00<br>[OnConnect] 83.166.16<br>[OnSend] 18 bytes<br>GET / HTTP/1.0          | 95278<br>10344<br>59.231:80                 |   |   |
| [OnRecv] 218 bytes<br>HTTP/1.1 301 htt<br>ps://www.packtpu<br>b.com/<br>Location<br>: https://www.pa<br>cktpub.com/<br>Acc<br>ext-Paperes: bute |                                             |   |   |
| Part Fri, 14<br>S<br>Date: Fri, 14<br>Aug 2015 04:40:<br>37 GM<br>Age: 0<br>Via: 1.1 varnish                                                    |                                             |   |   |
| Connection: cl<br>ose                                                                                                    |                                             |   | ~ |

Just after the connection is established, the program sends an HTTP GET command to port 80 of www.packtpub.com using the following code snippet:

```
std::string str = "GET / HTTP/1.0\r\n\r\n";
std::vector<uint8_t> request;
std::copy(str.begin(), str.end(), std::back_inserter(request));
Send(request)
```

It then sends the request to the socket using the Send() function in the Connection class inside the code of the wrapper.cpp file. The code snippet of the Send() function is as follows:

```
m_io_strand.post(boost::bind(&Connection::DispatchSend,
shared_from_this(), buffer));
```

As we can see, we use the strand object in order to allow all events to be serially run. In addition, because of the strand object, we do not have to use the lock object every time the event occurs. After the request is sent, the program will pool the incoming data using the following code snippet:

m\_io\_service.poll();

Then, once the data is coming, it will be displayed in the console by the OnRecv() function handler, as we can see in the preceding image.

### Summary

There are three basic steps when it comes to developing a network application. The first step includes establishing a connection between the source and target, which means the client and server. We can configure the socket object along with the acceptor object to establish the connection.

Secondly, we exchange data by reading and writing to the socket. For this purpose, we can use the basic\_stream\_socket functions collection. In our previous example, we used the boost::asio::async\_write() method to send the data and the boost::asio::async\_read() method to receive the data. Finally, the last step is releasing the connection. By using the shutdown() method in the ip::tcp::socket object, we can disable the sending and receiving of data on the socket. Then, invoking the close() method after the shutdown() function will close the socket and free up the handler. We also have already created a wrapper for all functions, which is most frequently used in network application programming by accessing the Boost.Asio library. This means we can develop a network application simply and efficiently since we do not need to reuse code over and over again.

# T Debugging the Code and Solving the Error

We successfully developed a server-client program in the previous chapter. We also smoothly ran the program that we created. However, sometimes, we will face some problems when we run the application, such as receiving an unexpected result or the application crashing during runtime. In this situation, the debugging tool has the ability to help us to solve these problems. While discussing the debugging tool, in this chapter, we will cover the following topics:

- Choosing the debugging tool for our use and keeping it simple and lightweight
- Setting up the debugging tool and preparing the executable file to be debugged
- Familiarizing with commands that are used in the debugging tool

# **Choosing a debugging tool**

Many debugging tools around come with the **Integrated Development Environment** (**IDE**) of the programing language. For instance, **Visual Studio** has a debugging tool for C, C++, C#, and Visual Basic. Alternatively, you may have heard about CodeBlock and Bloodshed Dev-C++, which have their own debugging tools as well. However, if you remember what we discussed in *Chapter 1, Simplifying Your Network Programming in C++*, we decided not to use an IDE because its heavy load will not load much resource to our computer. We need a tool that is lightweight to develop our network application.

Our choice of tool is the **GNU Debugger** (**GDB**). GDB is a powerful debugging tool based on a command-line tool; this means that we don't need the complex **Graphic User Interface** (**GUI**). In other words, all we need is a keyboard, not even a mouse, so the system becomes lightweight as well.

There are four main things that GDB can do to help us solve the code problem, which are as follows:

- **Running our code line-by-line**: When GDB runs our program, we can see which line is being executed at the moment
- **Stopping our code on a specific line**: This is useful when we suspect that a certain line has caused an error
- **Examining the suspected line**: When we successfully stop at the suspected line, we can continue to examine it, for example, by checking the value of the variable involved
- **Changing the value of the variable**: If we find the unexpected variable value that has caused an error, we can replace the value at GDB runtime with our expected value to ensure that the change of the value will solve the problem

#### Installing a debugging tool

Fortunately, you will not need to install anything else if you followed all the steps related to the installation of MinGW-w64 in *Chapter 1, Simplifying Your Network Programming in C++,* because the installer package contains the GDB tool as well. What we need to do now is to run the GDB tool in our command console to check whether it runs properly.

In any active directory of our command prompt, type the following command:

gdb

We should get the following output in our console window:

```
C:\CPP>gdb
GNU gdb (GDB) 7.8.1
Copyright (C) 2014 Free Software Foundation, Inc.
License GPLv3+: GNU GPL version 3 or later <http://gnu.org/licenses/gpl.
html>
This is free software: you are free to change and redistribute it.
There is NO WARRANTY, to the extent permitted by law. Type "show
copying"
and "show warranty" for details.
```

```
This GDB was configured as "x86_64-w64-mingw32".

Type "show configuration" for configuration details.

For bug reporting instructions, please see:

<http://www.gnu.org/software/gdb/bugs/>.

Find the GDB manual and other documentation resources online at:

<http://www.gnu.org/software/gdb/documentation/>.

For help, type "help".

Type "apropos word" to search for commands related to "word".

(gdb)_
```

As we can see in the preceding output that we got on the console, we have the version 7.8.1 (this is not the latest version as we just obtained it from the MinGW-w64 installer package). In the last line, we also have (gdb) with a blinking cursor next to it; this means that GDB is ready to receive the command. However, for now, the command we need to know is quit (alternatively, we can use q as a shortcut) to exit the GDB. Just type q and press *Enter*, and you will come back to the command prompt.

#### Preparing a file for debugging

GDB needs at least one executable file to be debugged. For this purpose, we will go back to the previous chapter to borrow the source code from there. Do you remember that we created a game in *Chapter 1, Simplifying Your Network Programming in C++,* where we had to guess the random number that the computer was thinking of? If you remember, we have the source code, that we saved as rangen.cpp in the first chapter, and we have modified it by adding the Boost library, saving it as rangen\_boost.cpp in *Chapter 3, Introducing the Boost C++ Libraries.* In the next section, we will use the rangen\_boost.cpp source code to demonstrate the use of GDB. Also, for those who have forgotten the source code, I've rewritten it for you here:

```
/* rangen_boost.cpp */
#include <boost/random/mersenne_twister.hpp>
#include <boost/random/uniform_int_distribution.hpp>
#include <iostream>
int main(void) {
    int guessNumber;
    std::cout << "Select number among 0 to 10: ";
    std::cin >> guessNumber;
    if(guessNumber < 0 || guessNumber > 10) {
        return 1;
    }
    boost::random::mt19937 rng;
```

Debugging the Code and Solving the Error

```
boost::random::uniform_int_distribution<> ten(0,10);
int randomNumber = ten(rng);
if(guessNumber == randomNumber) {
   std::cout << "Congratulation, " << guessNumber << " is your
   lucky number.\n";
  }
  else {
    std::cout << "Sorry, I'm thinking about number " <<
    randomNumber << "\n";
  }
  return 0;
}
```

We will modify the compiling command in order for it to be used in GDB. We will use the -g option so that the executable file that is created will contain the debugging information and symbols that will be read by GDB. We will produce the rangen\_ boost\_gdb.exe executable file from the rangen\_boost.cpp file, which contains the debugging information and symbols using the following command:

```
g++ -Wall -ansi -I ../boost_1_58_0 rangen_boost.cpp -o
rangen_boost_gdb -g
```

As we can see in the preceding command, we add the -g option in the compiling command in order to record the debugging information and symbols in the executable file. Now, we should have the file named rangen\_boost\_gdb.exe in our active directory. In the next section, we will debug it using GDB.

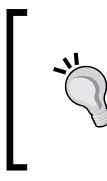

We are only able to debug the executable file that is compiled using the -g option. In other words, we will not be able to debug the executable file without having debugging information and symbols. Also, we cannot debug the source code file (\*.cpp file) or header file (\*.h file).

# Running the program under GDB

After preparing the executable file that contains the debugging information and symbols, let's run GDB to read all the symbols from the file and debug it. Run the following command to start the debugging process:

gdb rangen\_boost\_gdb

Our output will be as follows:

```
C:\CPP>gdb rangen boost gdb
GNU qdb (GDB) 7.8.1
Copyright (C) 2014 Free Software Foundation, Inc.
License GPLv3+: GNU GPL version 3 or later <http://gnu.org/licenses/gpl.
html>
This is free software: you are free to change and redistribute it.
There is NO WARRANTY, to the extent permitted by law. Type "show
copying"
and "show warranty" for details.
This GDB was configured as "x86 64-w64-mingw32".
Type "show configuration" for configuration details.
For bug reporting instructions, please see:
<http://www.gnu.org/software/gdb/bugs/>.
Find the GDB manual and other documentation resources online at:
<http://www.gnu.org/software/gdb/documentation/>.
For help, type "help".
Type "apropos word" to search for commands related to "word"...
Reading symbols from rangen boost gdb...done.
(gdb)
```

We got the same output as the previous GDB output, except for the last line before (gdb). This line tells us that GDB has successfully read all the debugging symbols and is ready to initiate the debugging process. In this step, we can also specify the arguments, if our program needs any. Since our program does not need to specify any argument, we can ignore it for now.

#### Starting the debugging process

To start the debugging process, we can call either the run or start command. The former will start our program under GDB, while the latter will behave similarly but will execute the code line-by-line. The difference is that if we have not yet set the breakpoint, the program will run as usual if we call the run command, whereas the debugger will automatically set the breakpoint in the main block of code, stopping the program if it reaches that point, if we start with the start command.
Debugging the Code and Solving the Error

For now, let's use the start command for the debugging process. Just type start in the GDB prompt, and the console will append the following output:

```
(gdb) start
Temporary breakpoint 1 at 0x401506: file rangen_boost.cpp, line 10.
Starting program: C:\CPP\rangen_boost_gdb.exe
[New Thread 10856.0x213c]
Temporary breakpoint 1, main () at rangen_boost.cpp:10
```

10 std::cout << "Select number among 0 to 10: ";</pre>

The debugging process is started. From the output, we can find that one breakpoint is created automatically inside the main block which is in line 10. When there is no breakpoint, the debugger will choose the first statement inside the main block. That is why we get line 10 as our automatic breakpoint.

# The continuing and stepping debugging process

After we successfully start our program under GDB, the next step is to continue and step. We can use one of the following commands to continue and step the debugging process:

- continue: This command will resume the execution of the program until our program completes normally. If it finds a breakpoint, the execution will stop at the line where the breakpoint is set.
- step: This command will execute just one more step of our program. The *step* might mean either one line of source code or one machine instruction. If it finds the invocation of function, it will come into the function and run one more step inside the function.
- next: This command behaves similar to the step command, but it only continues to the next line in the current stack frame. In other words, if the next command finds the invocation of a function, it will not come into the function.

For now, let's use the next command. Type the next command in the GDB prompt just after we call the start command. We should get the following output:

```
(gdb) next
Select number among 0 to 10: 11 std::cin >> guessNumber;
```

The GDB executes the 10th line and then continues to the 11th line. We will call the next command again to continue the debugging process. However, if we just press the *Enter* key, the GDB will execute our previous command. This is why we now just need to press the *Enter* key, which will give us a blinking cursor. Now, we have to input the number that we guessed to be stored in the guessNumber variable. I will input the number 4, but you may enter your favorite number. Press the *Enter* key again to continue debugging as many times as needed to exit the program normally. The following output will be appended:

(gdb)

| 4                                                                                              |
|------------------------------------------------------------------------------------------------|
| 12 if(guessNumber < 0    guessNumber > 10)                                                     |
| (gdb)                                                                                          |
| 17 boost::random::mt19937 rng;                                                                 |
| (gdb)                                                                                          |
| <pre>19 boost::random::uniform_int_distribution&lt;&gt; ten(0,10);</pre>                       |
| (gdb)                                                                                          |
| <pre>20 int randomNumber = ten(rng);</pre>                                                     |
| (gdb)                                                                                          |
| 22 if(guessNumber == randomNumber)                                                             |
| (gdb)                                                                                          |
| 28 std::cout << "Sorry, I'm thinking about                                                     |
| <pre>number " &lt;&lt; randomNumber &lt;&lt; "\n";</pre>                                       |
| (gdb)                                                                                          |
| Sorry, I'm thinking about number 8                                                             |
| 30 return 0;                                                                                   |
| (gdb)                                                                                          |
| 31 }(gdb)                                                                                      |
| 0x000000004013b5 intmainCRTStartup ()                                                          |
| (gdb)                                                                                          |
| Single stepping until exit from functiontmainCRTStartup, which has no line number information. |
| [Inferior 1 (process 11804) exited normally]                                                   |

As we can see in the preceding output, after we enter the number guessed, the program executes the *if* statement to ensure that the number we entered is not out of range. If our guessing number is valid, the program continues to generate a random number. Our guessing number is then compared with a random number generated by our program. The program will give a different output irrespective of the two numbers being same or not. Unfortunately, my guessing number is different than the random number. You might obtain a different output if you are able to guess the number correctly.

Debugging the Code and Solving the Error

### Printing the source code

Sometimes, we may want to examine our source file while we run the debugging process. Since the debugging information and symbol are recorded in our program, GDB can print the source code even if it is an executable file. To print the source code, we can type list (or the 1 command for the shortcut) in the GDB prompt. By default, GDB will print ten lines at every invocation of the command. However, we can change this setting using the set listsize command. Also, to know the number of lines that will be displayed by the list command, we can invoke the show listsize command. Let's see the following command line output:

```
(gdb) show listsize
Number of source lines gdb will list by default is 10.
(gdb) set listsize 20
(gdb) show listsize
Number of source lines gdb will list by default is 20.
(gdb)_
```

We increase the number of lines to be displayed using the list command. Now, every time the list command is invoked, the output will display twenty lines of source code.

The following are several forms of the list command, which are the most common:

- list: This command will show the source code for as many lines as the list size defines. If we call it again, it will display the remaining lines as many as the list size defines.
- list [linenumber]: This command will display the lines centered on linenumber. The command list 10 will display line 5 to line 14 since line 10 is at the center.
- list [functionname]: This command will display lines centered on the beginning of the functionname variable. The command list main will display the int main (void) function at the center of list.
- list [first,last]: This command will display lines from first to last. The command list 15,16 will display line 15 and line 16 only.
- list [,last]: This command will display lines ending with the last. The command list , 5 will display line 1 to line 5.
- list [first,]: This command will display all the lines starting with the specified line as the first. The command list 5, will display line 5 to the rest of line if the number of the lines is more than the specified line number. Otherwise, it will display as many lines as the list size setting.

- list +: This command will display all the lines following the lines last displayed.
- list -: This command will display all the lines preceding the lines last displayed.

#### Setting and deleting the breakpoint

If we suspect that a line makes an error, we can set a breakpoint in that line so that the debugger stops the debugging process at that line. To set a breakpoint, we can call the break [linenumber] command. Consider that we want to stop at line 20, which contains the following code:

```
int randomNumber = ten(rng);
```

Here, we will have to call the break 20 command just after we load our program under GDB to set a breakpoint at line 20. The following output console illustrates this:

```
(qdb) break 20
Breakpoint 1 at 0x401574: file rangen_boost.cpp, line 20.
(gdb) run
Starting program: C:\CPP\rangen_boost_gdb.exe
[New Thread 1428.0x13f4]
Select number among 0 to 10: 2
Breakpoint 1, main () at rangen_boost.cpp:20
20
                int randomNumber = ten(rng);
(gdb) next
22
                if(guessNumber == randomNumber)
(gdb)
28
                         std::cout << "Sorry, I'm thinking about</pre>
number " << randomNumber << "\n";</pre>
(gdb)
Sorry, I'm thinking about number 8
30
                return 0;
(gdb)
31
        }(gdb)
0x0000000004013b5 in tmainCRTStartup ()
(gdb)
Single stepping until exit from function tmainCRTStartup,
which has no line number information.
[Inferior 1 (process 1428) exited normally]
(gdb)
```

In the preceding output console, just after our program is loaded under GDB, we call the break 20 command. The debugger then sets a new breakpoint at line 20. Instead of calling the start command as we previously did, we call the run command to execute the program and let it stop when it finds a breakpoint. After we enter our guessing number, 2 for example, the debugger stops at line 20, the line at which we expected it to stop. Then, we call the next command to continue the debugger and press the *Enter* key several times until the program exits.

If we want to delete a breakpoint, simply use the delete N command, in which N is the order in which all the breakpoints are set. If we do not memorize all the locations of the breakpoints that we set, we can call the info break command to get a list of all breakpoints. We can also use the delete command (without N), which will delete all breakpoints.

#### Printing a variable value

We were already able to stop at our desired line. We can also discover the value of the variable that we use in our program. We can call the print [variablename] command to print the value of any variable. Using the previous breakpoint, we will print the value of the variable randomNumber. Just after the debugger hits the breakpoint in line 20, we will call the print randomNumber command. Then, we call the next command and print the randomNumber variable again. Look at the following illustration of the command invocation:

```
(gdb) break 20
Breakpoint 1 at 0x401574: file rangen boost.cpp, line 20.
(gdb) run
Starting program: C:\CPP\rangen_boost_gdb.exe
[New Thread 5436.0x1b04]
Select number among 0 to 10: 3
Breakpoint 1, main () at rangen_boost.cpp:20
20
                int randomNumber = ten(rng);
(gdb) print randomNumber
\$1 = 0
(gdb) next
22
                if(guessNumber == randomNumber)
(gdb) print randomNumber
$2 = 8
(gdb)
```

As we can see in the preceding output, the following line is where the breakpoint is set:

int randomNumber = ten(rng);

Before the line is executed, we peek the value of randomNumber variable. The value of the variable is 0. Then, we call the next command to instruct debugger to execute the line. After that, we peek at the value of the variable again, and this time it is 8. Of course, in this experiment, you might get the different value rather than 8.

### Modifying a variable value

We will cheat our program by modifying the value of one of the variables. The value of a variable can be reassigned using the set var [variablename] = [newvalue] command. To ensure the type of the variable that we want to modify, we can call the whatis [variablename] command to get the required type of variable.

Now, let's change the value of the randomNumber variable after the program assigns a random number to the variable. We will restart the debugging process, delete all the breakpoints we set already, set a new breakpoint at line 22, and continue the debugging process by typing the continue command until the debugger hits the breakpoint in line 22. On this condition, we can reassign the value of the randomNumber variable to be exactly the same as the value of the guessNumber variable. Now, call the continue command again. After this, we will be congratulated for guessing the correct number.

For more details, let's take a look at the following output console, which will illustrate the preceding step:

```
(gdb) start
The program being debugged has been started already.
Start it from the beginning? (y or n) y
Temporary breakpoint 2 at 0x401506: file rangen boost.cpp, line 10.
Starting program: C:\CPP\rangen boost gdb.exe
[New Thread 6392.0x1030]
Temporary breakpoint 2, main () at rangen boost.cpp:10
10
                std::cout << "Select number among 0 to 10: ";</pre>
(gdb) info break
Num
        Type
                       Disp Enb Address
                                                    What
                                0x000000000401574 in main()
1
       breakpoint
                       keep y
                                                    at rangen_boost.cpp:20
```

Debugging the Code and Solving the Error

```
(gdb) delete 1
(gdb) info break
No breakpoints or watchpoints.
(gdb) break 22
Breakpoint 3 at 0x40158d: file rangen_boost.cpp, line 22.
(gdb) continue
Continuing.
Select number among 0 to 10: 5
Breakpoint 3, main () at rangen_boost.cpp:22
22
                if(guessNumber == randomNumber)
(gdb) whatis randomNumber
type = int
(gdb) print randomNumber
$3 = 8
(gdb) set var randomNumber=5
(gdb) print randomNumber
$4 = 5
(gdb) continue
Continuing.
Congratulation, 5 is your lucky number.
[Inferior 1 (process 6392) exited normally]
(gdb)
```

As we can see in the preceding output, when we call the start command, the debugger asks us to stop the previous debugging process since it is still running. Just type the Y key and press the *Enter* key to answer the query. We can list all the available breakpoints using the info break command and then delete the desired breakpoint based on the order we get from the info break command. We call the continue command to resume the debugging process, and when the debugger hits the breakpoint, we reassign the randomNumber variable with the value of the guessNumber variable. We continue the debugging process and successfully modify the value of the randomNumber variable at runtime since we are congratulated by the program.

If we have many variables in the program, instead of printing all of the variables one-by-one, we can print the values of all the variables using the info locals command.

#### Calling the command prompt

I occasionally call the Windows shell command inside the GDB prompt, such as the cls command to clear the screen, the dir command to list the content of the active directory, and even the compiling command. If you also want to execute the Windows shell command, the GDB command that you can use is shell [Windows shell command]. It actually just adds the shell command before the Windows shell command and argument when needed. Let's see the following console output to understand executing the Windows shell command inside the GDB prompt. Let's take a look at the following output:

```
C:\CPP>gdb
GNU gdb (GDB) 7.8.1
Copyright (C) 2014 Free Software Foundation, Inc.
License GPLv3+: GNU GPL version 3 or later
<http://gnu.org/licenses/gpl.html>
This is free software: you are free to change and redistribute it.
There is NO WARRANTY, to the extent permitted by law. Type "show
copying"
and "show warranty" for details.
This GDB was configured as "x86 64-w64-mingw32".
Type "show configuration" for configuration details.
For bug reporting instructions, please see:
<http://www.gnu.org/software/gdb/bugs/>.
Find the GDB manual and other documentation resources online at:
<http://www.gnu.org/software/gdb/documentation/>.
For help, type "help".
Type "apropos word" to search for commands related to "word".
(gdb) shell dir rangen boost* /w
Volume in drive C is SYSTEM
Volume Serial Number is 8EA6-1DBE
Directory of C:\CPP
                                              rangen boost gdb.exe
rangen boost.cpp
                       rangen boost.exe
                                190,379 bytes
               3 File(s)
               0 Dir(s) 141,683,314,688 bytes free
(gdb) shell g++ -Wall -ansi -I ../boost 1 58 0 rangen boost.cpp -o
rangen boost gdb 2 -g
```

Debugging the Code and Solving the Error

In the preceding console output, we invoke the dir command to list all files that begin with the rangen\_boost name within the active directory. Then, we invoke the compiling command to produce the rangen\_boost\_gdb\_2.exe executable file in the active directory. Then, we call the dir command again to ensure that the rangen\_boost\_gdb\_2.exe executable file has been successfully created.

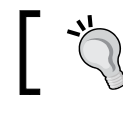

You can use the apropos shell command to get more information about shell command in GDB.

## Solving the error

In *Chapter 5, Delving into the Boost.Asio Library,* we discussed handling exception and error. If we follow all the source code in this book, we may never get any error code to confuse us. However, if we try to modify the source code, even just a little, an error code may be thrown for which the program will not give us any description. Since the error code thrown by the Boost library is based on Windows system error code and is beyond the scope of this book, we can find the description on **Microsoft Developer Network (MSDN)** website at msdn.microsoft.com/enus/library/windows/desktop/ms681381%28v=vs.85%29.aspx. Here, we can find all translations of error codes from error 0 to 15999. Using GDB and error code translation from MSDN would become a powerful tool for solving an error that occurs in our program. Let's go back to *Chapter 6*, *Creating a Client-server Application* and run the serverasync program. When the program is run, it listens to the client in 127.0.0.1 on port 4444, which will be simulated by telnet in our example. However, what will happen if the client is not responding? To know further, let's run the serverasync program without running telnet. The following error will be displayed because the client is not responding:

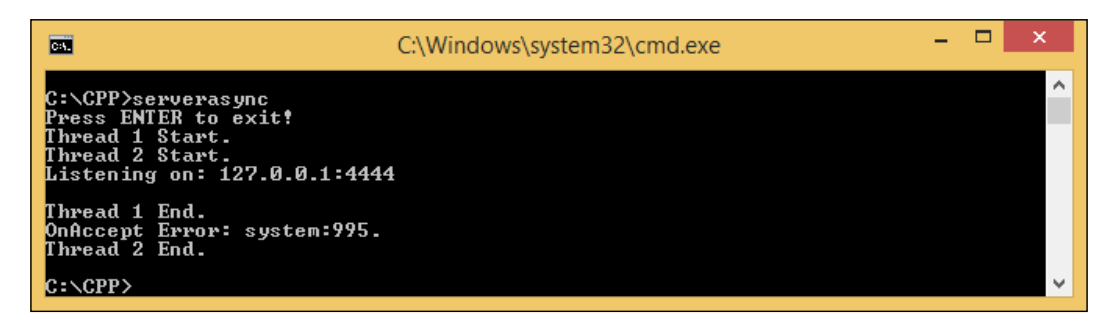

We got the system error code 995. Now, with this error code, we can visit MSDN System Error Codes and find the error description, which is **The I/O operation has been aborted because of either a thread exit or an application request. (ERROR\_OPERATION\_ABORTED)**.

## What's next?

We are familiar with the basic GDB commands. There are many more commands in GDB that we cannot discuss in this book. GDB has an official site that we can visit at www.gnu.org/software/gdb/documentation/. Here, we can find all the complete commands that we have not yet discussed.

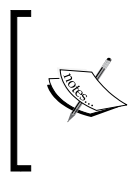

We can also get more detailed information on Boost C++ Libraries on the official website at www.boost.org, especially for the Boost.Asio library documentation, which is available at www.boost.org/doc/libs/1\_58\_0/doc/ html/boost\_asio.html.

## Summary

The debugging process is an essential thing that we can do to analyse our program by running it step-by-step. When our program produces unexpected results or it crashes in the middle of an execution, there is no other choice than to run the debugging process. GDB is our choice since it is compatible with the C++ language, as it comes with MinGW-w64 installer packages and is lightweight when loaded.

GDB can only run an executable file that compiles using the -g option. This option will add the debugging information and symbol, which are important in the debugging process. You will be unable to debug the executable files that are compiled without the -g option.

After we successfully load our program under GDB, we can choose either the run or start command to execute the debugging process. The run command will execute our program as usual but will stop if the debugger finds a breakpoint, while the start command will stop at the main block of program at the first execution.

When the debugger stops at certain line, we have to decide whether to continue the debugging process. We have the option to run the program until it exits or if the breakpoint is found using the continue command. Alternatively, we can run the debugger step-by-step using the next command.

To make the debugger stop at the execution of the debugging process, call the break [linenumber] command to set the breakpoint. If we want to ensure that we set the correct line number, call the list command to print the source code. Calling the delete N command will then delete the breakpoint where N can find the info break command.

Retrieving the value of a variable is also important when finding an error. If the program produces unexpected output, we can trace the value of a variable by printing it. We can do this by using the print [variablename] command. At the variable we suspect is causing an error, we can reassign the value of that variable with a new one using the set var [variablename] = [newvalue] command. We can then run the debugger again until we obtain the expected output. When we have fixed all the errors, and are sure that everything is perfect, we can recompile our program by calling the compiling command inside GDB prompt using the shell [Windows shell command] command.

## Index

#### Symbol

**7ZIP application** URL 54

#### Α

algorithms 50 Application layer, OSI reference model about 26 Domain Name System (DNS) 25 Dynamic Host Configuration Protocol (DHCP) 26 File Transfer Protocol (FTP) 25 Hypertext Transfer Protocol (HTTP) 25 Internet Message Access Protocol (IMAP) 26 Lower Layer 26 Post Office Protocol (POP3) 26 Server Message Block (SMB) 26 Simple Mail Transfer Protocol (SMTP) 26 Simple Network Management Protocol (SNMP) 26 Trivial FTP (TFTP) 25 Upper Layer 26 Asynchronous I/O (input and output) 67 asynchronous process 68

#### В

basic\_stream\_socket object reference link 140 Boost.Asio library about 67-70 I/O service, examining 71 URL 171 **Boost.Bind library** about 79 function invocation, wrapping 80-83 using 83-85 **Boost C++ libraries** about 52 advantages 53 Boost.Chrono 58 Boost.Context 58 Boost.DateTime 59 Boost.Exception 60 Boost.Filesystem 58 Boost.Graph 59 Boost.GraphParallel 58 Boost.IOStreams 58 Boost.Locale 58 Boost.Math 59 Boost.MPI 58 Boost.ProgramOptions 59 Boost.Python 59 Boost.Random 60 Boost.Regex 59 Boost.Serialization 59 Boost.Signals 59 Boost.System 59 Boost.Test 60 Boost.Thread 59 Boost.Timer 59 Boost.Wave 59 building 58-64 deploying 54, 55 downloading 53, 54 preparing, for MinGW compiler 53 **URL 52** using 55-58

Boost Graph Library (BGL) 58 Boost.Mutex library used, for synchronizing data access 85-87

#### С

client-server application about 127 asynchronous client, connecting 132-135 asynchronous server, connecting 135-139 client program, developing 147 connection, establishing 127 network code, wrapping 147 server program, developing 147 simple client program, creating 152-156 simple echo server, creating 147-152 socket, reading 140-146 socket, writing 140-146 synchronous client, connecting 128-132 concurrent programming versus nonconcurrent programming 68-70 containers 50 continue command 162

#### D

data access synchronizing, with Boost.Mutex library 85-87 Data Link layer, OSI reference model about 22 Logical Link Control (LLC) 22 Media Access Control (MAC) 22 physical address 22 deadline timer 116 debugging process continuing 162, 163 starting 161 stepping 162, 163 debugging tool file, preparing 159, 160 installing 158, 159 selecting 157 dispatch() function using 91-93 Domain Name System (DNS) 25 **Dynamic Host Configuration Protocol** (DHCP) 26

#### Ε

errors handling 104, 110-115 solving 170, 171 exceptions handling 104-109

#### F

file preparing, to be debugged 159, 160 File Transfer Protocol (FTP) 25 function invocation wrapping 80-83

#### G

GCC C++ compiler C++ program, compiling 6-8 help options, for command-line options 18 multiple source files, compiling 10-12 options 15-17 program, compiling 13 program, linking 13 troubleshooting 17 using 6 verbose compilation 19 version numbers 18 warnings, detecting in C++ program 14, 15 generics 51 **GNU Debugger (GDB)** about 158 breakpoint, deleting 165, 166 breakpoint, setting 165, 166 command prompt, calling 169, 170 commands 171 debugging process, continuing 162, 163 debugging process, starting 161 debugging process, stepping 162, 163 features 158 running 160, 161 source code, printing 164 URL 171 variable value, modifying 167, 168 variable value, printing 166, 167 Graphic User Interface (GUI) 158

#### Η

Hypertext Transfer Protocol (HTTP) 25, 132

#### I

**Integrated Development Environment** (IDE) 5,157 **Internet Assigned Numbers Authority** (IANA) about 30 **URL 30 Internet Control Message Protocol** (ICMP) 39 **Internet Message Access Protocol** (IMAP) 26 **Internet Protocol** about 31 IPv4 32-34 IPv6 35, 36 I/O object 71 I/O service dispatch() function, using 91-93 examining, in Boost.Asio library 71 handler, wrapping through strand object 102-104 non-blocking poll() function, using 73, 74 post() function, using 87-90 run() function, blocking 71, 72 run() function, using 71, 72 serializing, with strand function 95-101 threads, dealing with 77-79 work object, removing 75, 76 ipconfig command about 37 DNS, displaying 37, 38 DNS, flushing 38 full configuration information, displaying 37 IP address, releasing 39 IP address, renewing 39 iterators 50

#### L

list command 164 Logical Link Control (LLC) 22

#### Μ

Media Access Control (MAC) 22, 23 Message Passing Interface (MPI) 58 Microsoft Developer Network (MSDN) URL 170 MinGW compiler Boost C++ libraries, preparing 53 setting up 1 MinGW-w64 installing 2, 3 URL 2 Minimalistic GNU for Windows (MinGW) 1

#### Ν

netstat command 45 networking systems about 21 layer 21 OSI reference model 22 protocol 21 TCP/IP reference model 27 Network layer, OSI reference model 24 next command 162 non-blocking poll() function using 73, 74 nonconcurrent programming versus concurrent programming 68-70 non-copyable error 83 Notepad++ URL 5

#### 0

OSI reference model about 22 Application layer 25, 26 Data Link layer 22, 23 Network layer 24 Physical layer 22 Presentation layer 25 Session layer 24 Transport layer 24

#### Ρ

```
Path environment
 about 3
 setting up 3, 4
pathping command 43-45
physical address 22
Physical layer, OSI reference model 22
ping command 40, 41
ports
 about 30, 31
 port number 30
post() function
 using 87-90
Post Office Protocol (POP3) 26
Presentation layer, OSI reference model 25
Pseudorandom Number Generator
      (PRNG) 61
```

#### R

Round Trip Time (RTT) 43 run() function blocking 71, 72 using 71, 72

#### S

Session layer, OSI reference model communication methods 24, 25 share\_ptr pointer **URL** 76 Simple Network Management Protocol (SNMP) 26 socket OnRecv() function, using 147 OnSend() function, using 146 reading 140-146 Recv() function, using 147 Send() function, using 146 writing 140-146 Standard Template Library (STL) about 49 algorithms 50 containers 50

example 50-52 iterators 50 start command 161 step command 162 strand function using 96-101 synchronous process 68

#### Т

**TCP/IP** reference model about 27 layers 27 TCP/IP tools, for troubleshooting about 37 ipconfig command 37 netstat command 45, 46 pathping command 43-45 ping command 39-41 telnet command 47, 48 tracert command 42, 43 **Text Editor** installing 5 selecting 5 threads dealing with 76-79 timer creating, with timer class 116 expiring 116-118 using, with boost::bind function 119-122 using, with boost::strand function 123-126 Transmission Control Protocol (TCP) about 28, 29 acknowledge (ACK) flags 28 Cyclical Redundancy Check (CRC) 29 negative acknowledge (NACK) packet 29 sliding window 29 synchronize (SYN) flag 28 Transport layer, OSI reference model Transmission Control Protocol (TCP) 24 User Datagram Protocol (UDP) 24 Trivial FTP (TFTP) 25

#### U

User Datagram Protocol (UDP) 29, 30

#### V

vector 51 Visual Studio 157 Voice over IP (VoIP) 30

#### W

work object removing 75, 76

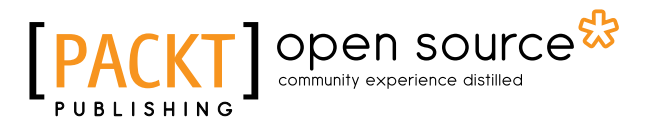

### Thank you for buying Boost.Asio C++ Network Programming Second Edition

### **About Packt Publishing**

Packt, pronounced 'packed', published its first book, *Mastering phpMyAdmin for Effective MySQL Management*, in April 2004, and subsequently continued to specialize in publishing highly focused books on specific technologies and solutions.

Our books and publications share the experiences of your fellow IT professionals in adapting and customizing today's systems, applications, and frameworks. Our solution-based books give you the knowledge and power to customize the software and technologies you're using to get the job done. Packt books are more specific and less general than the IT books you have seen in the past. Our unique business model allows us to bring you more focused information, giving you more of what you need to know, and less of what you don't.

Packt is a modern yet unique publishing company that focuses on producing quality, cutting-edge books for communities of developers, administrators, and newbies alike. For more information, please visit our website at www.packtpub.com.

## About Packt Open Source

In 2010, Packt launched two new brands, Packt Open Source and Packt Enterprise, in order to continue its focus on specialization. This book is part of the Packt Open Source brand, home to books published on software built around open source licenses, and offering information to anybody from advanced developers to budding web designers. The Open Source brand also runs Packt's Open Source Royalty Scheme, by which Packt gives a royalty to each open source project about whose software a book is sold.

## Writing for Packt

We welcome all inquiries from people who are interested in authoring. Book proposals should be sent to author@packtpub.com. If your book idea is still at an early stage and you would like to discuss it first before writing a formal book proposal, then please contact us; one of our commissioning editors will get in touch with you.

We're not just looking for published authors; if you have strong technical skills but no writing experience, our experienced editors can help you develop a writing career, or simply get some additional reward for your expertise.

## [PACKT] Open source &

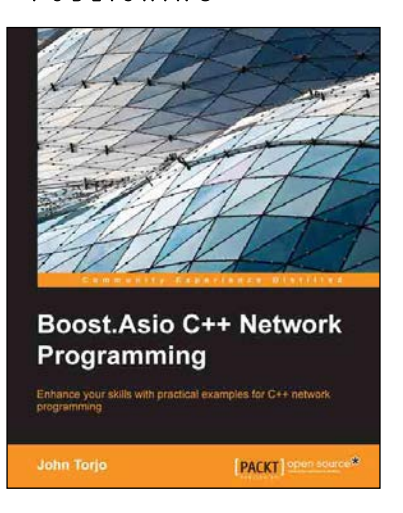

#### Boost.Asio C++ Network Programming

ISBN: 978-1-78216-326-8

Paperback: 156 pages

Enhance your skills with practical examples for C++ network programming

- 1. Augment your C++ network programming using Boost.Asio.
- 2. Discover how Boost.Asio handles synchronous and asynchronous programming models.
- 3. Practical examples of client/server applications.
- 4. Learn how to deal with threading when writing network applications.

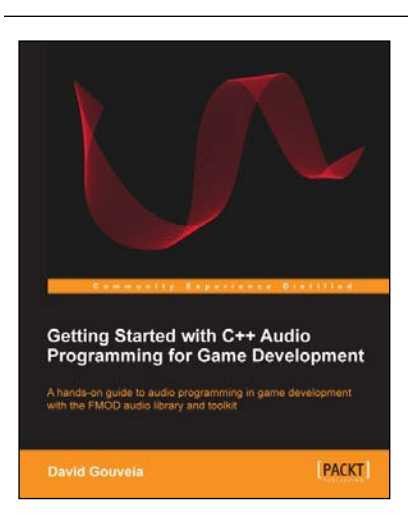

#### Getting Started with C++ Audio Programming for Game Development

ISBN: 978-1-84969-909-9

Paperback: 116 pages

A hands-on guide to audio programming in game development with the FMOD audio library and toolkit

- 1. Add audio to your game using FMOD and wrap it in your own code.
- 2. Understand the core concepts of audio programming and work with audio at different levels of abstraction.
- 3. Work with a technology that is widely considered to be the industry standard in audio middleware.

Please check www.PacktPub.com for information on our titles

# PACKT Open source PUBLISHING community experience distilled

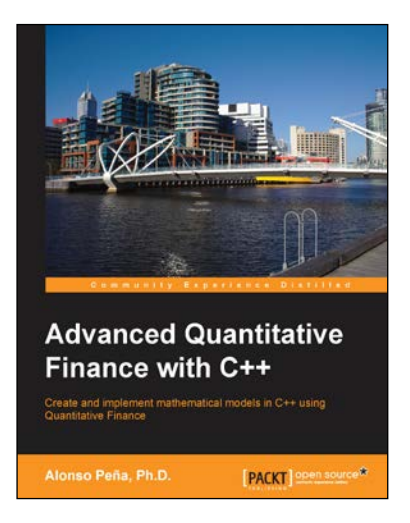

## Advanced Quantitative Finance with C++

ISBN: 978-1-78216-722-8

Paperback: 124 pages

Create and implement mathematical models in C++ using Quantitative Finance

- 1. Describes the key mathematical models used for price equity, currency, interest rates, and credit derivatives.
- 2. The complex models are explained step-by-step along with a flow chart of every implementation.
- 3. Illustrates each asset class with fully solved C++ examples, both basic and advanced, that support and complement the text.

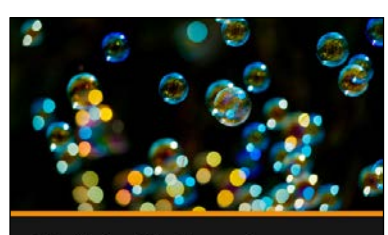

Build a Network Application with Node Joe Stanco

## Build a Network Application with Node [Video]

ISBN: 978-1-78216-827-0

Duration: 02:20 hours

Build, tune, and test a tangible Node.js application from start to finish

- 1. Offers the reader a primer in node conventions, along with best practices for publishing modules, optimizing performance, and organizing code.
- 2. Step-by-step examples that demonstrate how to progressively enhance your app.

Please check www.PacktPub.com for information on our titles